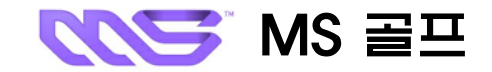

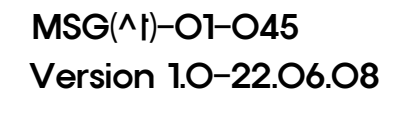

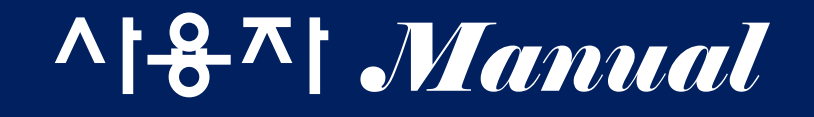

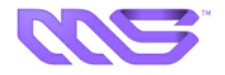

### ☞ MSGolf Program 실행

① 컴퓨터와 프로젝터의 전원을 켭니다

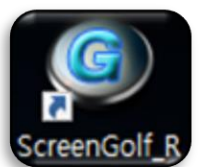

② 바탕화면의 아이콘을 클릭 합니다

③ 전원선과 모니터 혹은 프로젝터가 바르게 연결되어 있는지를 확인합니다

☞ MSGolf Program 종료

① 이전 버튼이나 키보드의 Esc 버튼을 사용하여 타이틀 화면으로 나옵니다

② Exit 비튼 또는 키보드 Esc을 누른 후 확인하여 종료합니다

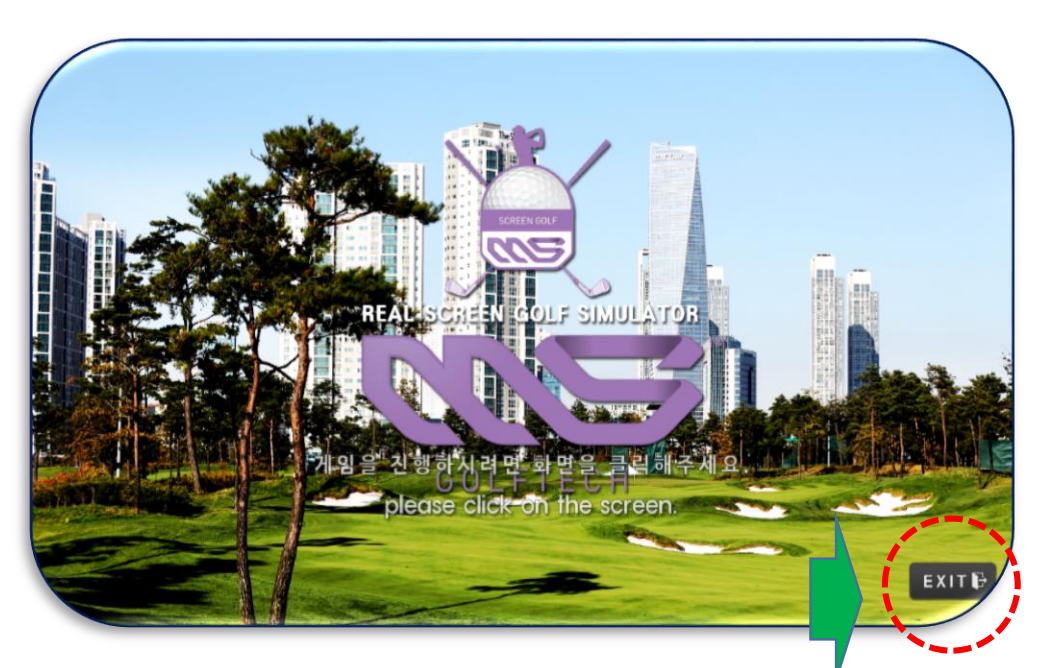

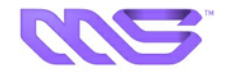

| C        | ☞ 메인 화면 구성                          | Ç∕ ≏!         | E23                   | 플레이어            | 설정       | CC선택         | 라운                          | 는 설정                          | OOLFTECH. |  |
|----------|-------------------------------------|---------------|-----------------------|-----------------|----------|--------------|-----------------------------|-------------------------------|-----------|--|
|          |                                     | 모드            | - 선택                  |                 |          |              |                             |                               |           |  |
| 구분       | 설명                                  | 연<br>습<br>값 모 |                       |                 |          | <sup>°</sup> |                             |                               |           |  |
| 연습<br>모드 | 다양한 상황에서 연습을 할 수 있는<br>연습 모드 항목입니다. | 7             | (<br>연습장              | 장타연습            | 니어편연습장   | 피팅연습장        |                             | P                             |           |  |
| 게임<br>모드 | 다양한 게임을 즐길 수 있는 게임 모드<br>항목 입니다.    | 엄마            |                       | ?<br>12<br>신페리오 | 아이아      | <u> </u>     | Par3 2 1<br>8 5 2<br>스테이블포드 | 스트로크<br>1라운드의 등 타수가 가장 적은 사람이 |           |  |
|          |                                     | <b>X</b>      | 2 <u>22</u><br>4 스트로크 | AB<br>라스베가스     | <u> </u> | 고<br>퍼링게임    | MS CUP<br>대회모드              | 승리나는                          | 방식입니다.    |  |
|          |                                     | VI Z          | 게임!                   | 25              |          | _            | 2                           | 연습모드                          | 다음        |  |

04/64

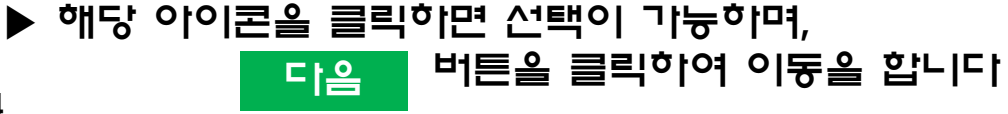

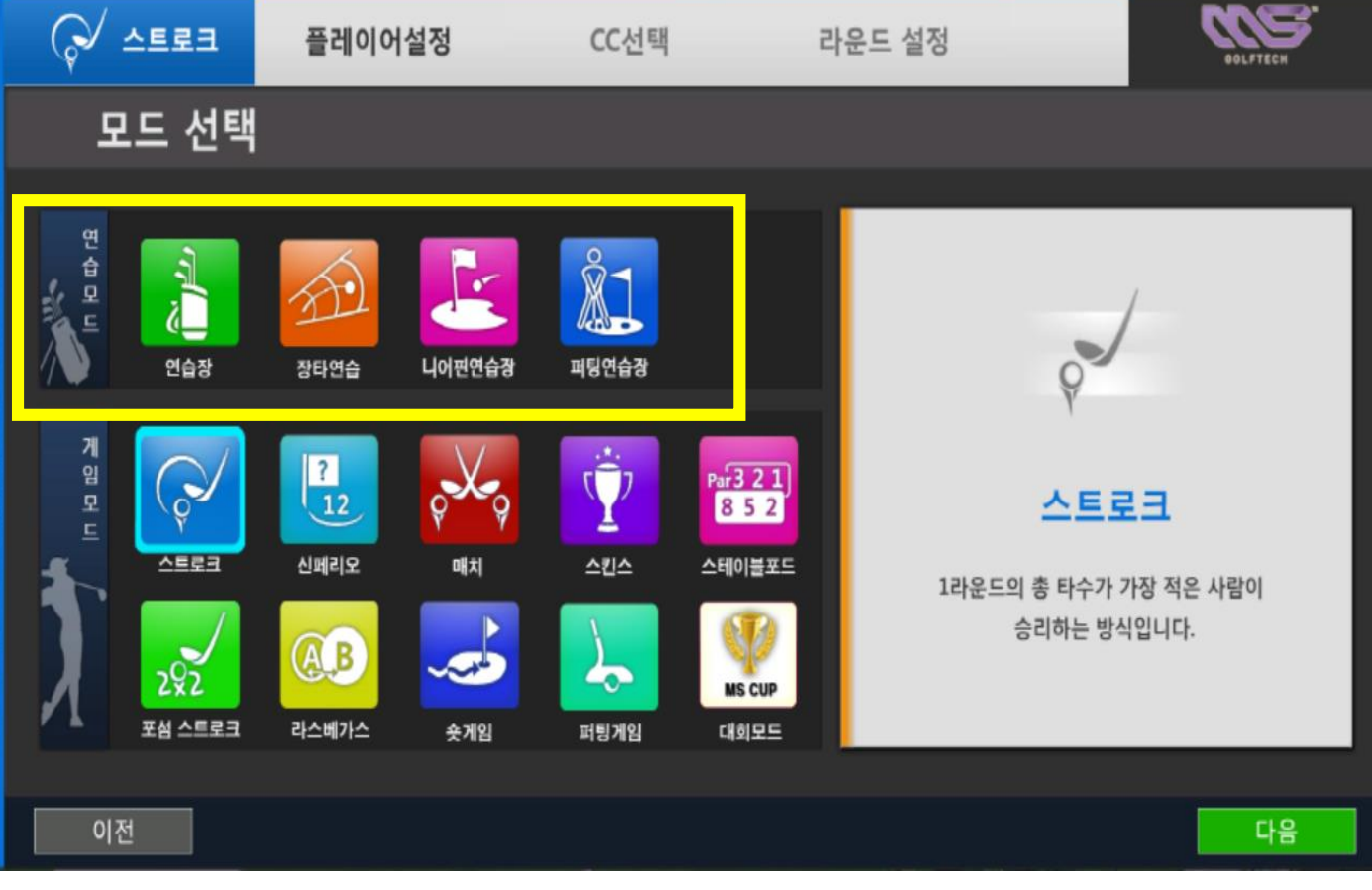

| 모드     | 설 명                                              |
|--------|--------------------------------------------------|
| 연습장    | 연습을 할 수 있는 곳으로 궤도 및 구질을 알수 있으며<br>스윙분석 등을 제공합니다. |
| 오바기크장  | 모든 홀의 파5를 불러와 드라이브 연습을 합니다.                      |
| 니어핀연습장 | 사용자가 목표거리를 설정하여 그린공략 연습을<br>하실 수 있습니다            |
| 퍼팅연습장  | 사용자가 목표거리를 설정하여 퍼팅연습을<br>하실 수 있습니다               |

☞ 연습 모드 선택화면 설명

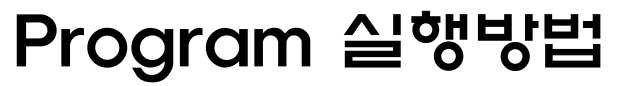

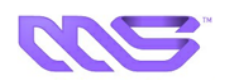

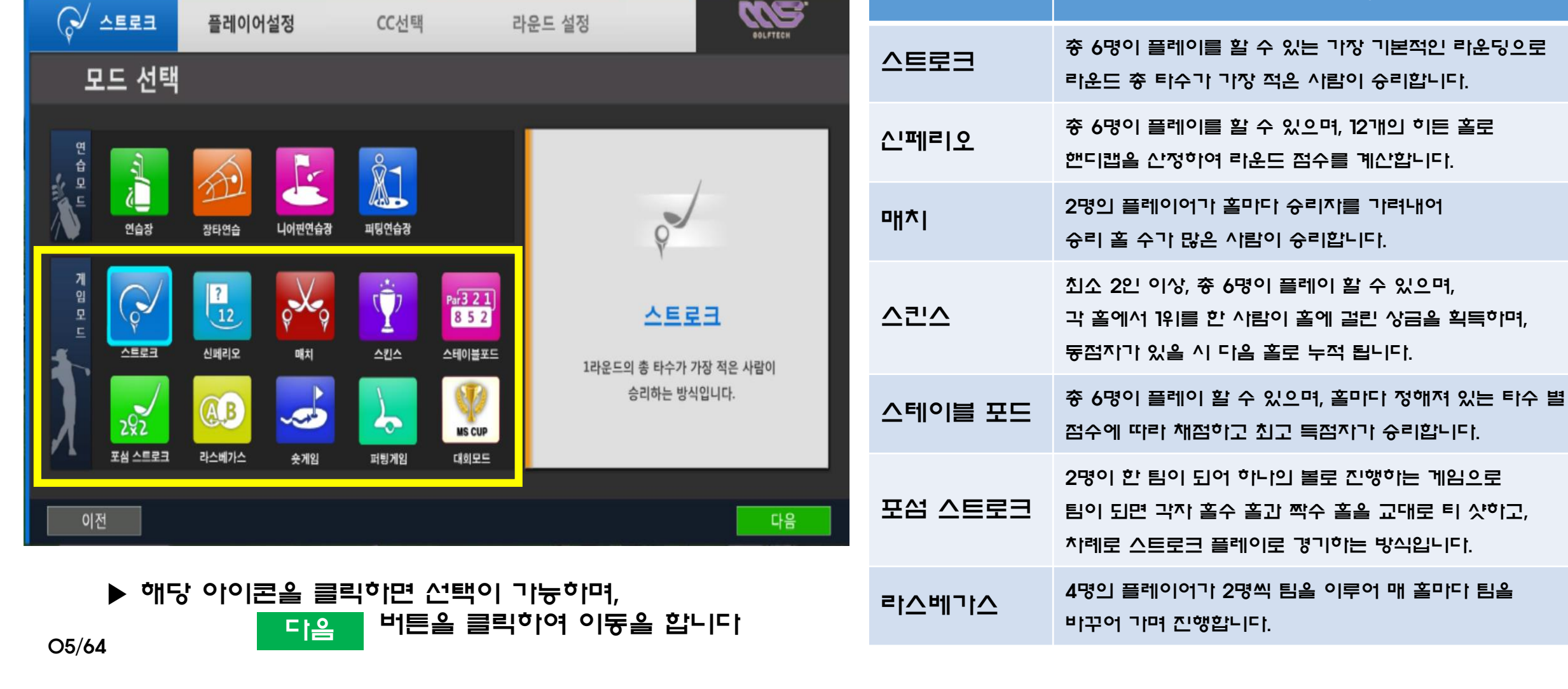

모드

## ☞ 게임 모드 선택화면 설명

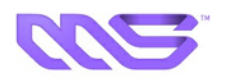

명

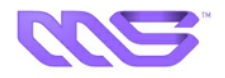

### ☞ 연습장 화면

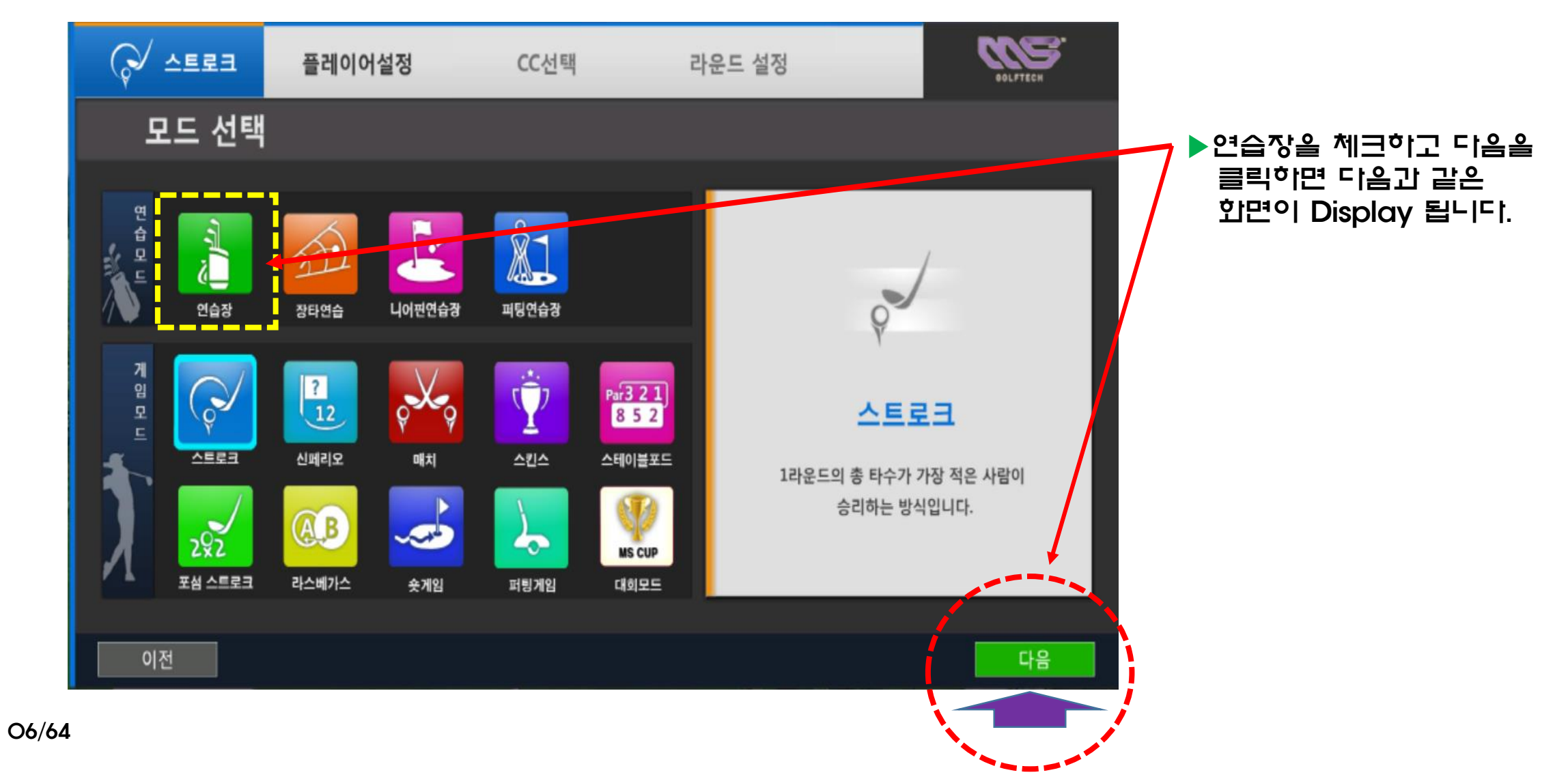

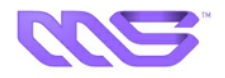

#### ☞ 연습장 화면

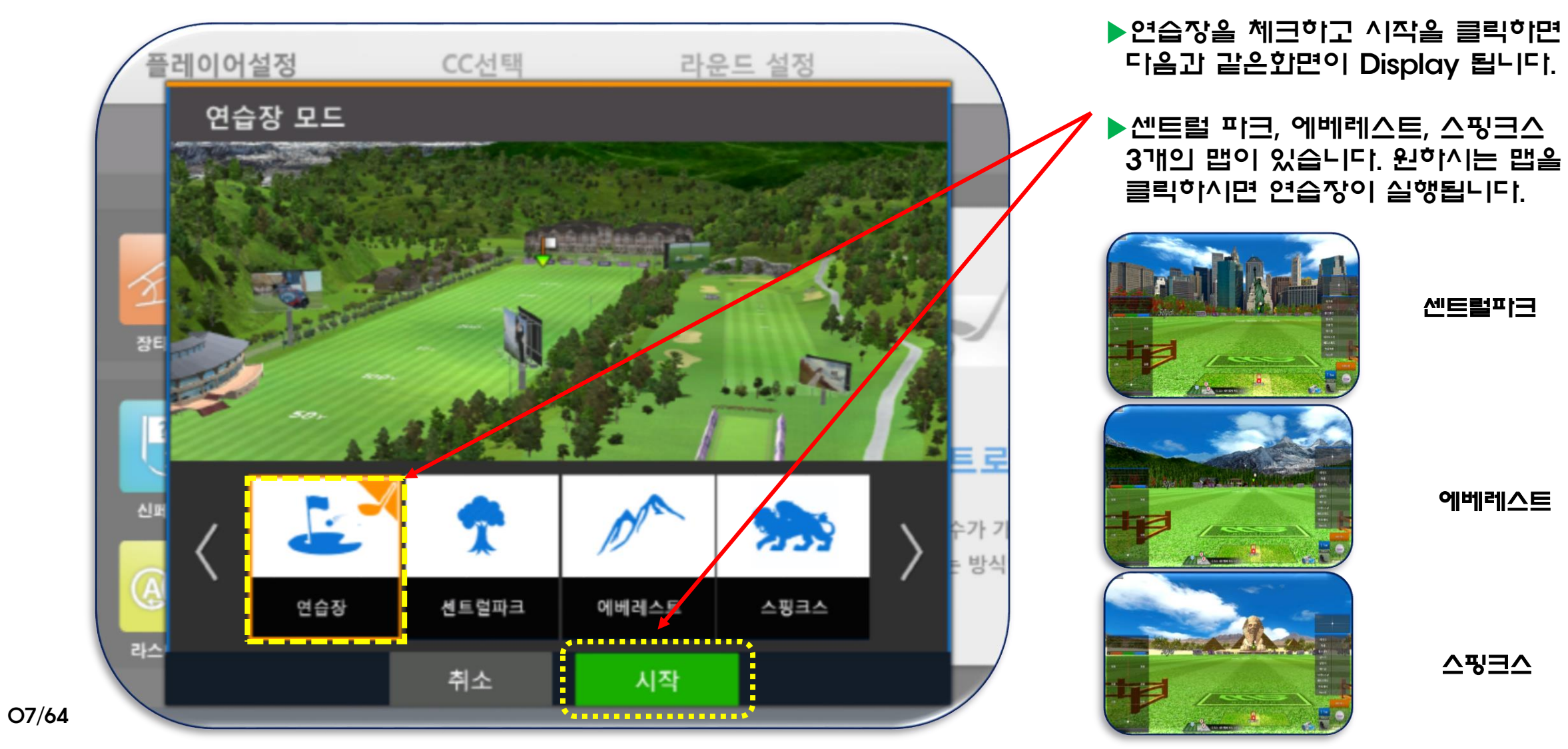

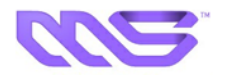

### ☞ 연습장 화면

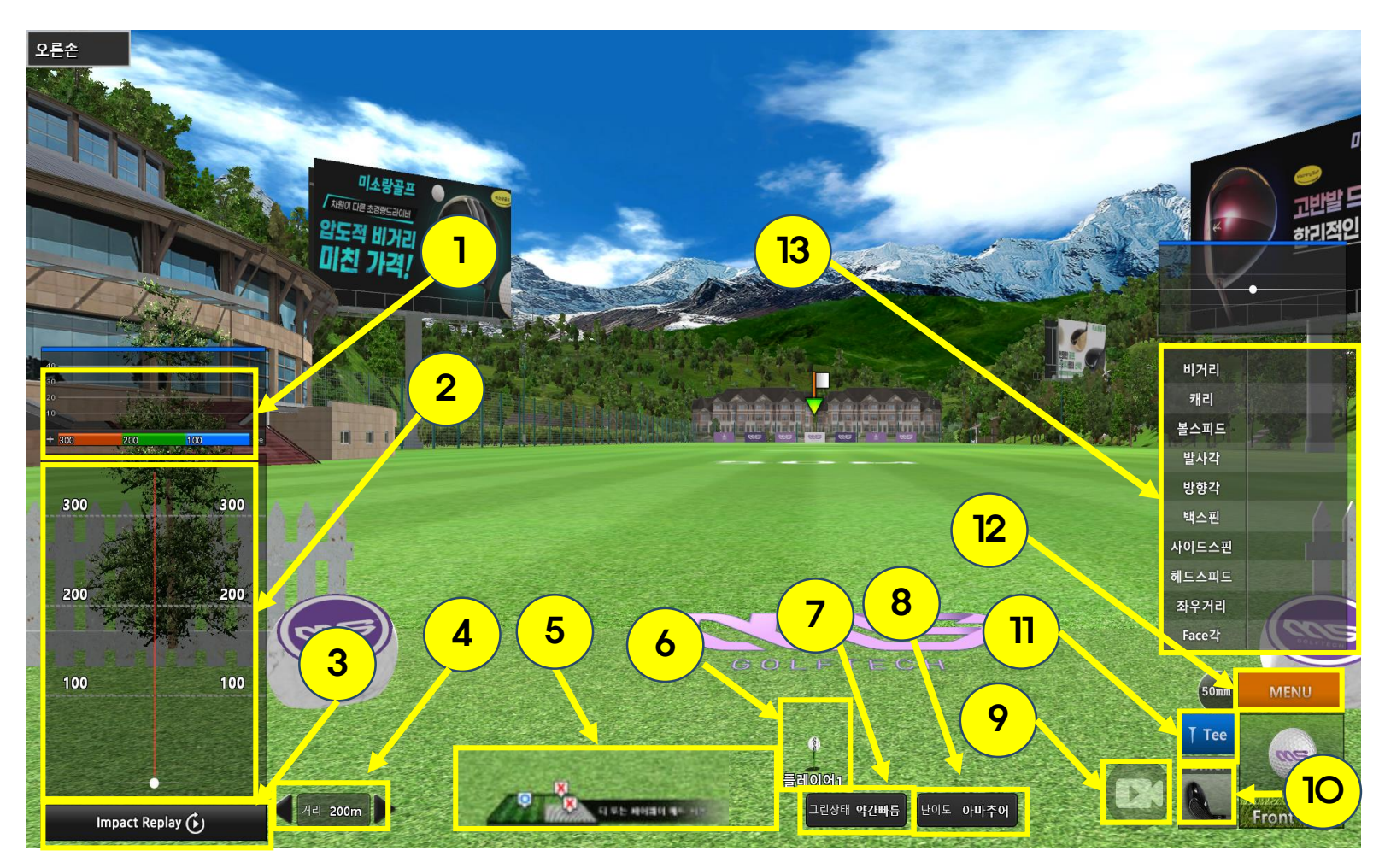

|    | 설 명                                                  |  |  |  |  |  |
|----|------------------------------------------------------|--|--|--|--|--|
| 1  | Hit 된 공의 수직 포물선 경로를 표시 합니다.                          |  |  |  |  |  |
| 2  | Hit 된 공의 수평 경로를 표시합니다.<br>(드로우,페이드, 슬라이스, 훅등)        |  |  |  |  |  |
| 3  | 스웡한 클럽영상을 리플레이합니다.                                   |  |  |  |  |  |
| 4  | 티겟 거리를 설정합니다.                                        |  |  |  |  |  |
| 5  | 공의 Stand By 위치를 지시해줍니다.                              |  |  |  |  |  |
| 6  | 연습대기 상태를 표시합니다. 푸른색은 Ready,<br>붉은색은 공이 위치에 없는 것 입니다. |  |  |  |  |  |
| 7  | 그린상태를 설정합니다.(보통, 약간빠름, 매우빠름)                         |  |  |  |  |  |
| 8  | 난이도를 설정합니다.(아주네아, 프로, 투어프로)                          |  |  |  |  |  |
| 9  | 프로와 나의 스윙을 비교 분석 할수 있습니다.                            |  |  |  |  |  |
| 10 | 클릭하여 연습활 드라이버나 우드, 아이언등을 선<br>택활 수 있습니다.             |  |  |  |  |  |
| 11 | 오토티업기의 티 높이를 설정할 수 있습니다.<br>(오토티업기 연동 모델만 사용가능합니다.)  |  |  |  |  |  |
| 12 | 메뉴 화면을 호출합니다.                                        |  |  |  |  |  |
| 13 | 스웡데이터를 표시합니다.                                        |  |  |  |  |  |

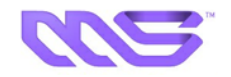

#### ☞ 연습활 클럽선택 화면

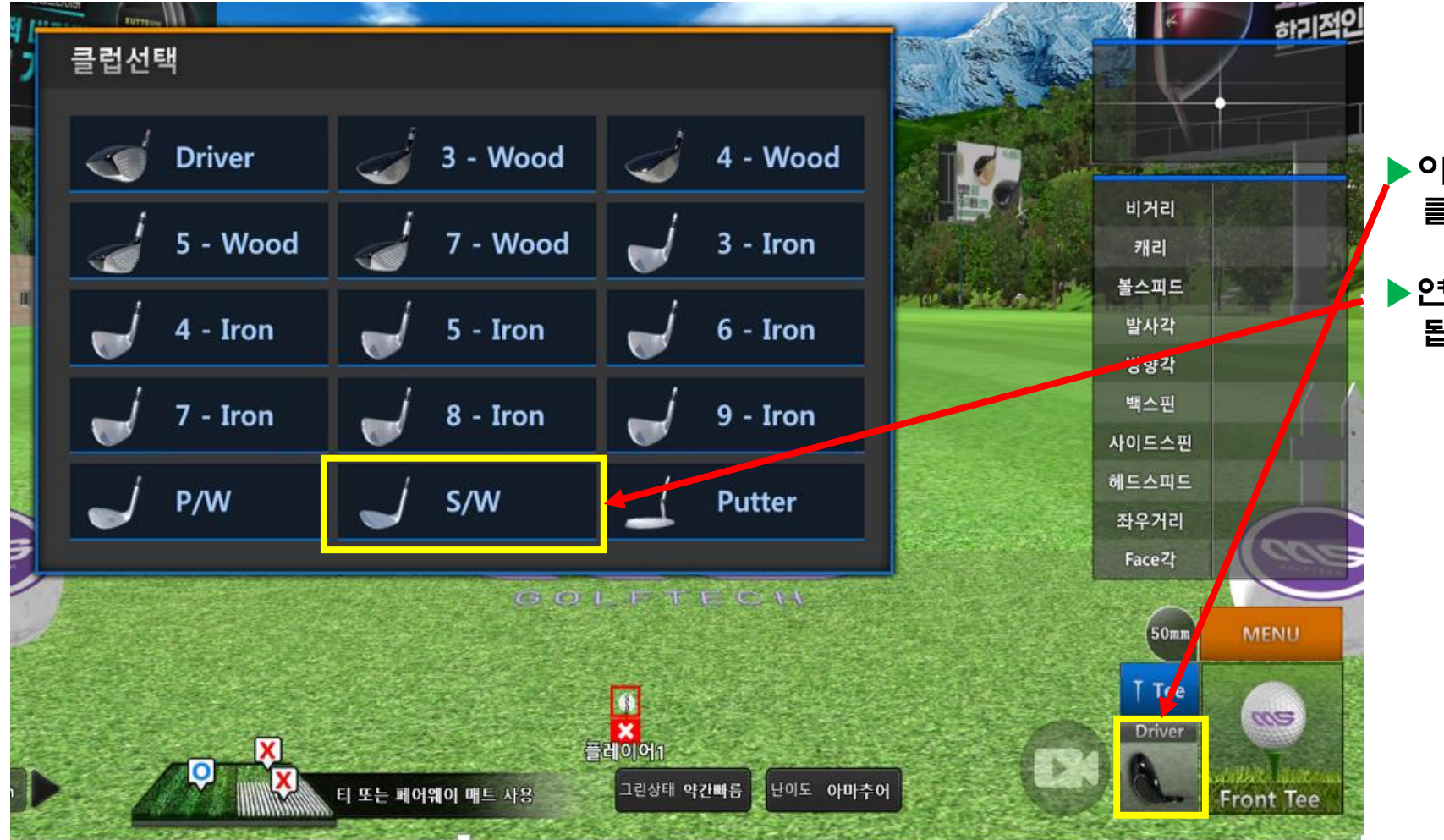

#### 아래화면에서 Driver를 클릭하면 클럽선택 화면이 Display됩니다

#### ▶연습을 위한 클럽을 선택하시면 됩니다

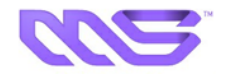

### ☞ 연습활 클럽선택 화면

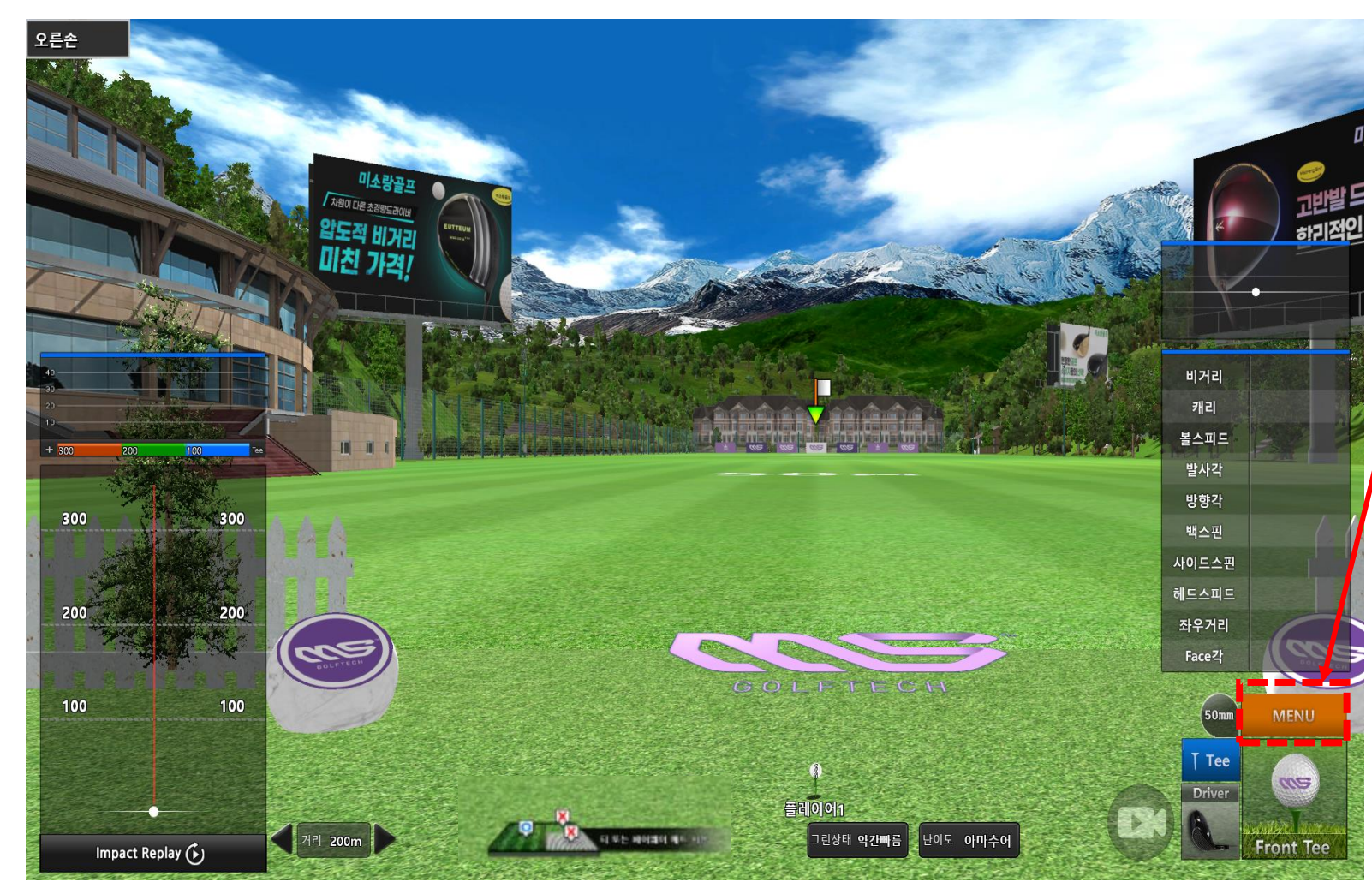

#### 이래화면에서 MENU를 클릭하면 메뉴화면이 Display됩니다

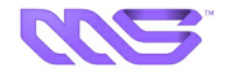

☞ 연습장 메뉴 화면설명

|       |           |                |         |                   | ¢⊧ 🚍       | ∧1 ⊡1                                     |
|-------|-----------|----------------|---------|-------------------|------------|-------------------------------------------|
| 메뉴    |           |                |         | WZ.               | <b>7 -</b> |                                           |
| [A]   |           | [F]            | [K]     |                   | 퉁계기록보기     | 연습량을 퉁계하여 표시합니다.                          |
|       | 통계기록보기    | 드라이빙 레인지       |         | 플레이어 추가 삭제        | 타구 분석 초기화  | 연습장 화면 설명에 1번과 2번 그래프를<br>초기화 합니다.        |
| [B]   | 타구 분석 초기화 | [G]<br>니어핀 대회  | [L]     | 시선 조종             | 스윙 모션      | 자신의 스윙 모션을 봅니다.                           |
| [C]   | 스윙 모션     |                | [0]     | 옵션                | 목표보기       | 화면을 움직였을 때 화면보기를 정중앙으로<br>이동시켜 줍니다.       |
| [D]   | 목표보기      |                |         |                   | 플레이어 추가 삭제 | 연습장 모드에서는 사용하지 않습니다.                      |
| 연습장 측 | 종료   ESC  |                |         | 닫기                | 시선조중       | 현재 타점과 연습장 타점을 맞춥니다.<br>(22페이지를 참조 하십시오.) |
|       |           |                | 옵션      | 옵션을 Display해 줍니다. |            |                                           |
|       | (O) 옵션을   | = 클릭하면 다음의 화면( | ol Disp | lav됩니다            |            |                                           |

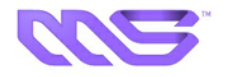

### ☞ 연습장 모드 메뉴 - 옵션

| 옵션               |            |                   |                       |
|------------------|------------|-------------------|-----------------------|
| 기본옵션             |            | 항 목               | 슬 명                   |
| 카메라 모드 ㅋ기 - ㅋ기   | 1=1101=    | 모드                | 공의 이동 상황을 설정합니다.      |
| 볼 이동 경로 표시 끄기 켜기 | 볼 이둥 경로 표시 |                   | 공의 이동 경로를 끄고 켭니다.     |
| 그린상태 약간빠름        | 그린상태       | Ħ                 | 현 그린의 미찰력을 설정합니다.     |
|                  | 스윙         | 표시 여부             | 스웡모션을 끄고 켭니다.         |
| 스윙 모션            | 모션         | 클럽 별 표시           | 스윙모션을 보여줄 클럽을 설정합니다.  |
| 표시 여부 끄기 켜기      |            |                   |                       |
| 클럽 별 표시 모두       |            |                   |                       |
| 확인 취소            |            | 옵션 설 <sup>7</sup> | 정이 완료되면 확인을 눌러 저장합니다. |

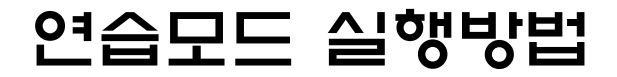

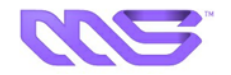

#### ☞ 연습장 모드 메뉴 - 티 높이 조절

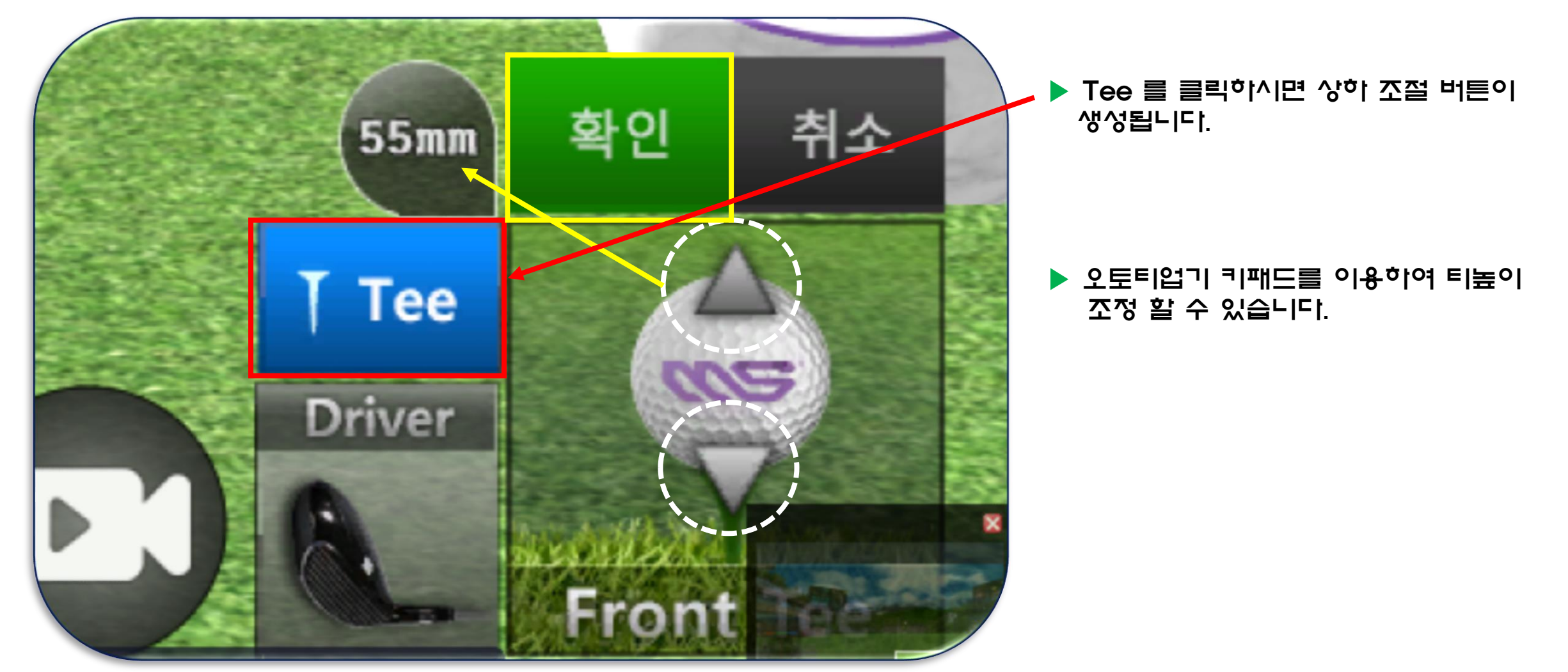

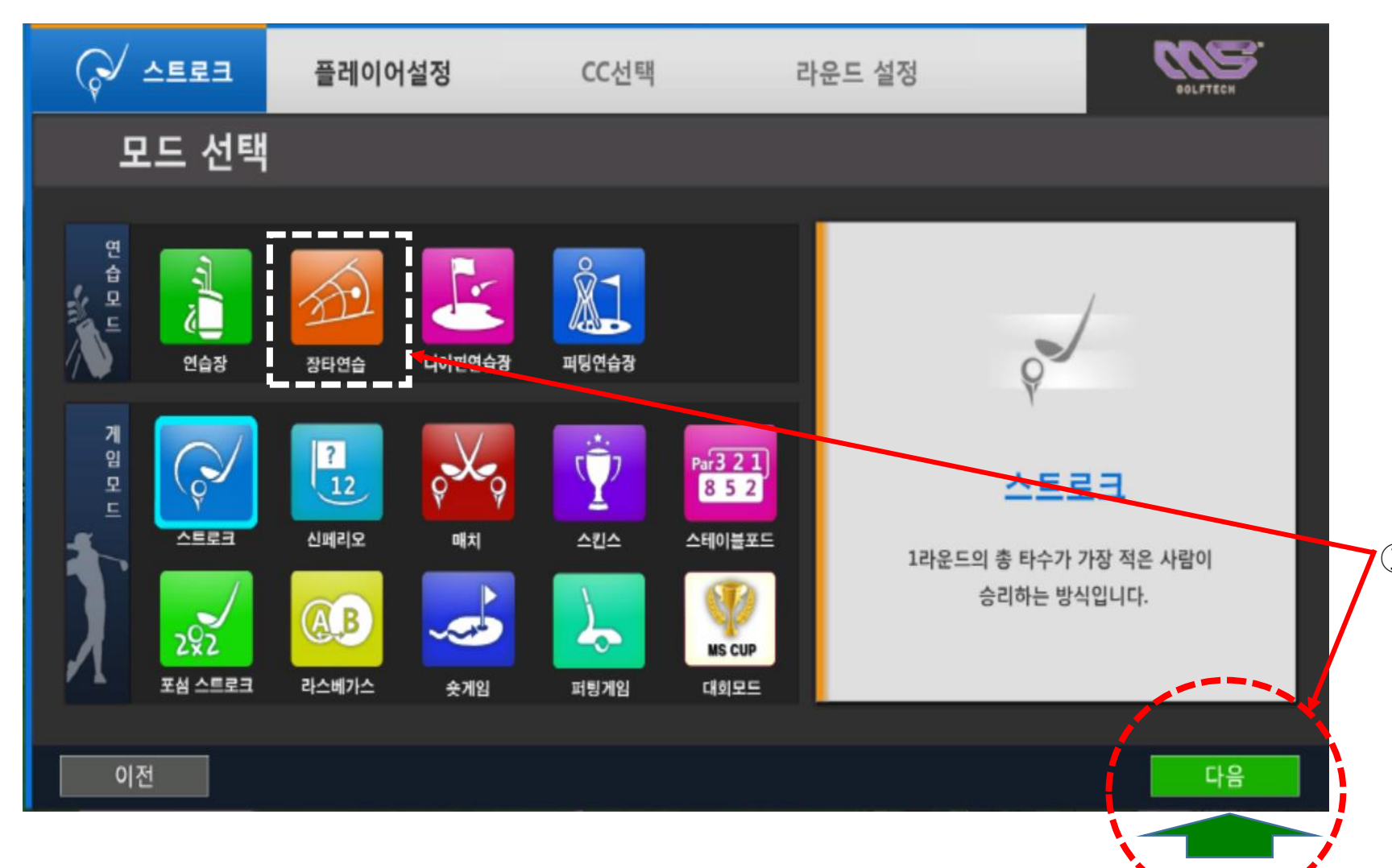

① 본화면에서 장타연습 모드를 체크하고 다음을 클릭하면 CC선택 화면이 Display가 됩니다

정해진 코스에서 참가자들의 드라이버 비거리를 겨루는 방식 입니다

### ☞ 장타 연습 화면

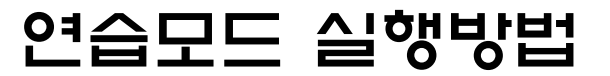

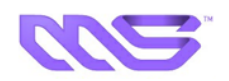

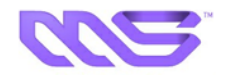

#### ☞ 장타 연습 CC선택 화면

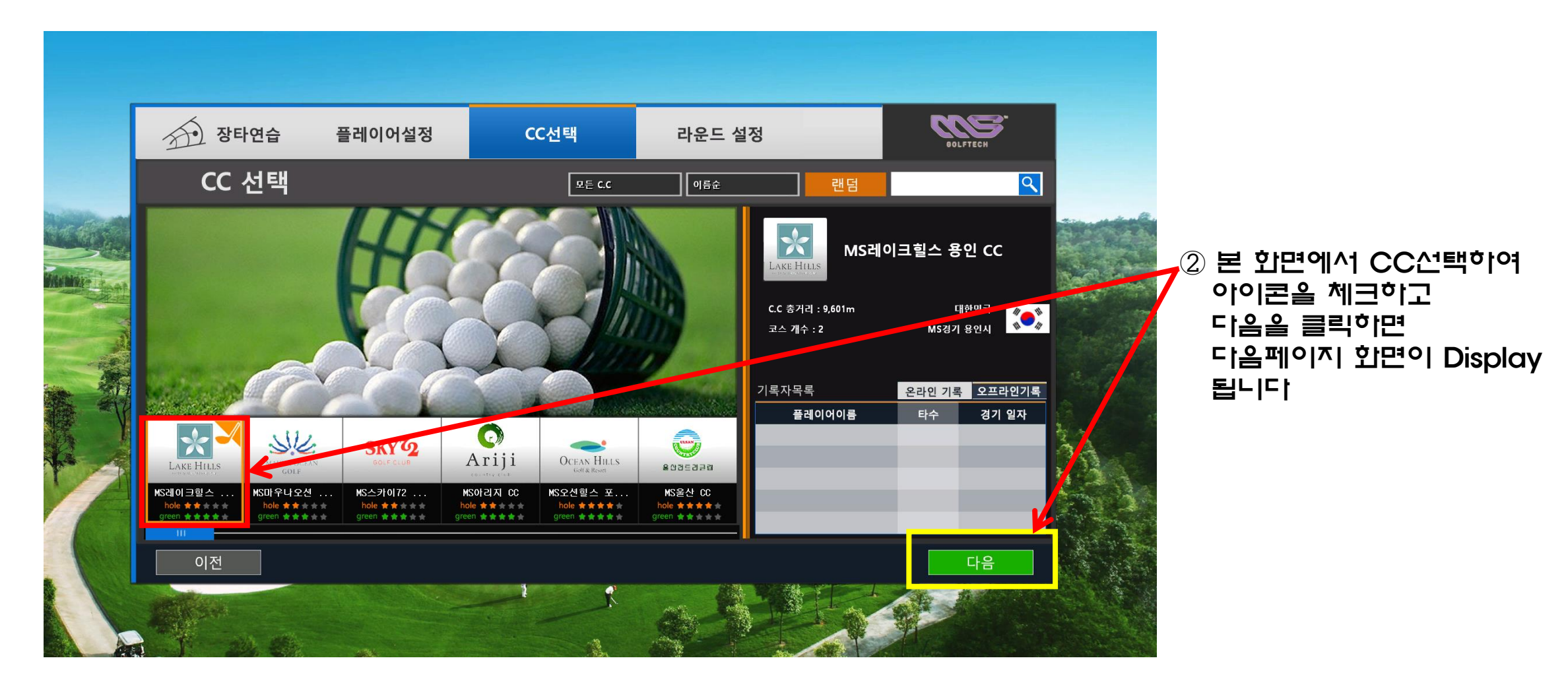

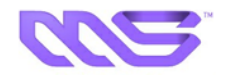

### 🖙 장타 연습 라운드선택 화면

| 장타연습 플레이어<br>라운드 설정                                                                                                    | l설정 CC선택                                                                                             | 라운드 설정                                                                                 | OOLFTECH                                                                                                    | 3 | 플레이 조건을 입력하시고<br>다음을 클릭 하시면                             |
|----------------------------------------------------------------------------------------------------|----------------------------------------------------------------------------------------------------|----------------------------------------------------------------------------------------|----------------------------------------------------------------------------------------------------|---|---------------------------------------------------------|
| 플레이 조건<br>스 핀 위치<br>- > 그린 위치                                                                                                  | 관 담 설정<br>전 담 설정<br>전 담 · · · · · · · · · · · · · · · · · ·                                          | 1<br>OUT 1 2 3 5 4<br>Par 4 5 3 5 4<br>IN 10 11 12 13 14<br>Par 4 4 5 3 4              | 6       7       8       9         3       4       5       4         15       16       17       18         4       3       5       4 |   | 다음페이지 화면이<br>Display 됩니다                                |
| <ul> <li>✓ 그린 상태</li> <li>✓ 컨시드</li> <li>♥ 멀리건</li> <li>▲ 스윙플레이트</li> <li>(※ 그리드</li> <li>↓ 퍼팅이어하기</li> <li>↓ 깃발 표시</li> </ul> | 약간 빠름<br>1.50 m · ·<br>4회 · ·<br>보통<br>만<br>만<br>만<br>만<br>만<br>만<br>만<br>만<br>만<br>만<br>만<br>만<br>만 | 티업시간 10:00<br>시간 변화 시간고정<br>날씨 망음<br>바람 세기 약하게<br>거리 표시 야드<br>그린 거리 표시 미터<br>속도 표시 m/s |                                                                                                    | 4 | 플레이 조건 입력방법에<br>대하여는 앞11페이지<br>라운드 설정방법을<br>참고 하시기 바랍니다 |
| 이전                                                                                                    |                                                                                                    |                                                                                        |                                                                                                    |   |                                                         |

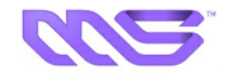

#### ☞ 장타 연습 게임설정 화면

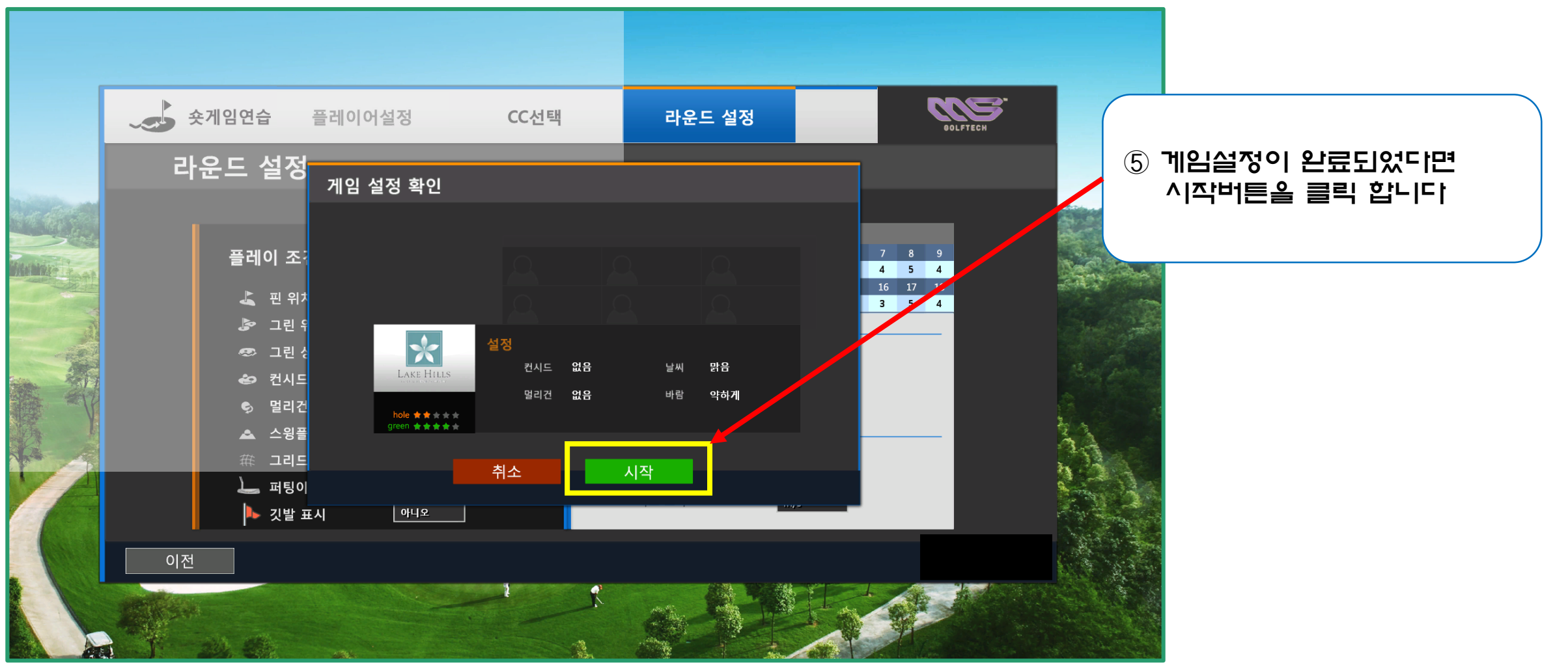

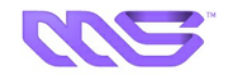

### ☞ 장타 연습 게임 플레이 화면

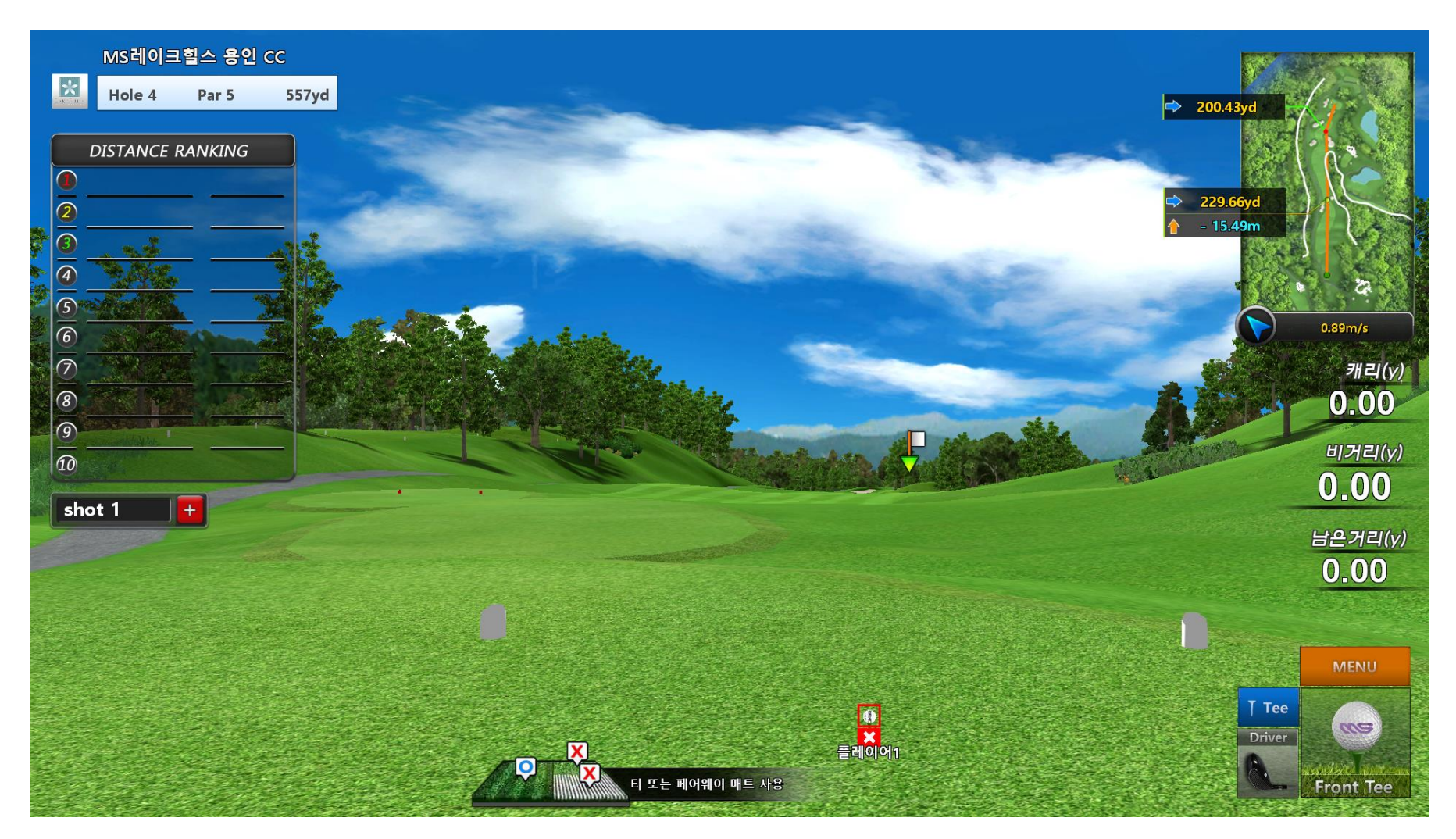

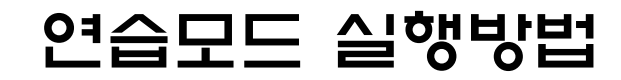

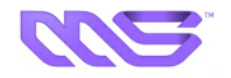

#### ☞ 니어핀 연습장 모드

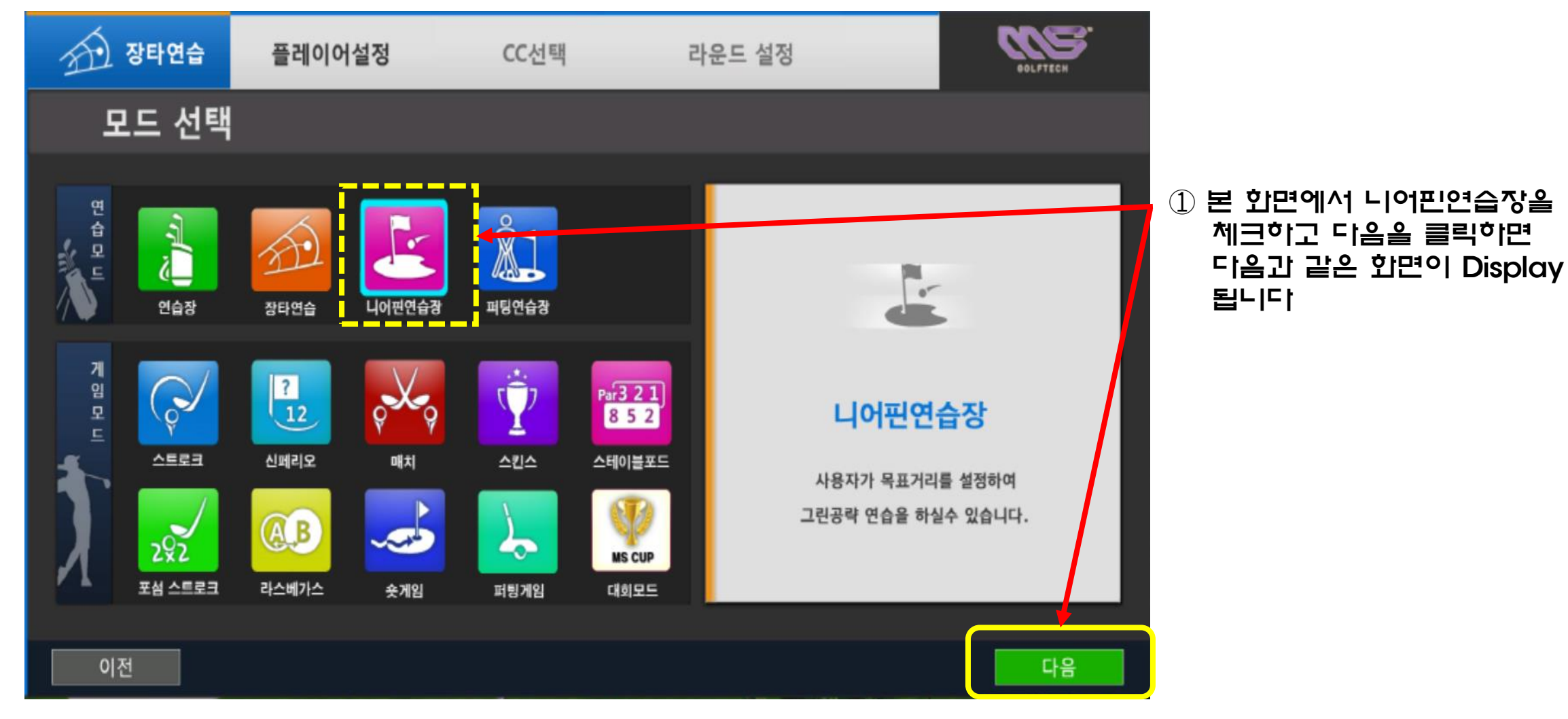

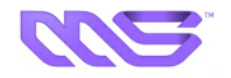

#### ☞ 니어핀 연습장 모드

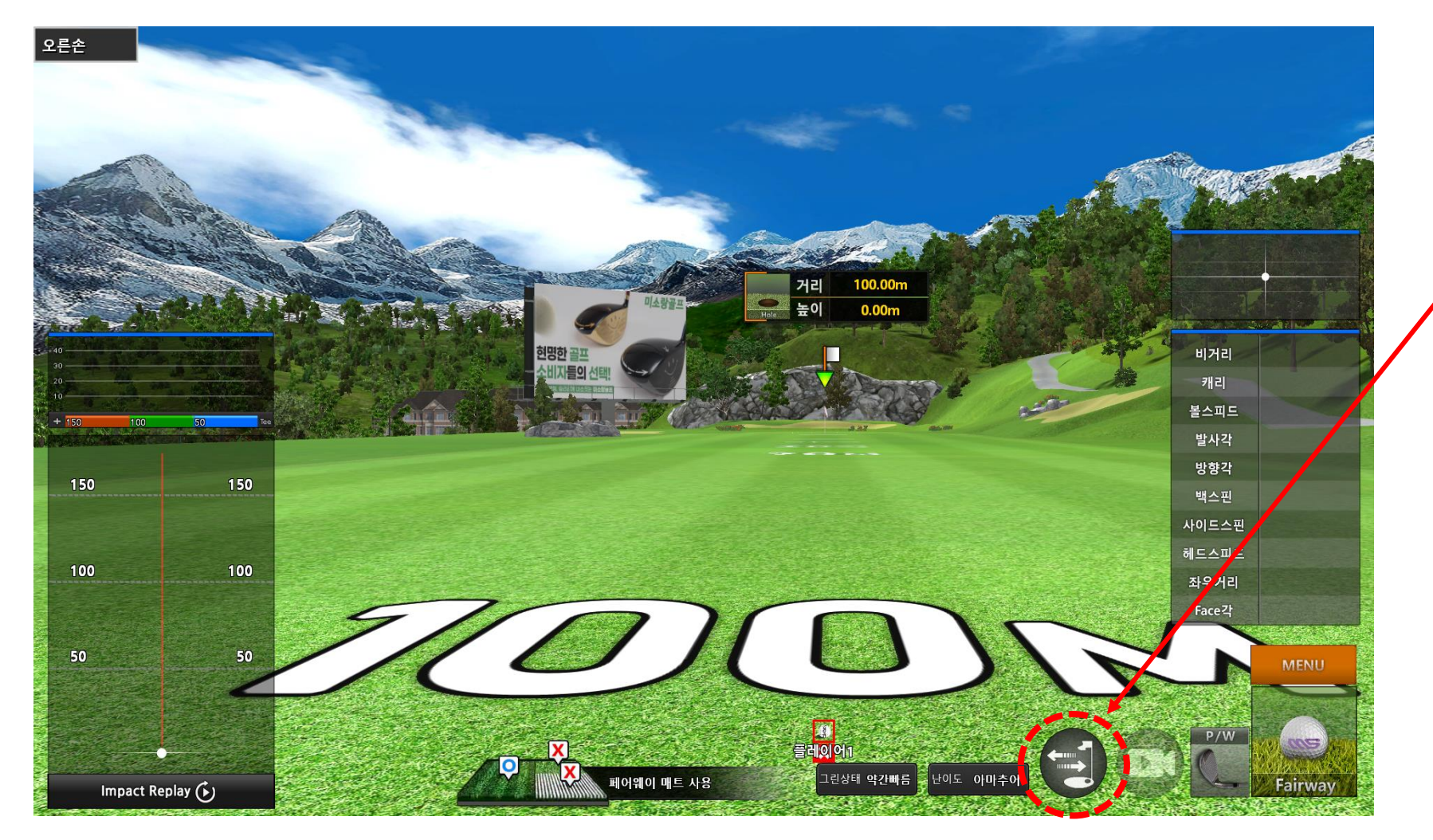

② 이곳을 클릭하면 다음과 같은 화면이 Display 됩니다

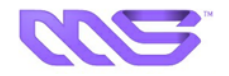

### ☞ 니어핀 연습장 모드-연습거리 설정

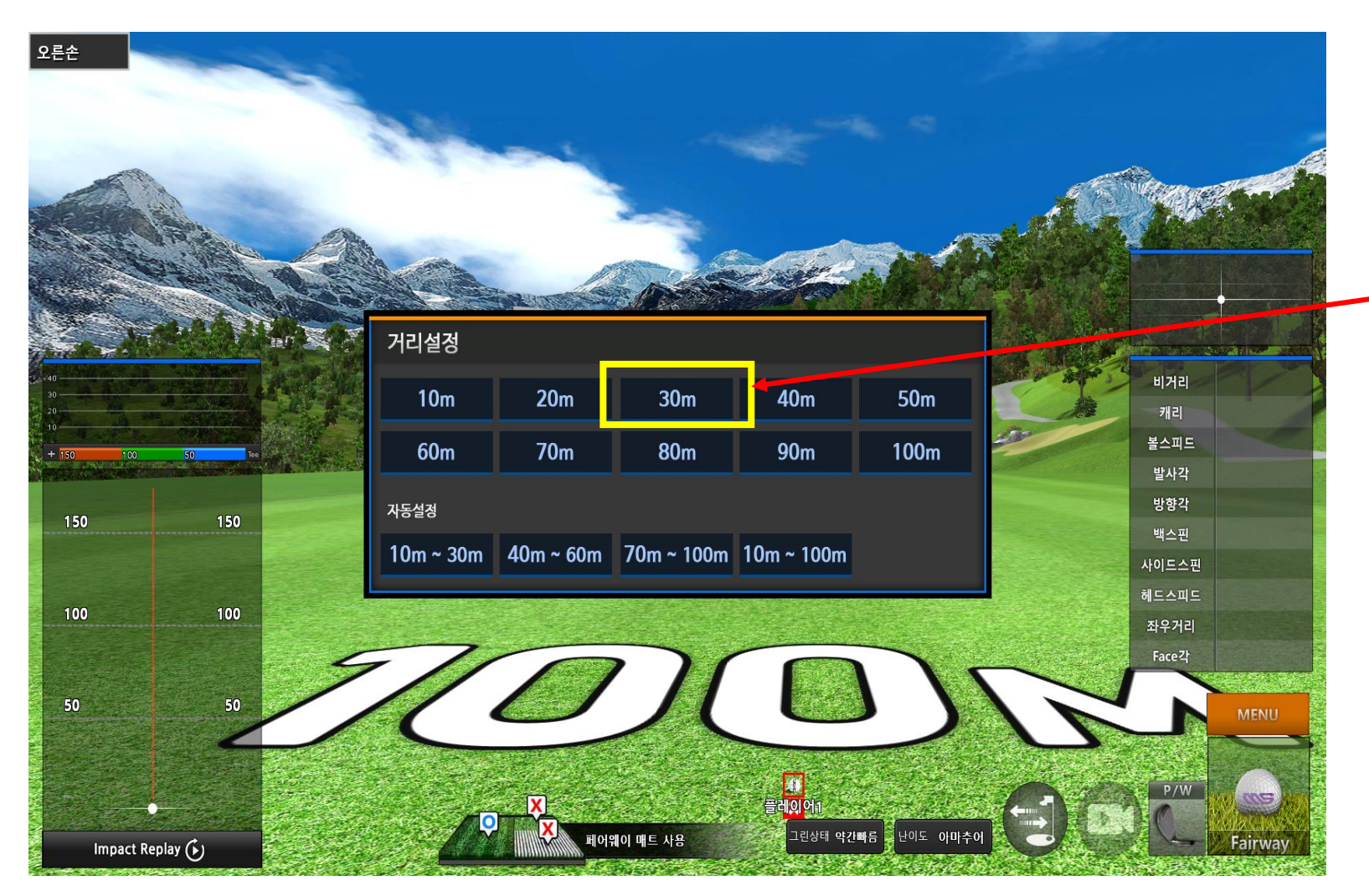

③ 연습할 거리를 선택하여 더블 클릭하면 다음과 같은 화면이 Display 됩니다

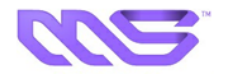

#### ☞ 니어핀 연습장 모드

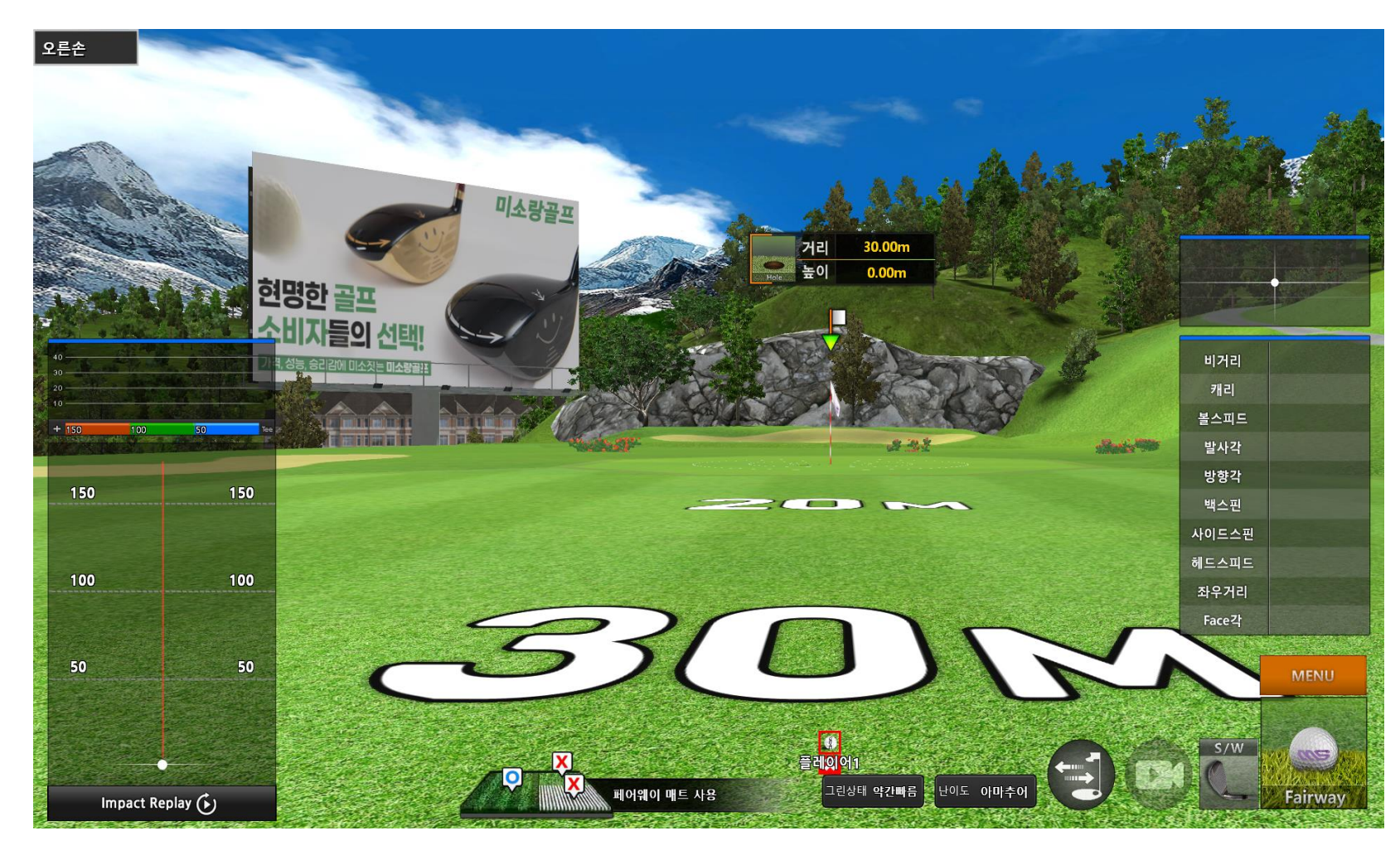

④ 니어핀연습 거리가 3OM로 설정이 되었습니다 즐거운 연습시간 되세요

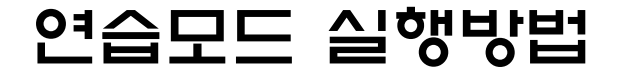

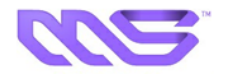

☞ 퍼팅 연습장 모드

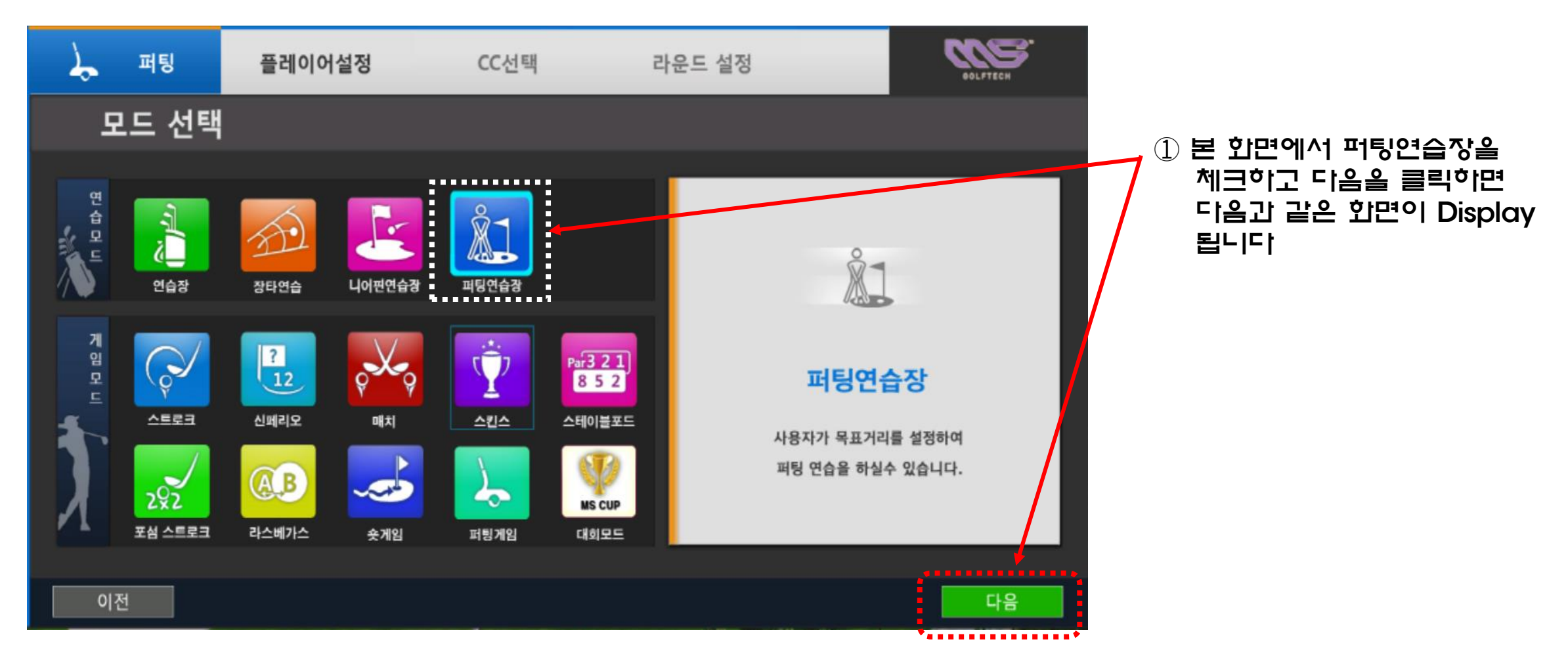

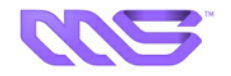

### ☞ 퍼팅 연습장 모드-퍼팅거리 설정

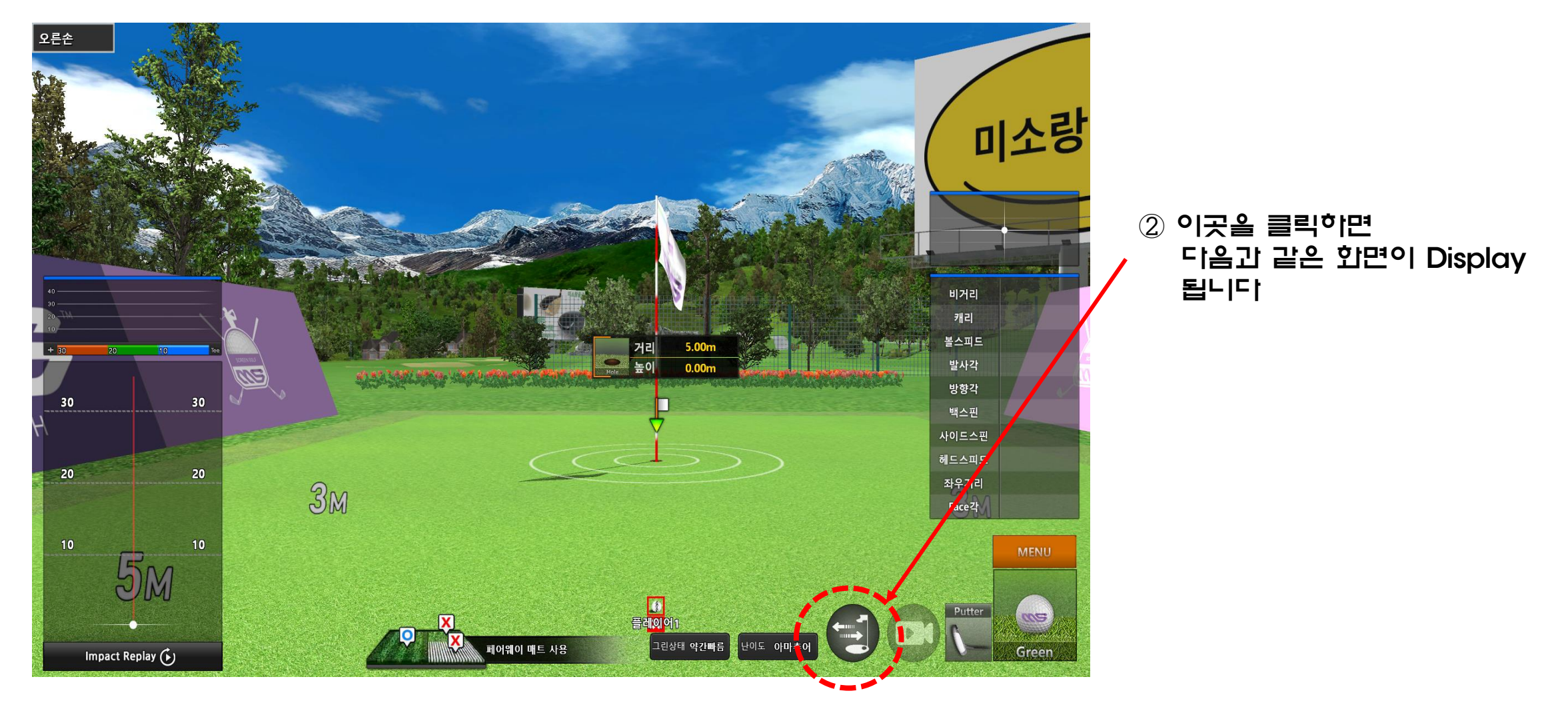

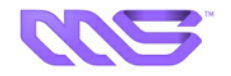

#### ☞ 퍼팅 연습장 모드-퍼팅거리 설정

|        |         |          |               |           | - 4           | and the                                                                                                    |                                   |
|--------|---------|----------|---------------|-----------|---------------|----------------------------------------------------------------------------------------------------|-----------------------------------|
|        | 거리설정    |          |               |           |               | 1                                                                                                    |                                   |
|        | 1m      | 2m       | <del>3m</del> | 4m        | <del>5m</del> |                                                                                                    |                                   |
|        | 6m      | 7m       | 8m            | 9m        | 10m           |                                                                                                    | 이를 들먹이면 이름고 끝은<br>화면이 Display 됩니다 |
|        | 11m     | 12m      | 13m           | 14m       | 15m           |                                                                                                    |                                   |
|        | 16m     | 17m      | 18m           | 19m       | 20m           | and a state of the state of the |                                   |
| LETECH | 21m     | 22m      | 23m           | 24m       | 25m           | RM                                                                                                    |                                   |
|        | 자동실정    |          |               |           |               | 5m                                                                                                    |                                   |
|        | 1m ~ 5m | 6m ~ 10m | 11m ~ 20m     | 21m ~ 25m | 1m ~ 25m      |                                                                                                    |                                   |
|        |         |          |               |           |               |                                                                                                    |                                   |

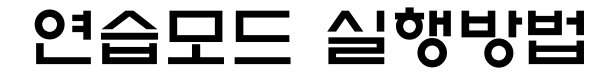

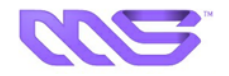

#### ☞ 퍼팅 연습장 모드

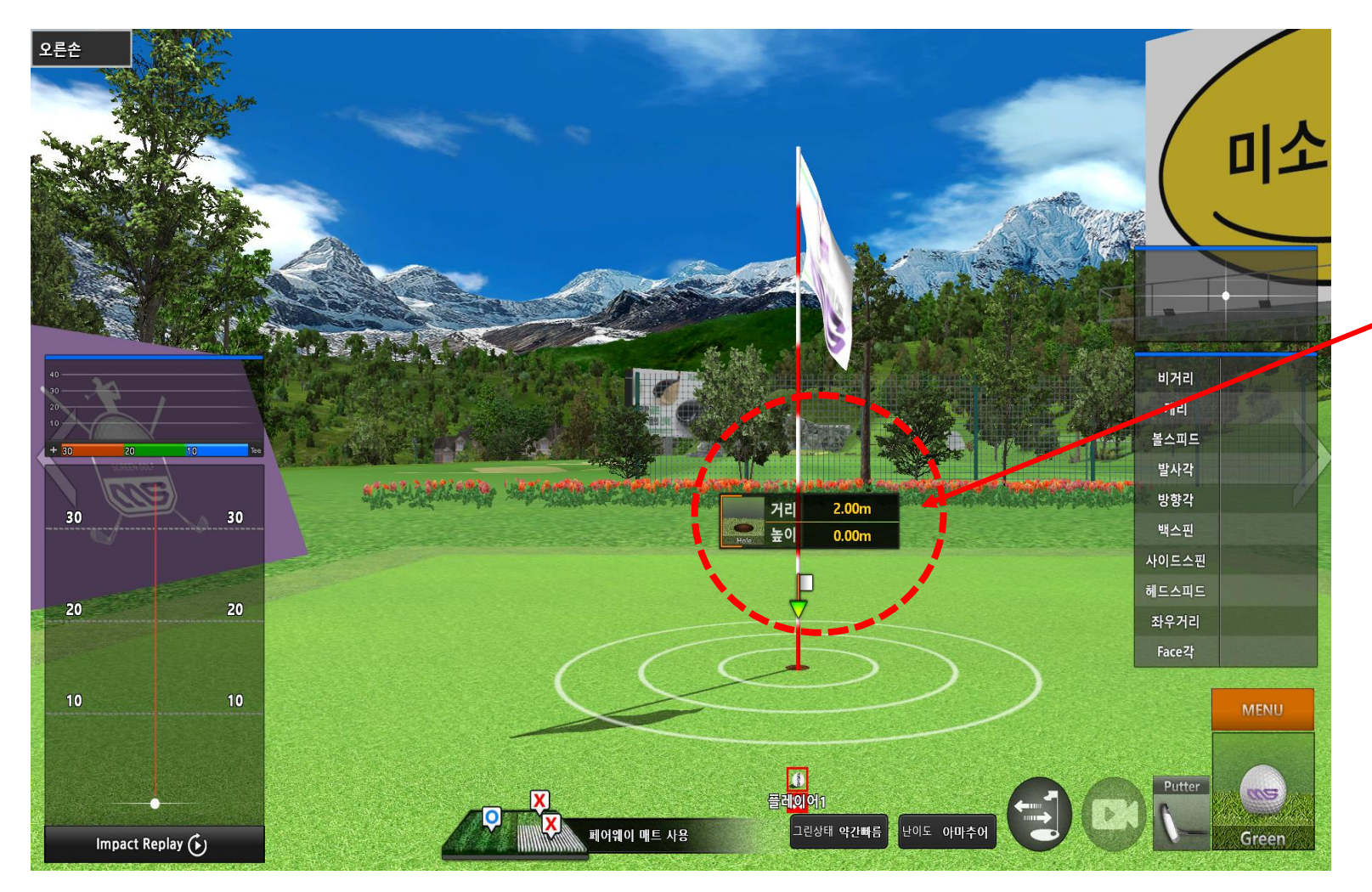

④ 퍼팅연습 거리가 2M로 설정이 되었습니다 즐거운 연습시간 되세요

28/64

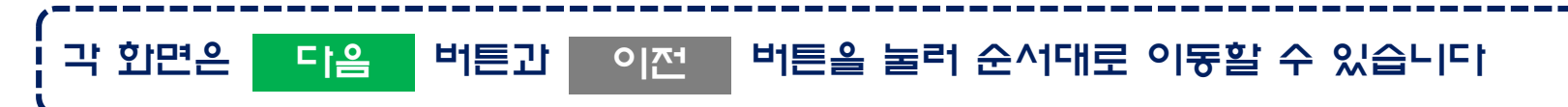

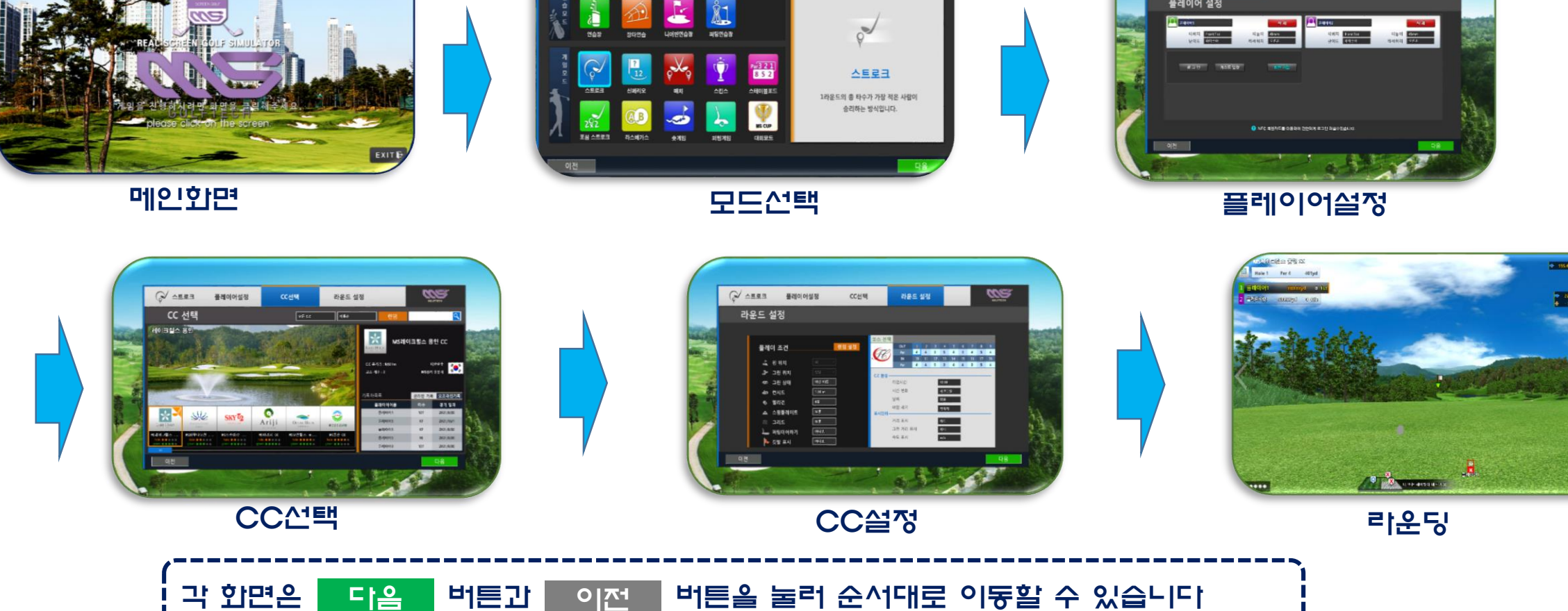

CC 설정

라운드 설정

CC선택

라운딩

ans.

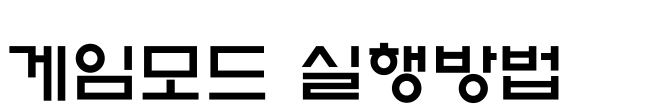

메인 화면

모드선택

플레이어

설정

CC 선택

플레이어설정

모드 선택

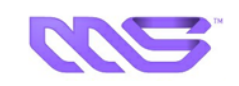

wa.

플레이어 설정

cc선택

라운드 성정

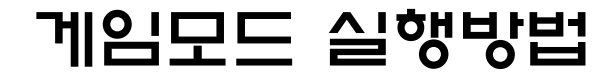

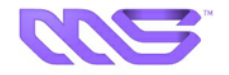

### ☞ 게임 모드 선택 화면

| Ç∕ ^eea | 플레이어설정      | CC선택      | 라운드 설정    | ġ             | BOLFTECH  | וסויד |           |                                        |
|---------|-------------|-----------|-----------|---------------|-----------|-------|-----------|----------------------------------------|
| 모드 선택   | 1           |           |           |               |           | ٩ĕ    | 모드를 끈택이   | 여 플테이블 윌 수 있습니니.                       |
|         |             |           | _         |               |           | 6명    | 스 : 크모 岢디 | 트로크, 신페리오, 스테이블포드                      |
|         | <u>æ</u>    | <u>Å1</u> |           |               | /         |       |           |                                        |
| 연습장     | 장타연습 니어편연습경 | 퍼팅연습장     | _         | P             |           |       | 화면 구성     | 내용                                     |
|         |             | <b>Ö</b>  | Par 3 2 1 | <b>VE</b> 5   |           | 1     | 스트로크      | 게임모드를 선택 합니다.                          |
|         | 신메리오 매치     | 스킨스       | 스테이블포드    | 1라운드의 총 타수가 7 | 가장 적은 사람이 | 2     | 다음        | 다음 버튼을 클릭하면 다음과 같은 화면이<br>Display 됩니다. |
| 292     |             | 2         | MS CUP    | 승리하는 방식       | [입니다.     |       |           |                                        |
| 포삼 스트로크 | 라스베가스 숏게임   | 퍼팅게임      | 대회모드      |               | 2         |       | 로크를 클릭하   | 다음을 클릭하면                               |
| 이전      |             |           |           |               | 다음        | 다음    | 을과 같은 화면  | 이 Display 됩니다                          |

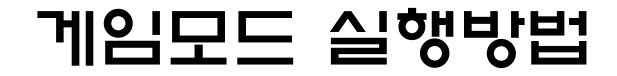

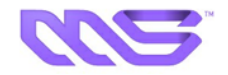

### ☞ 플레이어 설정화면

|    |                          | 플레이어설정                   | CC선택                                         | 라운드 설정                                     | SOLFTECH                                        |   |
|----|--------------------------|--------------------------|----------------------------------------------|--------------------------------------------|-------------------------------------------------|---|
|    | 플레이어                     | 설정                       |                                              |                                            |                                                 |   |
|    | (國本) 플레이어1<br>티위치<br>난이도 | Front Tee 티높<br>아마추어 타석위 | 삭제<br>이 45mm<br>치 오른손                        | 플 <b>감이어2</b><br>티워치 Front Tee<br>난이도 아마추어 | <mark>삭 제</mark><br>티높이 <b>45mm</b><br>타석위치 오른손 |   |
|    | 로 그 인                    | 게스트 입장                   | 회원 가입                                        |                                            |                                                 |   |
|    |                          |                          |                                              |                                            |                                                 |   |
|    | <b>1</b>                 | 10                       | FC 회원카드를 이용하여 Z <mark></mark> <sup>걸</sup> 하 | 게 로그인 하실수있습니다.                             |                                                 | - |
|    | 1 21.0                   |                          |                                              |                                            |                                                 |   |
| 78 |                          |                          |                                              |                                            | 2                                               |   |

플레이어는 최대 6명까지 등록이 가능하나 모드에 따라 다를 수도 있습니다

#### ▶ 6명 기능 모드 : 스트로크, 신페리오, 스테이블포드

|   | 화면 구성        | чн <del>8</del>                        |
|---|--------------|----------------------------------------|
| 1 | 플레이어<br>듓록 창 | 플레이어를 등록합니다.<br>(6명 등록 기능)             |
| 2 | 다음           | 다음 버튼을 클릭하면 다음과 같은 화면이<br>Display 됩니다. |

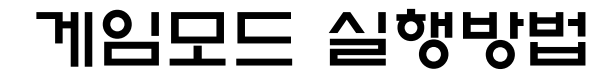

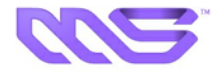

### ☞ 플레이어 설정 / 등록 화면

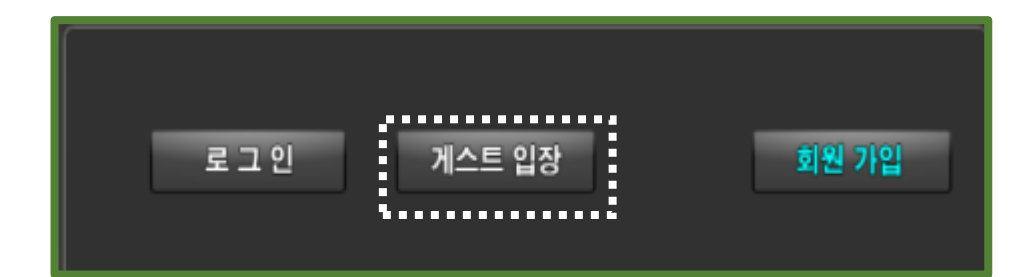

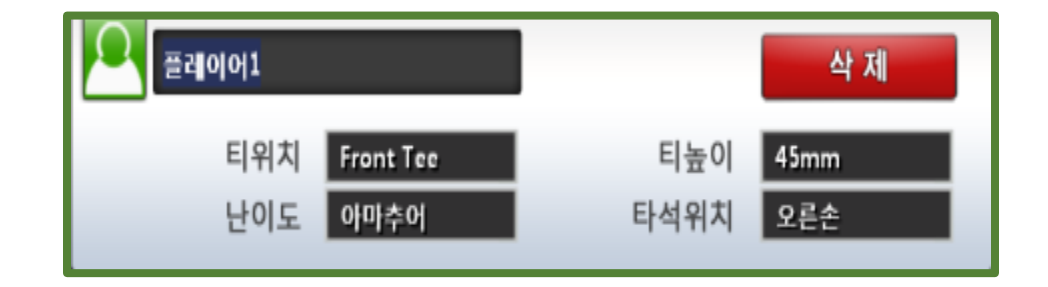

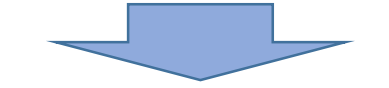

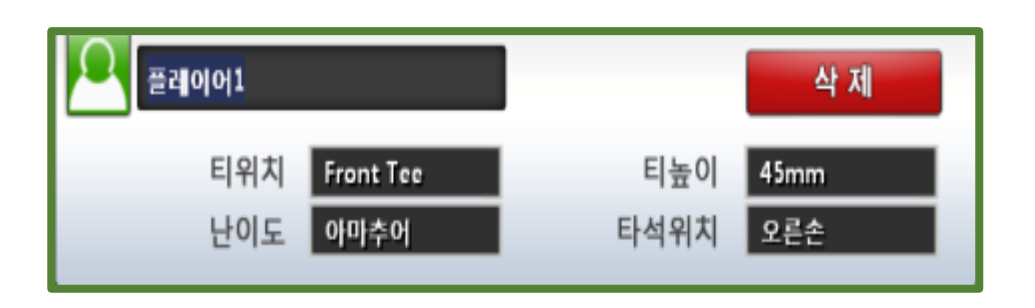

| 플레이어 아이디 | 한글과 영문 숫자등 가능합니다.               |
|----------|---------------------------------|
| 트  우 ᄎ   | Front Tee / Blue Tee / Lady Tee |
| 티 높이     | $35$ mm $\sim 65$ mm            |
| 난이도      | 오르아루 / 코프 / 추이미이                |
| 티석위치     | 오른손 / 왼손                        |
|          |                                 |

플레이어 세부 설정

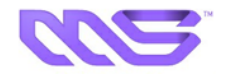

☞ CC 선택 화면

| ( ᢏ✓ 스트로크 플레이어설정<br>CC 선택                                                                                                    | CC선택 라운드 설<br>모든 cc 이유수                                                                                                    | 정                                                                                                    |   | 화면구성 | 내용                                                       |
|----------------------------------------------------------------------------------------------------|----------------------------------------------------------------------------------------------------|----------------------------------------------------------------------------------------------------|---|------|----------------------------------------------------------|
| 미크릴스 봉인                                                                                                    |                                                                                                    | Laxe Hrus MS레이크힐스 용인 CC                                                                                                    | 1 | CC선택 | CC이를과 난이도가 표시 됩니다.                                       |
|                                                                                                    |                                                                                                    | CC 충격격: 9,601m 대현면국<br>코스 개수: 2 MS경기 용인시 ( ) · · · · · · · · · · · · · · · · · ·                                                                                        | 2 | 검 색  | 검색 후 Enter을 치면 해당 CC가 선택됩니다.<br>(단 해당 CC가 설치되어 있어야 합니다.) |
| مدینه المالی         مدینه المالی         مدینه المالی         مدینه المالی           مدینه المالی         مدینه المالی         مدینه المالی         مدینه المالی           ما تلقا می المالی         المالی         المالی         المالی | Оранизация         Оранизация         Ораниз | 표권이어이름         타수         경기 입자           표권이어1         107         2021/9/30           플레이어5         97         2021/10/1           플레이어5         97         2021/9/30 | 3 | 설명 창 | 선택한 CC의 이름, 코스 개수, 나라, 거리가<br>간략하게 설명 됩니다.               |
| ***** hole ***** hole **** c                                                                                                    | hole ***** hole ***** hole *****<br>green ***** green ***** green *****                                                                                                    | 프레이어S 95 20(1993)<br>플레이어S 117 2021/9/35<br>다음                                                                                                    | 4 | 다음   | 다음 버튼을 클릭하면 다음과 같은 화면이<br>Display 됩니다.                   |
| 200                                                                                                    |                                                                                                    |                                                                                                    | Λ |      |                                                          |
|                                                                                                    |                                                                                                    |                                                                                                    |   |      |                                                          |
|                                                                                                    |                                                                                                    |                                                                                                    |   |      |                                                          |

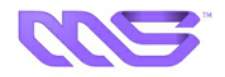

☞ 라운드 설정 화면

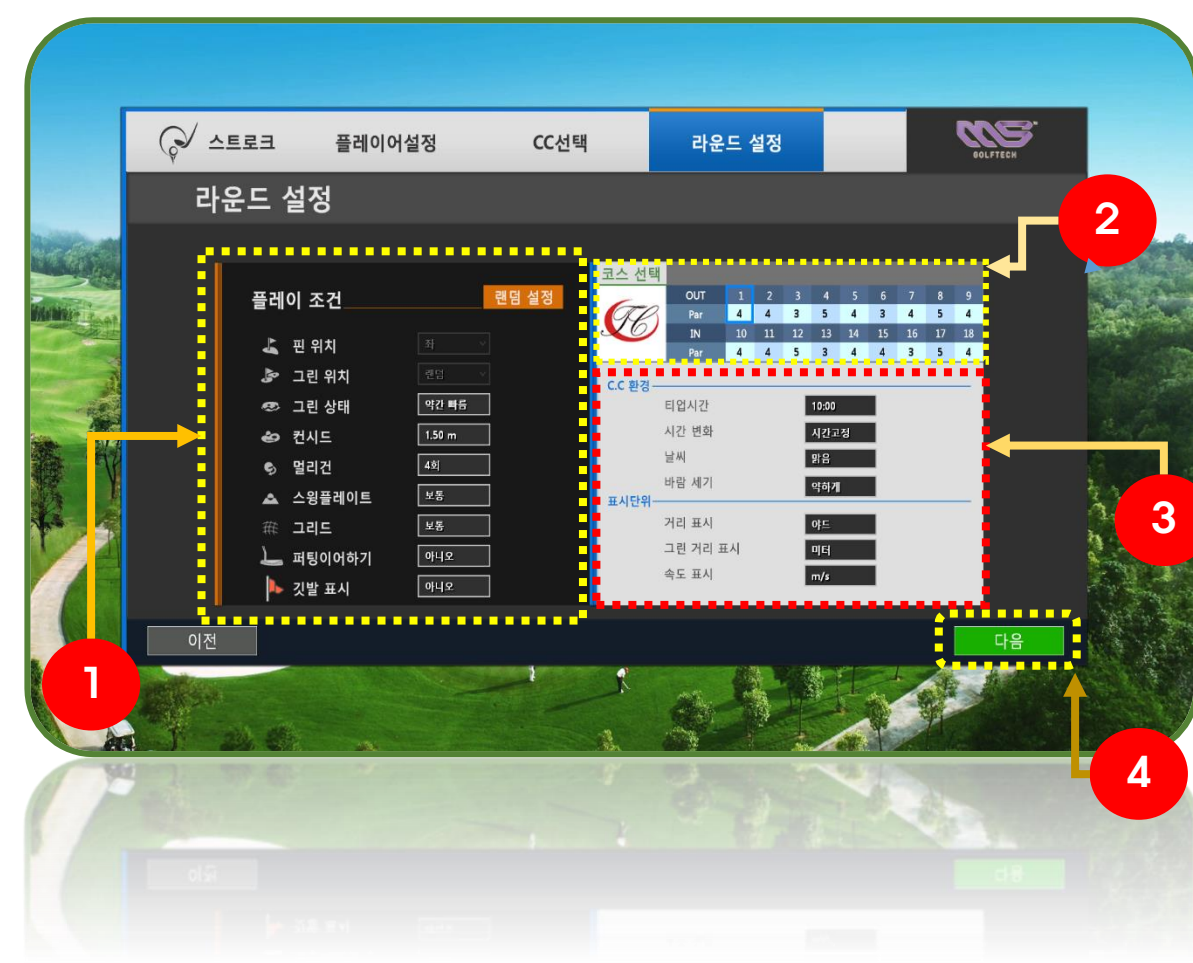

기타 환경요소를 설정하는 곳으로 난이도 및 환경요소를 조절하고 원하는 홀을 선택할 수 도 있습니다

|   | 화면구성   | 내 <del>8</del>                         |  |  |  |  |
|---|--------|----------------------------------------|--|--|--|--|
| 1 | 플레이 조건 | 플레이 조건을 설정합니다.                         |  |  |  |  |
| 2 | 홀 선택   | 홀을 선택하여 선택한 홀부터 시작하실 수도<br>있습니다.       |  |  |  |  |
| 3 | CC 환경  | 코스의 환경 및 단위를 설정하실 수 있습니다.              |  |  |  |  |
| 4 | 다음     | 다음 버튼을 클릭하면 다음과 같은 화면이<br>Display 됩니다. |  |  |  |  |

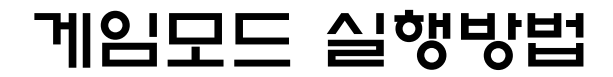

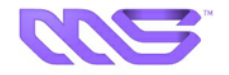

☞ 리운드 설정 화면 - 플레이 조건

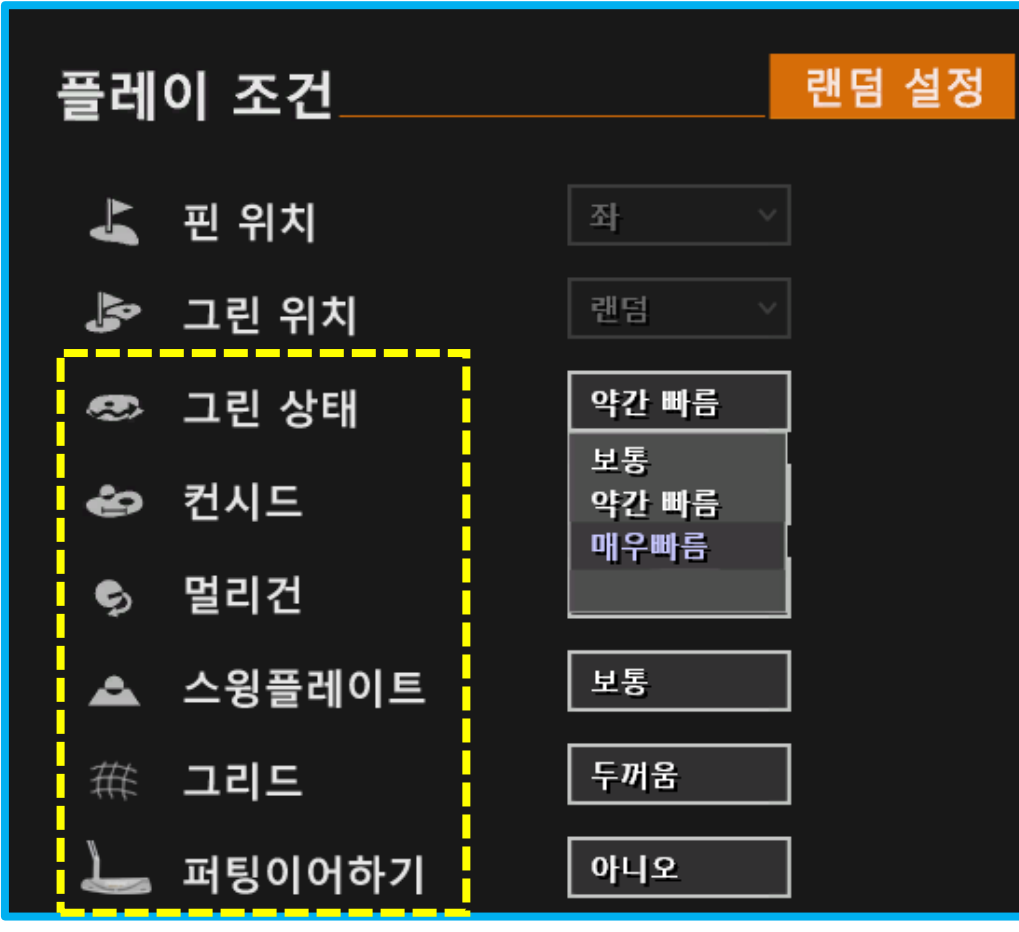

| 화면구성    | 내용                                      |
|---------|-----------------------------------------|
| 그린상태    | 보통, 약간빠름, 매우빠름                          |
| 컨시드     | 없음, 1m, 1.25m, 1.5m, 1.75m, 2m          |
| 멀리건     | 없음, 무제한, 1회, 2회, 3회, 4회                 |
| 스윙 플레이트 | 보퉁, 어려울, 정지<br>(스윙 플레이트가 설치 되어야 작동합니다.) |
| 그리드     | 얇음, 보퉁, 두꺽움                             |
| 퍼팅 이어하기 | 예, 아니오                                  |

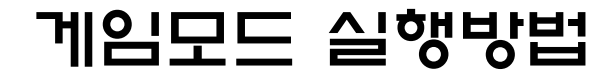

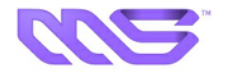

#### ☞ 리운드 설정 화면 - CC환경 및 표시단위

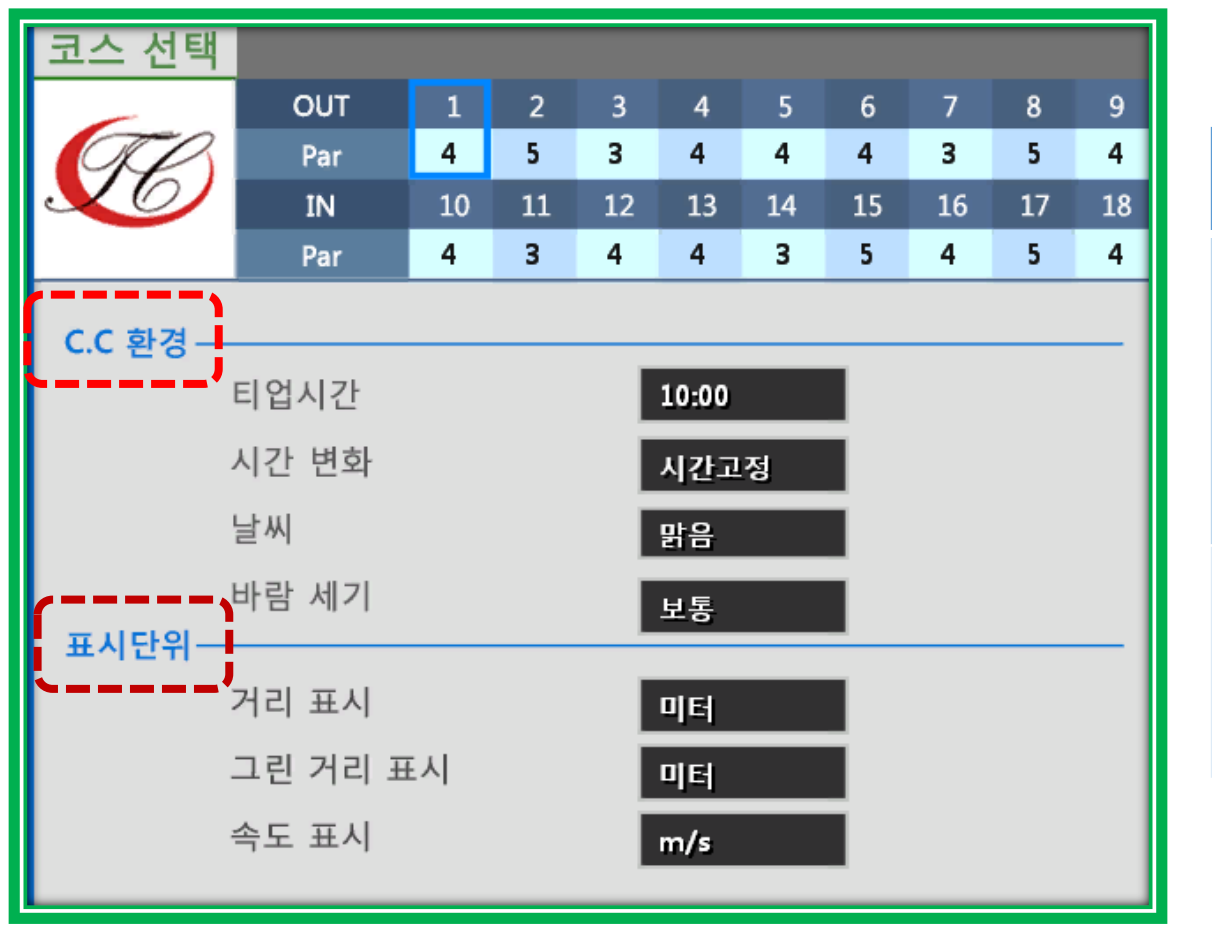

| 구분       | 화면구성   | <b>-н -</b> 8-                |  |  |  |
|----------|--------|-------------------------------|--|--|--|
|          | 티업시간   | 자동, 랜덤, 06:00~16:00까지 2시간 단위  |  |  |  |
| СС       | 시간변화   | 시간고정, 시간변화                    |  |  |  |
| 환경       | 날씨     | 맑음, 흐림, 비, 랜덤                 |  |  |  |
|          | 비람세기   | 약하게, 보통 강하게                   |  |  |  |
|          | 거리표시   | 미터, 야드                        |  |  |  |
| 표시<br>단위 | 그린거리표시 | 미터, 야드, 피트                    |  |  |  |
|          | 속도표시   | m/s, Km/h, mph(Mile Per Hour) |  |  |  |

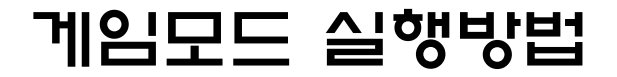

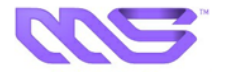

☞ 게임 화면

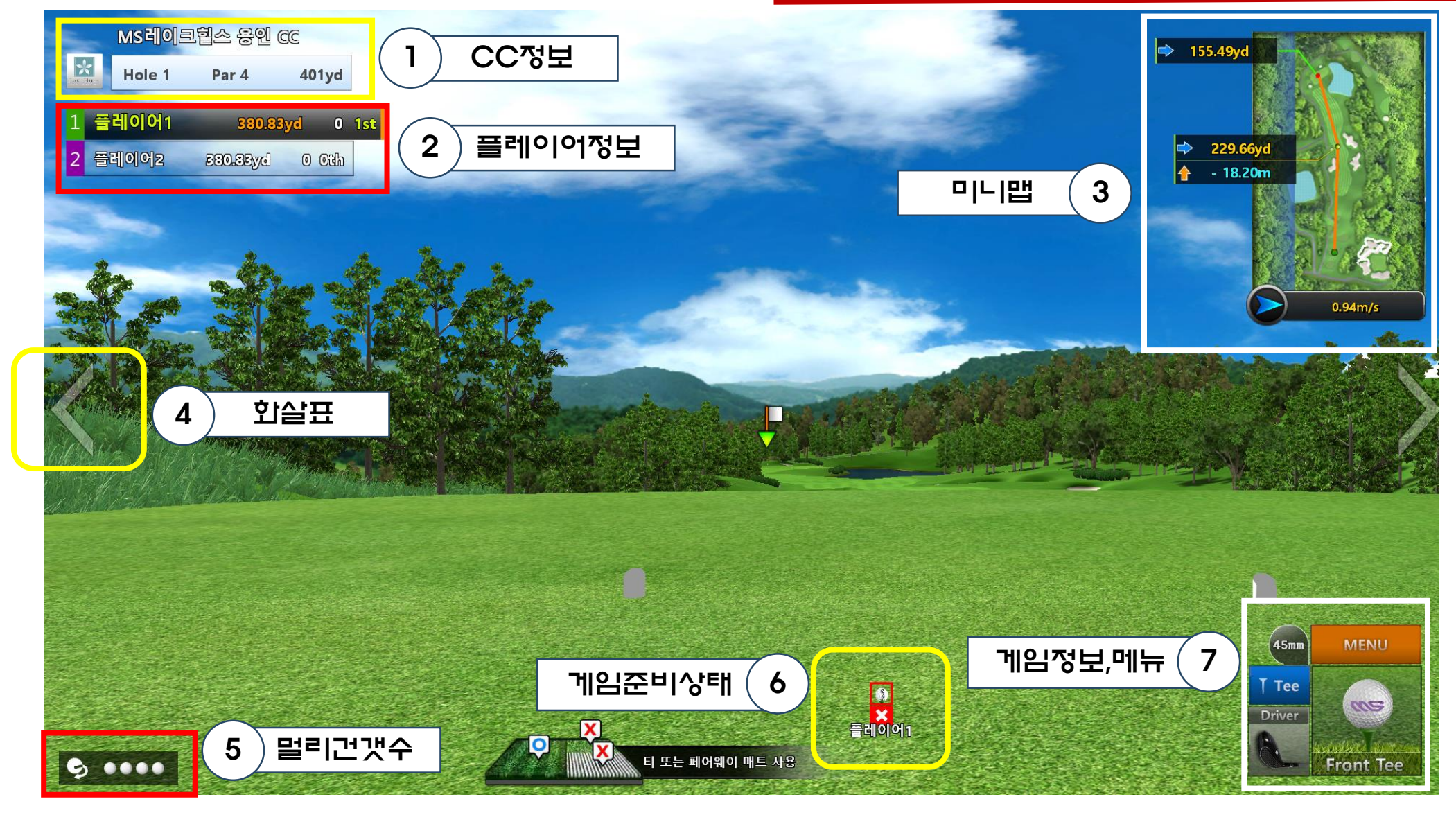

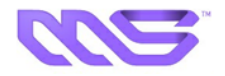

### ☞ 게임 화면구성에 대한 설명

|   | 화면구성         | 설 명                                                        |  |  |  |  |
|---|--------------|------------------------------------------------------------|--|--|--|--|
| 1 | CC정보         | 홀의 이름, 거리 등이 표시됩니다.                                        |  |  |  |  |
| 2 | 플레이어 정보      | 아이디, 남은 거리, 점수, 팀 등이 표시됩니다.                                |  |  |  |  |
| 3 | 미니 맵         | 공의 위치 및 바람의 방향/세기 등이 표시됩니다.                                |  |  |  |  |
| 4 | <u> </u> 화살표 | 마우스로 클릭하면 좌, 우로 비리보면 방향이<br>움직이며 키 패드 및 키보드로 사용 할 수도 있습니다. |  |  |  |  |
| 5 | 멀리건 개수       | 사용 가능한 멀리건 횟수를 보여주며, 키 패드가<br>있다면 키 패드도 사용 가능합니다.          |  |  |  |  |
| 6 | 게임준비상태       | 공이 준비되면 O, 준비되지 않으면 X                                      |  |  |  |  |
| 7 | 게임정보, 메뉴     | 현재 선택된 클럽, 공이 놓인 지면의 상태<br>Tee 높이가 보여지며 메뉴화면 버튼이 있습니다.     |  |  |  |  |

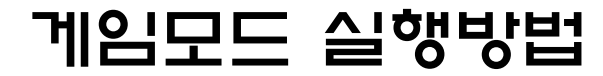

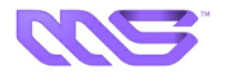

#### ☞ 미니 맵

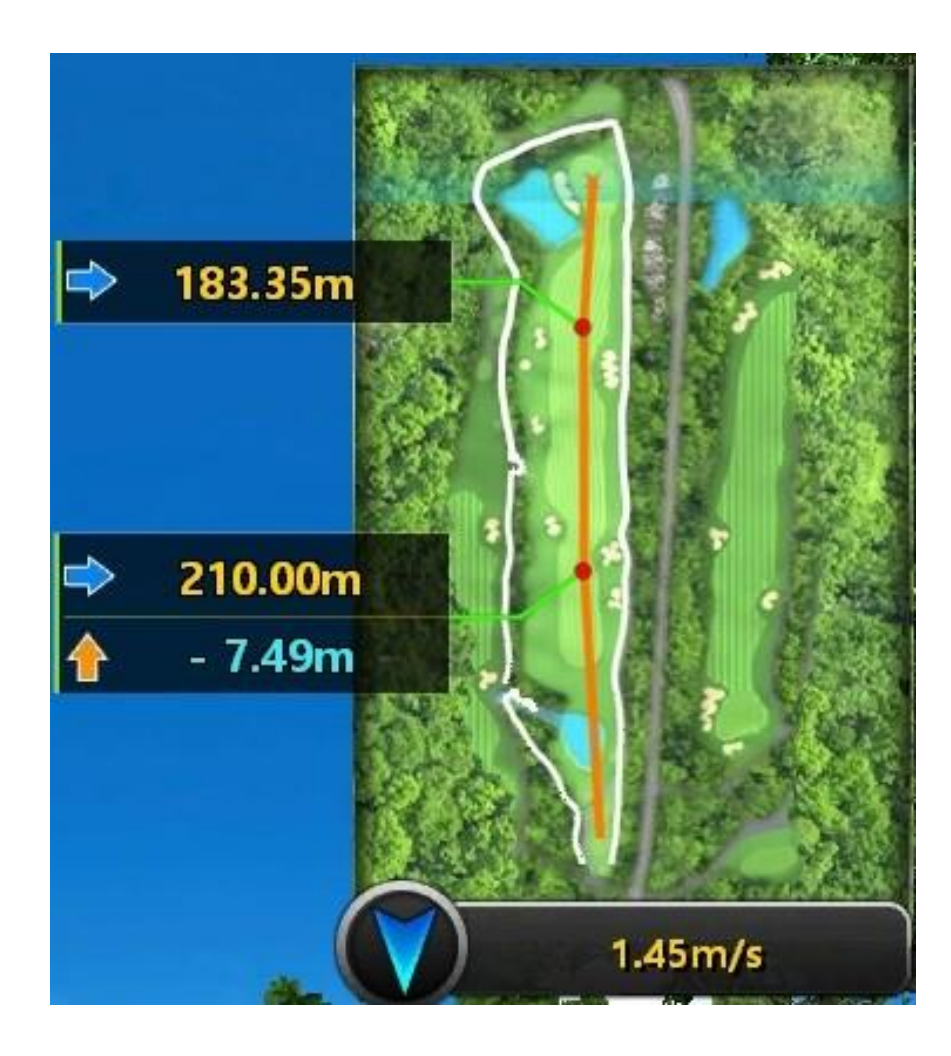

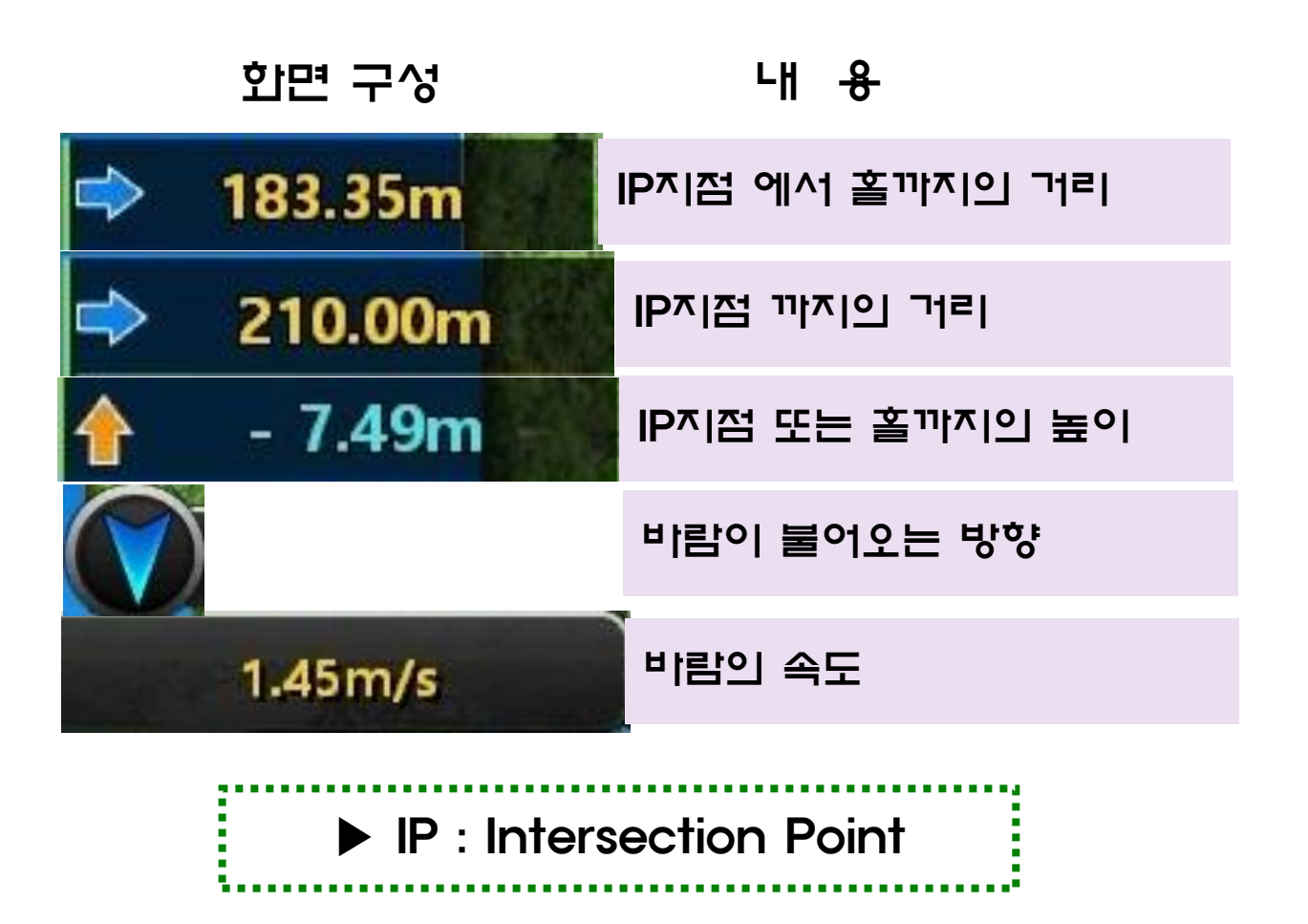

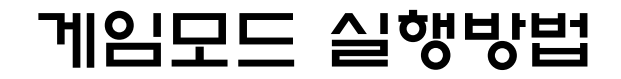

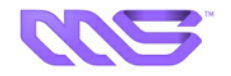

#### ☞ 공이 날아갈때 화면

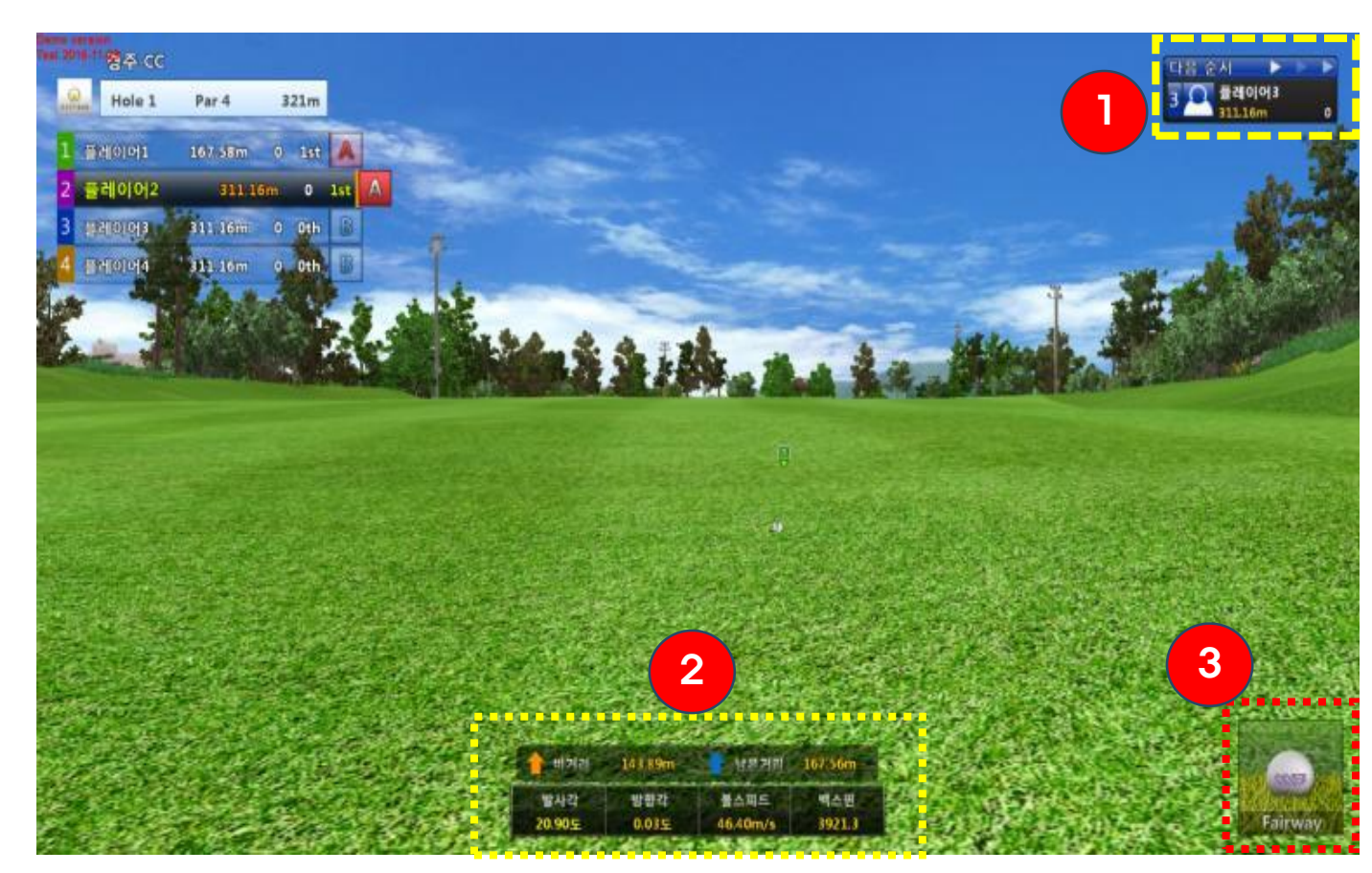

| 번호 | 화면구성    | 설 명                                              |  |  |  |
|----|---------|--------------------------------------------------|--|--|--|
| 1  | 다음 플레이어 | 다음 플레이어 및 현재 진행 홀<br>전체 스코어를 표시합니다.              |  |  |  |
| 2  | 티격 분석   | 티구정보를 보여줍니다.<br>비거리, 남은거리, 발사각,방향각<br>볼 스피드, 백스핀 |  |  |  |
| 3  | 공의 상태   | 그린, 벙커, 페어웨이 등 공이 떨어<br>진<br>곳의 상태를 보여줍니다.       |  |  |  |

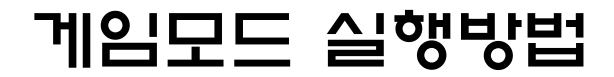

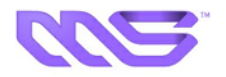

#### ☞ 클럽 선택화면

- ▶ 클럽은 지동으로 선택되어 표시가 됩니다
- ▶ 클럽을 비꾸고 싶을 땐 그림을 눌러 원하는 클럽을 선택 합니다

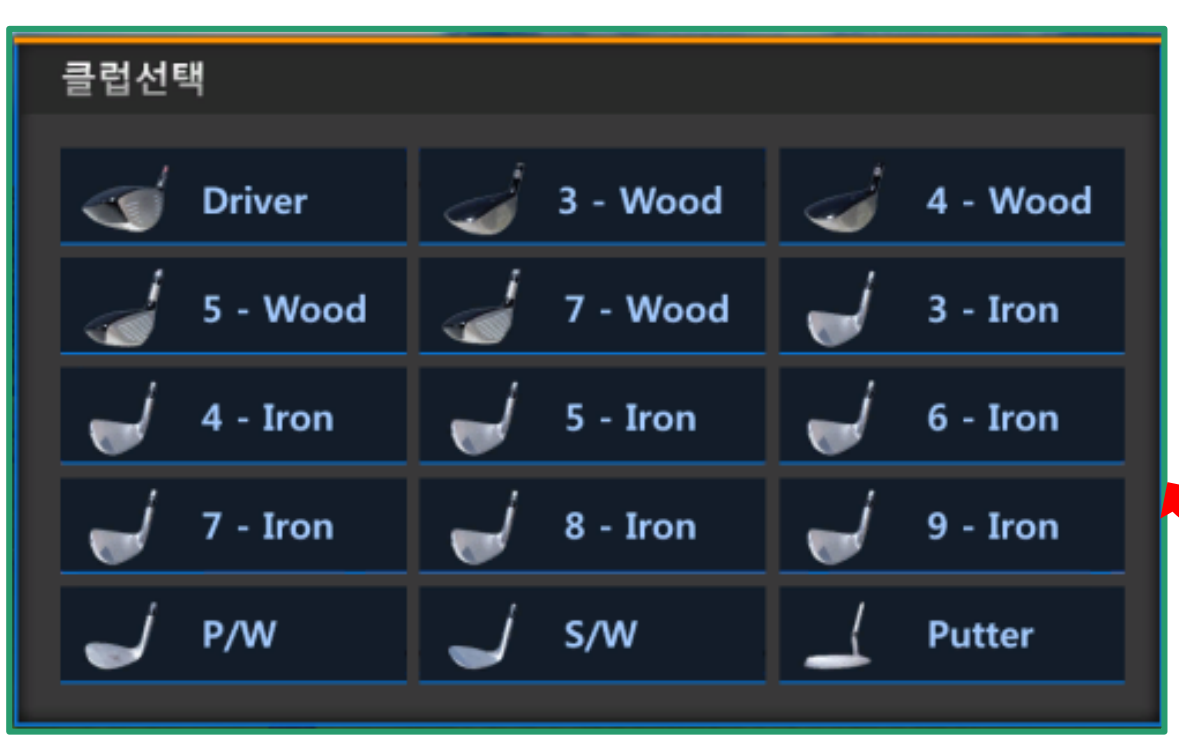

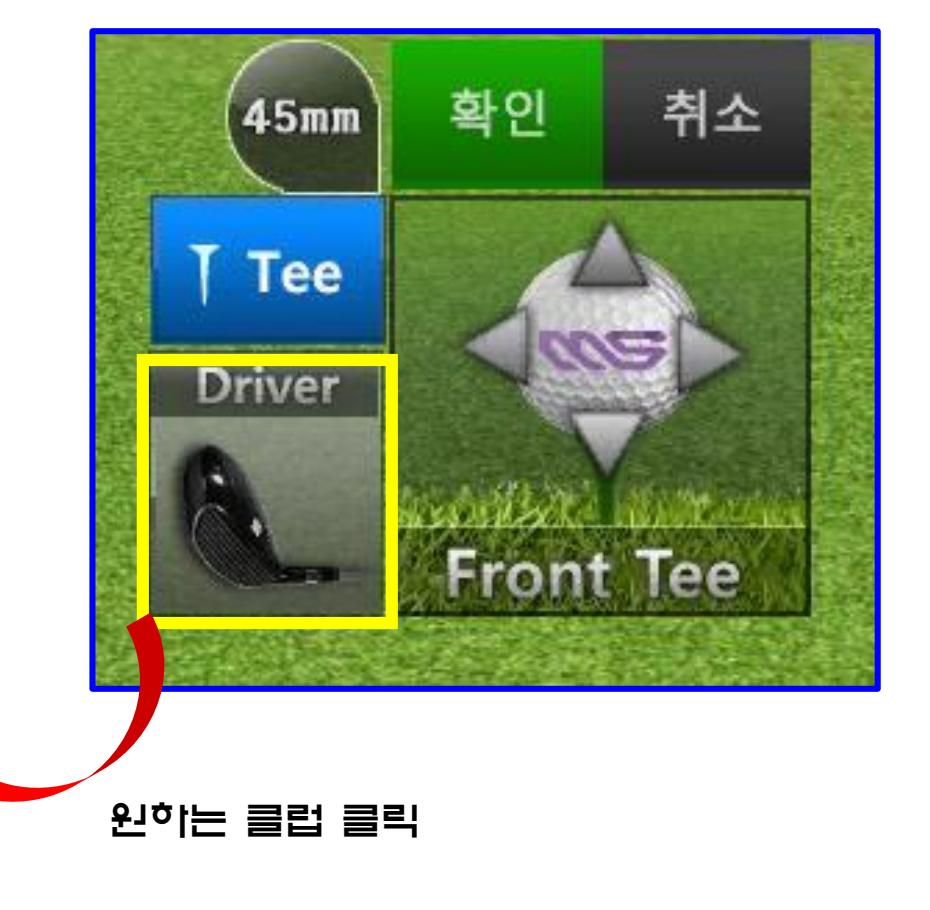

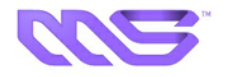

#### ☞ 티(Tee) 높이 조절화면

※ 이 기능은 오토 티업기와 콘솔이 연결되어 통신 가능할 때 사용할 수 있습니다.

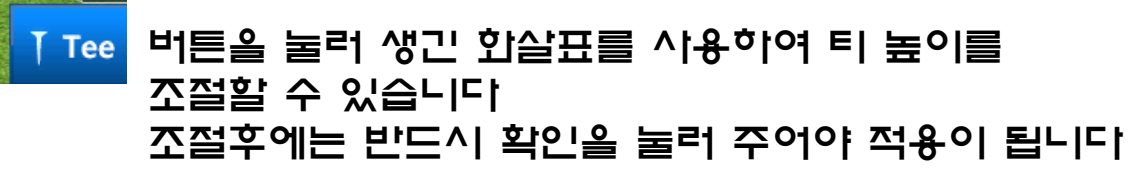

▶키 패드를 사용하면 더욱 쉽게 쪼절할 수 있습니다

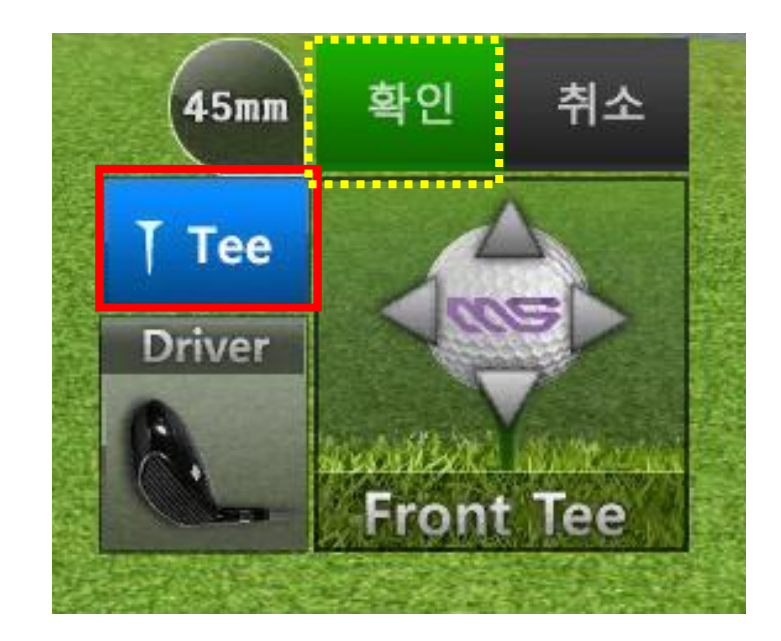

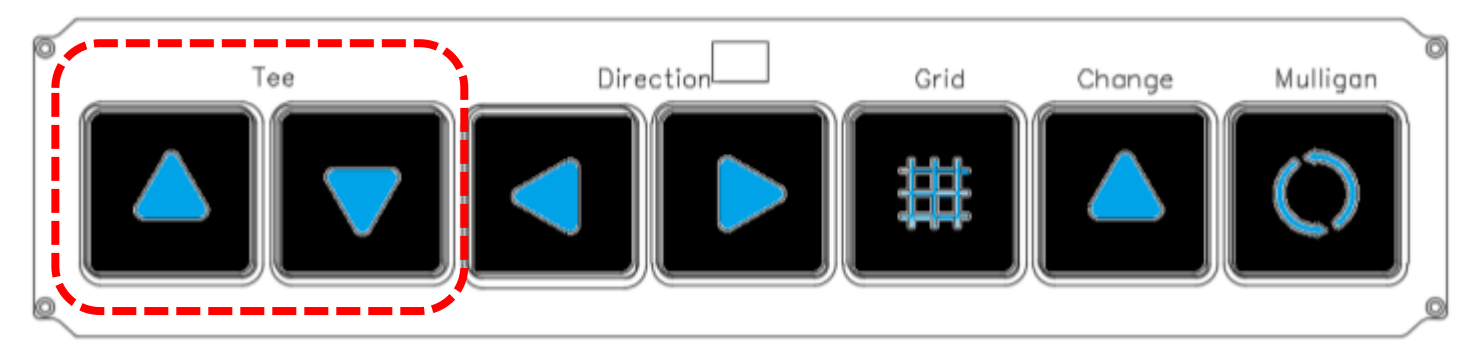

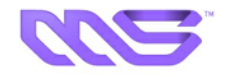

#### ☞ 키 패드 사용 화면

※ 이 기능은 오토티업기와 콘솔이 연결되어 통신기능할 때 사용할 수 있습니다.

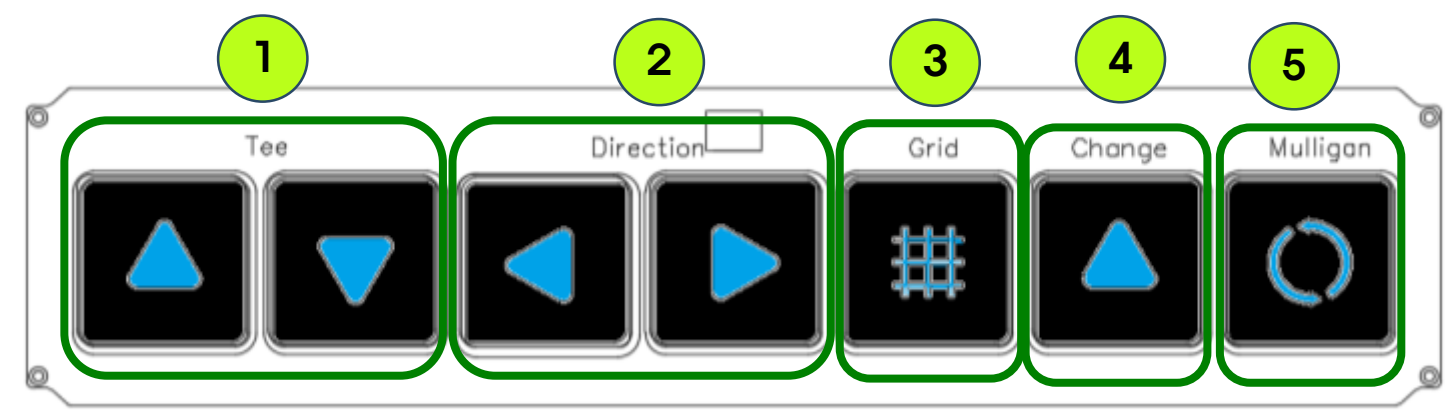

| 1   | 티 높이를 조절합니다                             |
|-----|-----------------------------------------|
| 2   | 기-I입 <b>戶울 코우 ,</b> 伾 을향방 <b>ᅼ보</b> 1키비 |
| 3   | 지면에 그리드를 생성 합니다                         |
| 4   | 플레이어 순서를 넘깁니다                           |
| (5) | 멀리건을 사용합니다                              |

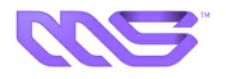

### ☞ 게임 모드 메뉴 화면

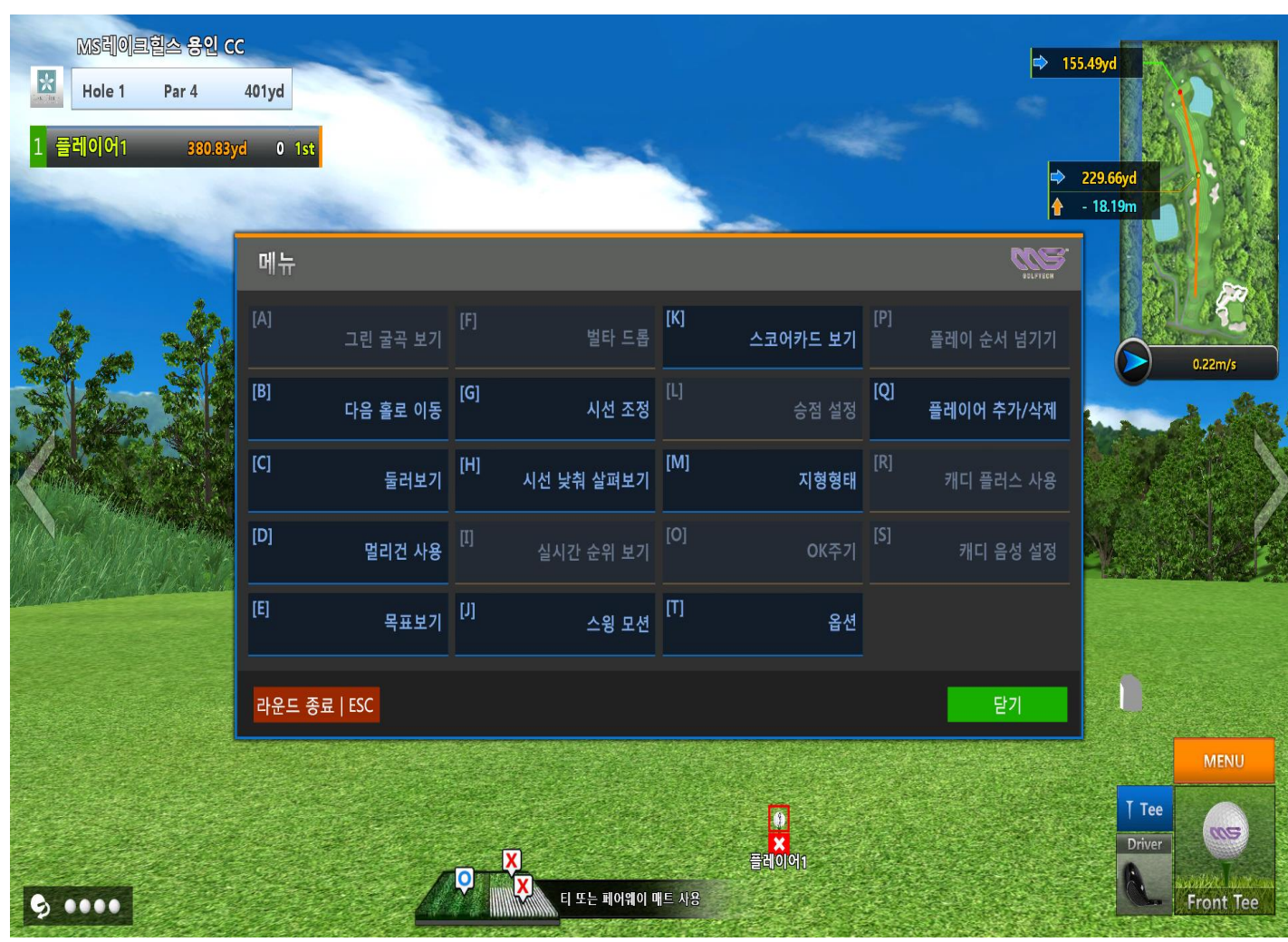

| 활성화 된 메뉴   | 설 명                         |
|------------|-----------------------------|
| 다음 홀로 이동   | 다음 홀로 이동합니다.                |
| 둘러보기       | 현재 코스 전체를 둘러 봅니다.           |
| 멀리건 사용     | 멀리건을 사용합니다.                 |
| 목표보기       | 홀 컵(IP지점)올 센터로 보도록 합니다.     |
| 시선 조정      | 현재 티점과 화면상 티점을 맞춥니다.        |
| 시선 낮춰 살펴보기 | 시선을 낮춰서 지형의 굴곡을<br>확인합니다.   |
| 스윙 모션      | 스윙모션을 봅니다.                  |
| 스코어키드 보기   | 스코어키드를 봅니다.                 |
| 지영영태       | 화면에 그리드를 표시하여<br>지형형태를 봅니다. |
| 옵션         | 옵션 메뉴를 나타나게 합니다.            |
| 플레이어 추가/삭제 | 게임 도중 플레이어를<br>추가/삭제 합니다.   |

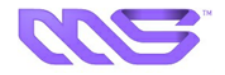

#### ☞ 게임 모드 메뉴 - 시선조정

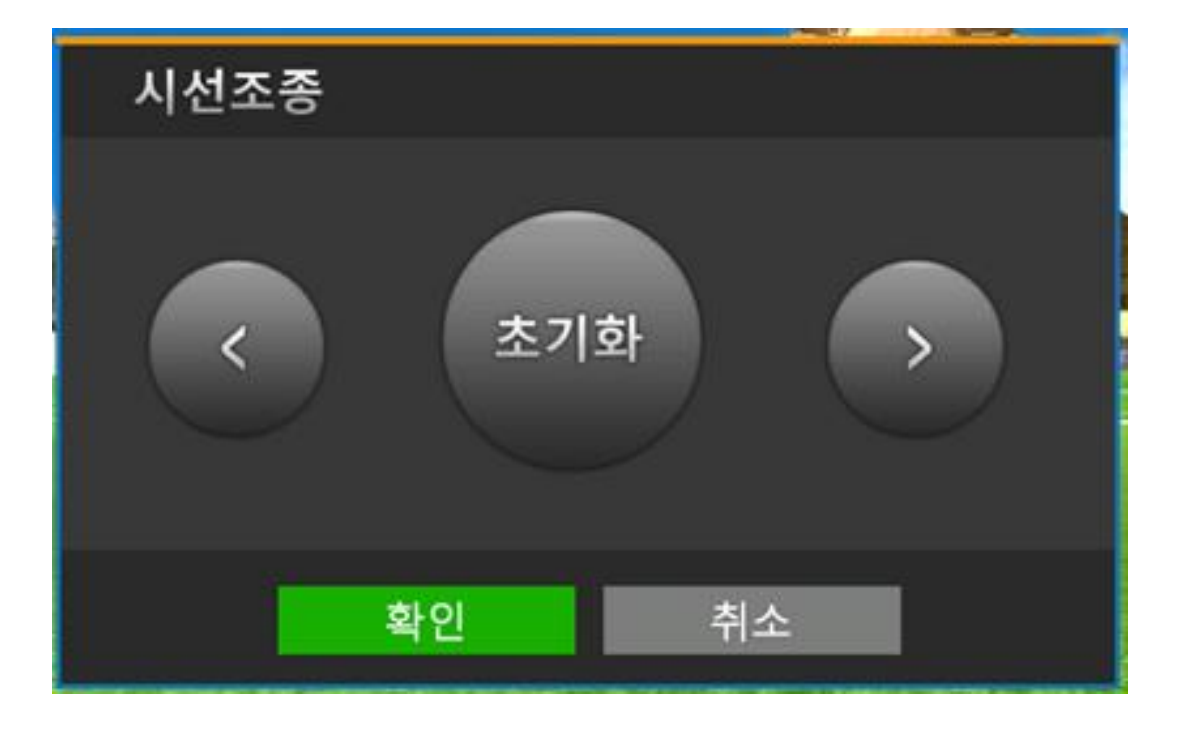

- 현재 실 티점과 화면상 티점을 조정하는 기능을 기지고 있습니다.
  - 〈 〉 모양의 버튼을 눌러 화면을 움직여 티점을 맞춤니다.

초기화 버튼으로 티점을 처음 상태로 만들 수 있습니다.

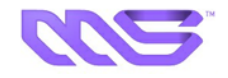

#### ☞ 게임 모드 메뉴 - 옵션 화면

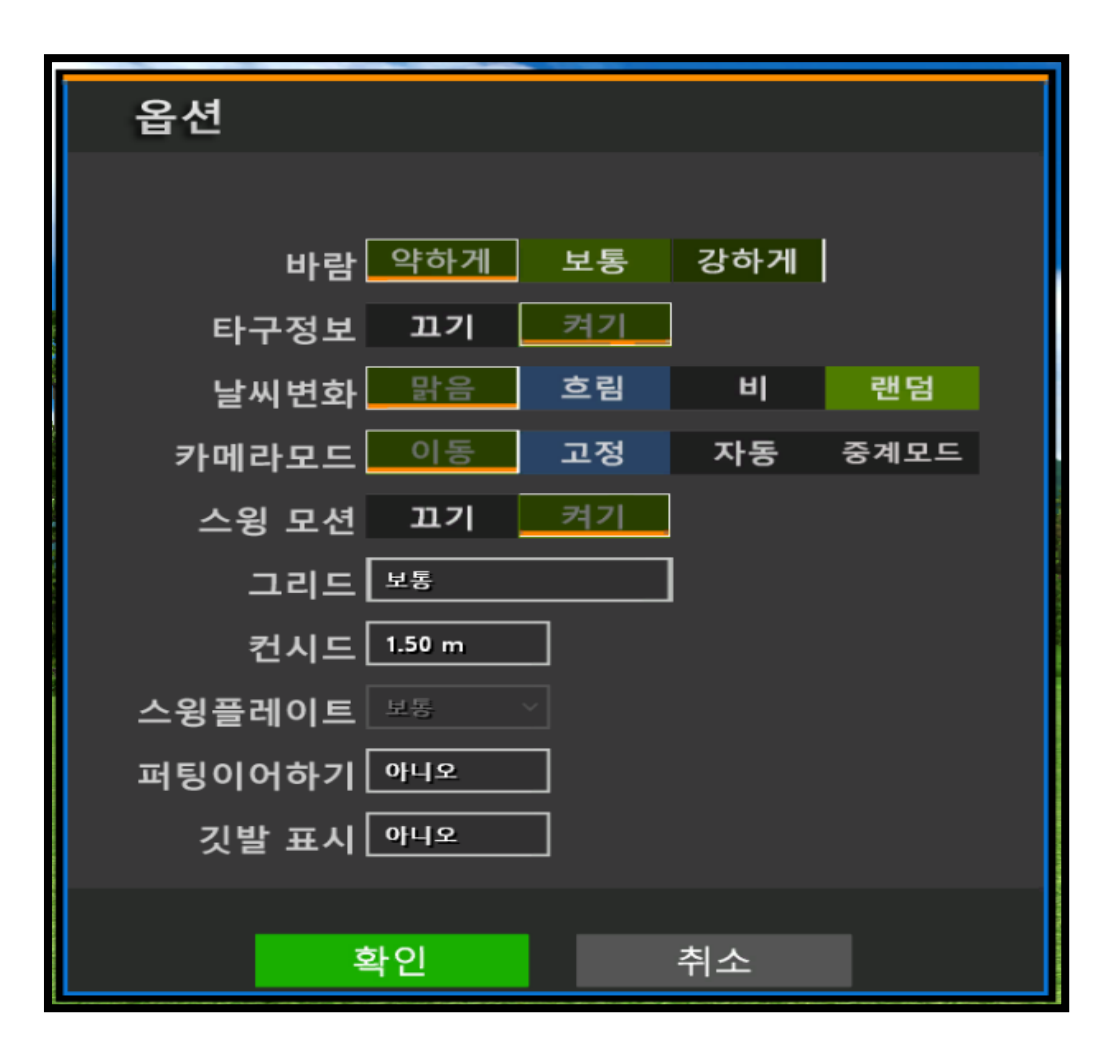

▶메뉴 화면에서 옵션을 클릭하면 좌측 화면이 Display 됩니다.

| 옵 <u>연</u> ^i항 | 설 명                                         |
|----------------|---------------------------------------------|
| 염비             | 바람의 강도를 설정합니다.                              |
| 티구정보           | 티구 정보표기를 설정 합니다.                            |
| 날씨변화           | 날씨변화를 설정합니다.                                |
| 카메라모드          | Hit 시 볼의 이동 경로 보기를 설정합니다                    |
| 스윙모션           | 스윙모션 끄기/켜기를 설정합니다.                          |
| 그리드            | 화면에 표시되는 그리드의 굵기를 설정합니다.                    |
| 컨시드            | 컨시드 반경을 설정합니다.                              |
| 스윙플레이트         | 스윙플레이트 작동을 설정합니다.<br>(스윙플레이트 설치시 사용 가능합니다.) |
| 피팅이어하기         | 퍼팅이어하기를 설정합니다.                              |
| 깃발 표시          | 길발 표시를 설정합니다.                               |

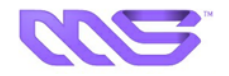

### ☞ 게임 모드 메뉴 - 플레이어 추가/삭제 화면

| 픹 | 플레이어 - | 추가/삭제        |                       |                |        |                                                   | ① 메니아 프레이어 추가/사제르 니크게                      |
|---|--------|--------------|-----------------------|----------------|--------|---------------------------------------------------|--------------------------------------------|
| 1 |        |              |                       |                | 티서     |                                                   | ① 베듀의 플레이이 두 개/적세를 두드 개드<br>단축키 F11을 사용합니다 |
|   | 들데에에   |              |                       |                |        | <u>오</u> 튼은 1 · · · · · · · · · · · · · · · · · · |                                            |
| 2 | 플레이어2  | 위지 Front Tee | 난이도 <mark>아마추어</mark> | 높이 <u>45mm</u> | _ 타석 _ | <u>오른손</u> 삭제                                     |                                            |
| 3 | 플레이어3  | 위치 Front Tee | 난이도 <b>아마추어</b>       | 높이 45mm        | _ 타석 _ | 오른손 삭제                                            | ② 빈 칸을 눌러 플레이어를 추가할 수                      |
| 4 | 플레이어4  | 위치 Front Tee | 난이도 아마추어              | 높이 45mm        | ] 타석 [ | 오른손 목세                                            | 있으며 삭제비튼을 누르면 삭제됩니다                        |
|   |        |              | 게스트등록                 |                |        |                                                   | ③ 플레이어 추가/삭제의 적용은                          |
|   |        |              | 게스트등록                 |                |        |                                                   | 게임 중간에는 적용되지 안습니다.                         |
|   |        |              |                       |                |        |                                                   |                                            |
|   |        | 획            | ·인                    | 취소             |        |                                                   |                                            |

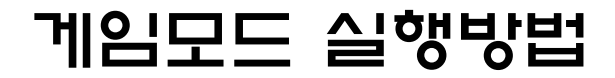

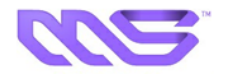

### ☞ 게임종료후 다시하기 화면

#### 기홀에서 18홀까지 게임을 한 다음 다시 게임을 할 수 있습니다

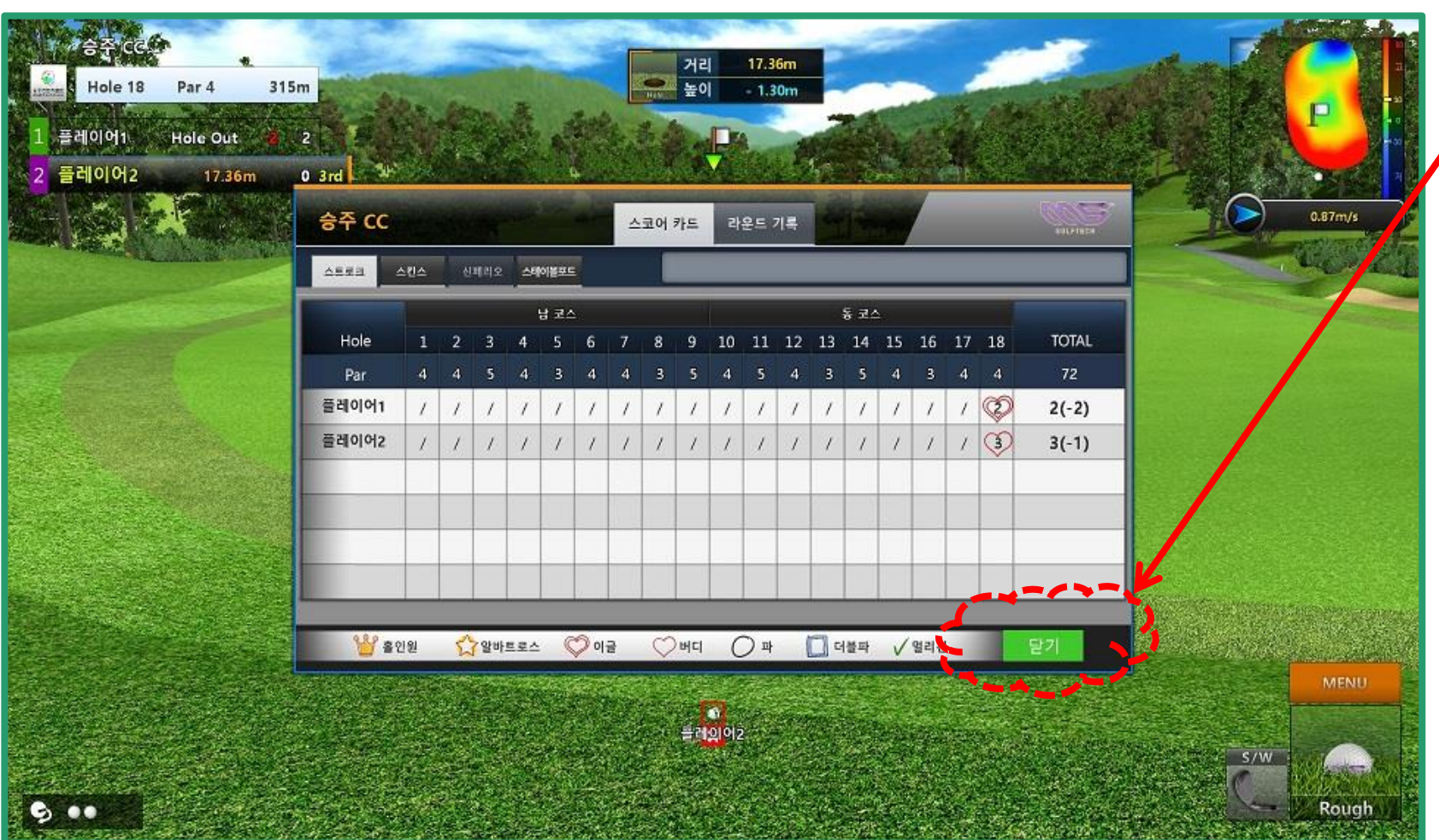

① <mark>듣기</mark>를 클릭하면 "한게임 더 하시겠습니까?" 리는 화면이 Display 됩니다

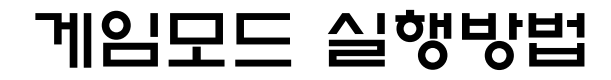

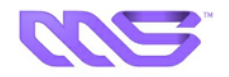

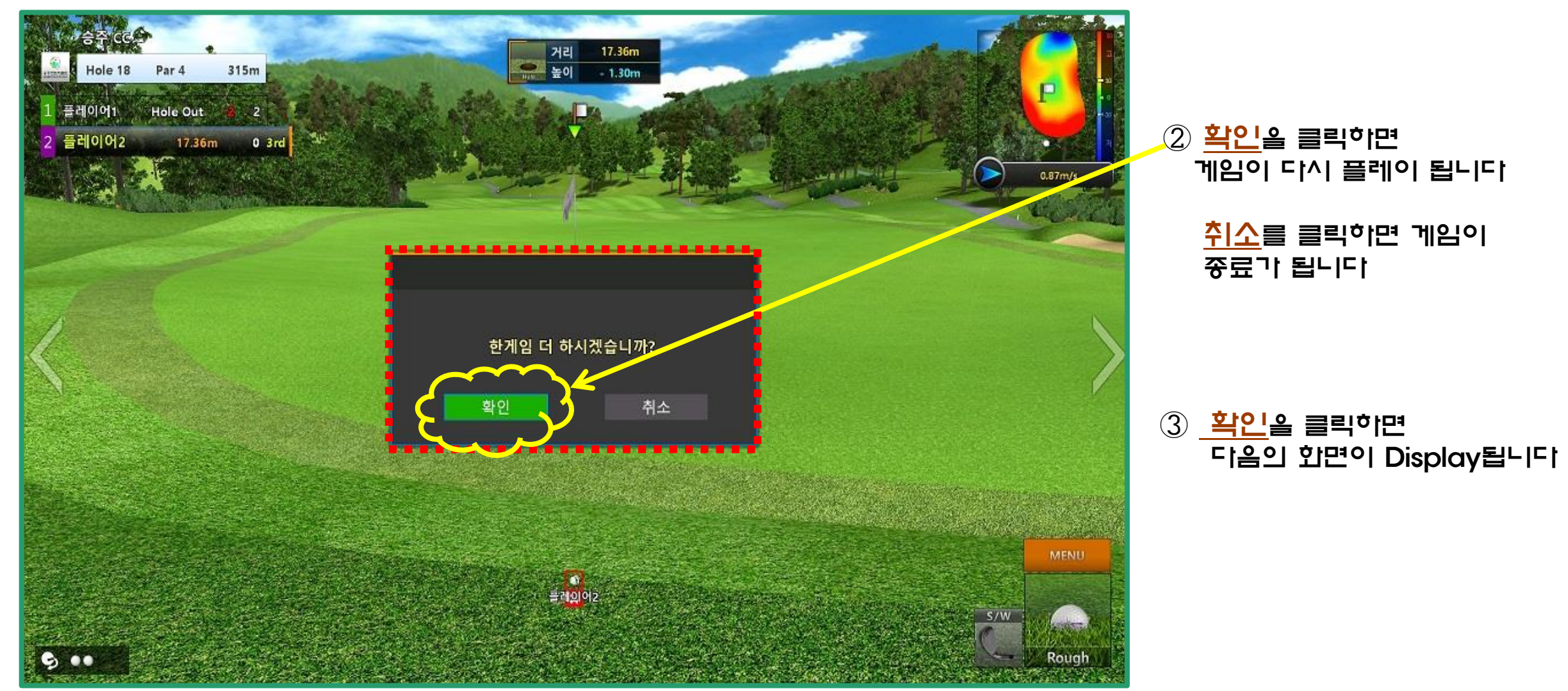

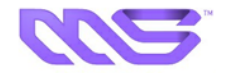

☞ 퍼팅 모드 화면

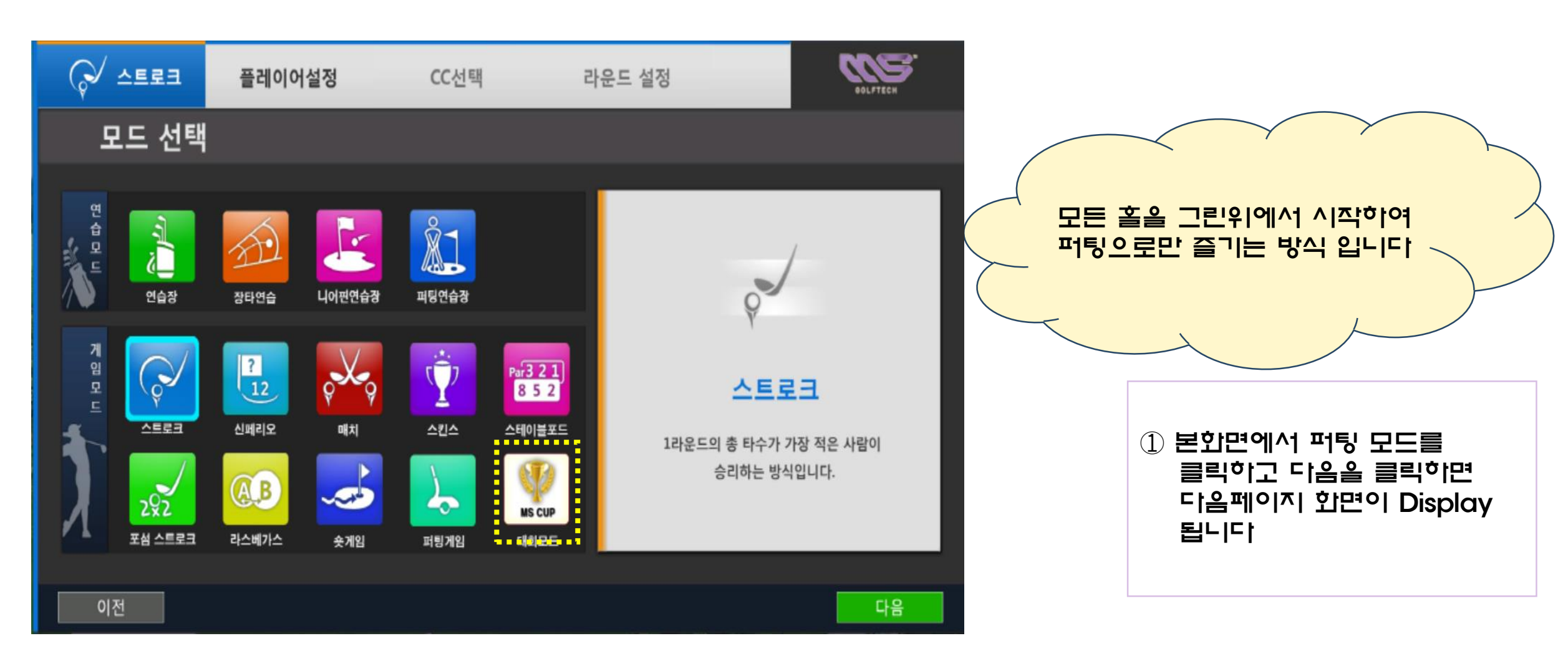

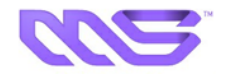

### ☞ 퍼팅 모드 플레이어 설정화면

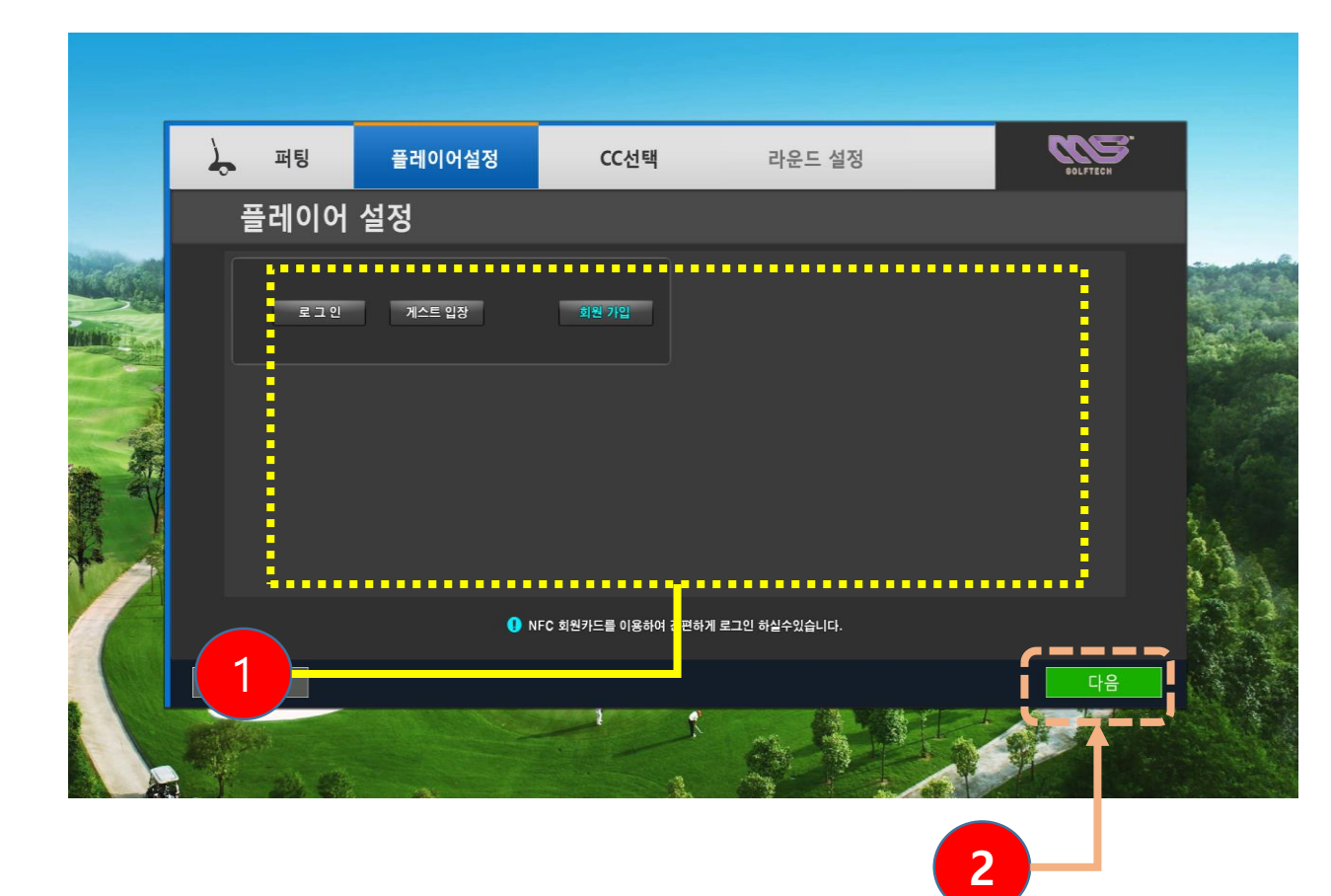

|   | 화면 구성        | 내용                                     |
|---|--------------|----------------------------------------|
| 1 | 플레이어<br>듓록 창 | 플레이어를 등록합니다.<br>(6명 등록 기능)             |
| 2 | 다음           | 다음 버튼을 클릭하면 다음과 같은 화면이<br>Display 됩니다. |

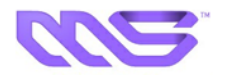

### ☞ 퍼팅 모드 CC선택 화면

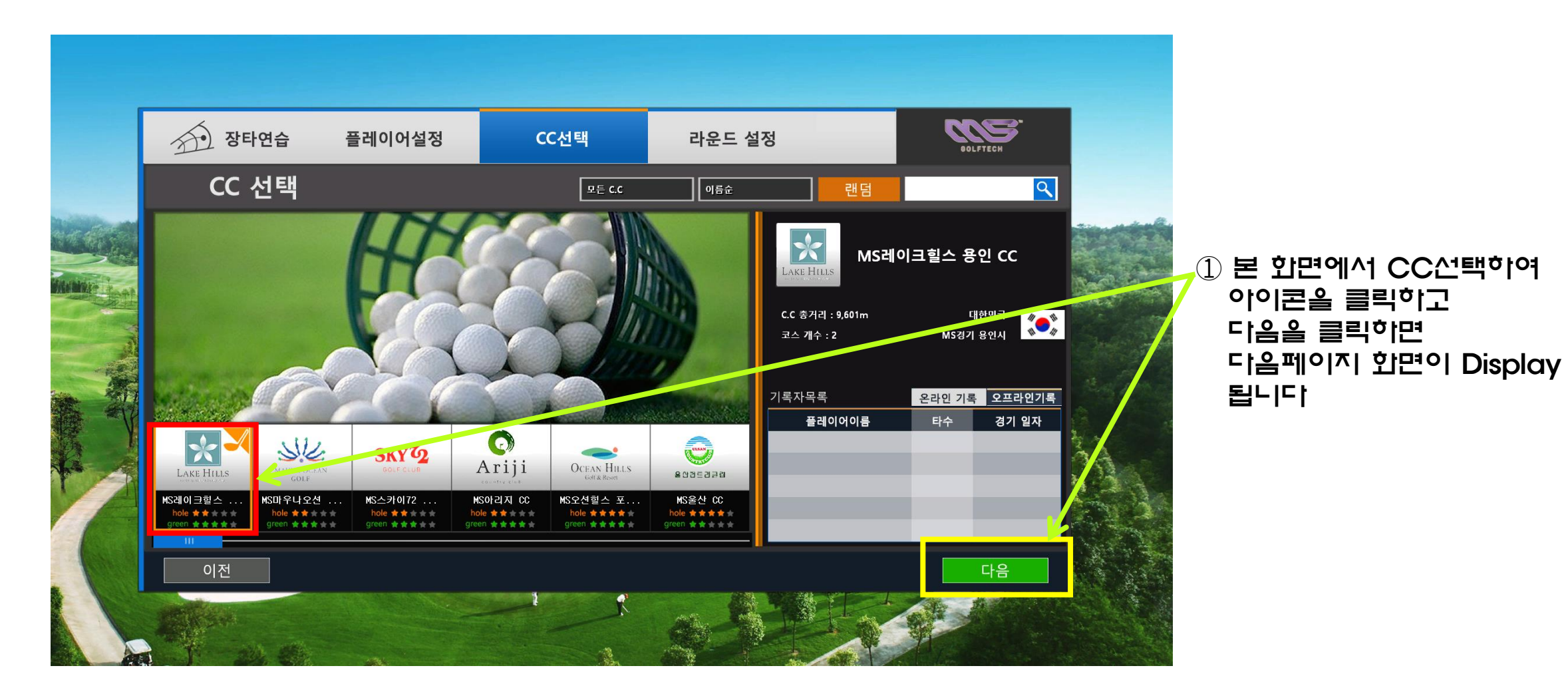

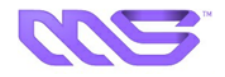

### ☞ 퍼팅 모드 라운드설정 화면

| 장타연습 플레이어<br>라운드 설정                                                                                             | 어설정 CC선택                                     | 라운드 설정                                                                                                    | OOLFTECH                                     | 2 | 플레이 조건을 입력하시고<br>다음을 클릭 하시면                             |
|----------------------------------------------------------------------------------------------------|----------------------------------------------|----------------------------------------------------------------------------------------------------|----------------------------------------------|---|---------------------------------------------------------|
| 플레이 조건<br>▲ 핀 위치<br>☞ 그린 위치<br>☞ 그린 상태                                                                          | 랜덤 설정<br>랜덤 설정<br>작<br>맨덤<br>편건 팩류           | 선택<br>OUT 1 2 3 5 4<br>Par 4 3 5 4<br>IN 10 11 12 13 14<br>Par 4 5 3 4<br>E1업시간 10:00<br>시간 범화 시2/고지             | 6 7 8 9<br>3 4 5 4<br>15 16 17 18<br>4 3 5 4 |   | 다음페이지 한면이<br>Display 됩니다                                |
| <ul> <li>▲ 신지도</li> <li>&gt; 멀리건</li> <li>▲ 스윙플레이트</li> <li># 그리드</li> <li>▲ 퍼팅이어하기</li> <li>▲ 깃발 표시</li> </ul> | (1.50 m) ·<br>(4회 · ·<br>(보통<br>(아니오<br>(아니오 | 남도 보고     112-0       날씨     말응       바람 세기     약허게       거리 표시     마드       그린 거리 표시     미터       속도 표시     m/s |                                              | 3 | 플레이 조건 입력방법에<br>대하여는 앞11페이지<br>리운드 설정방법을<br>참고 하시기 바랍니다 |

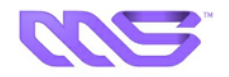

#### ☞ 퍼팅 모드 플레이 화면

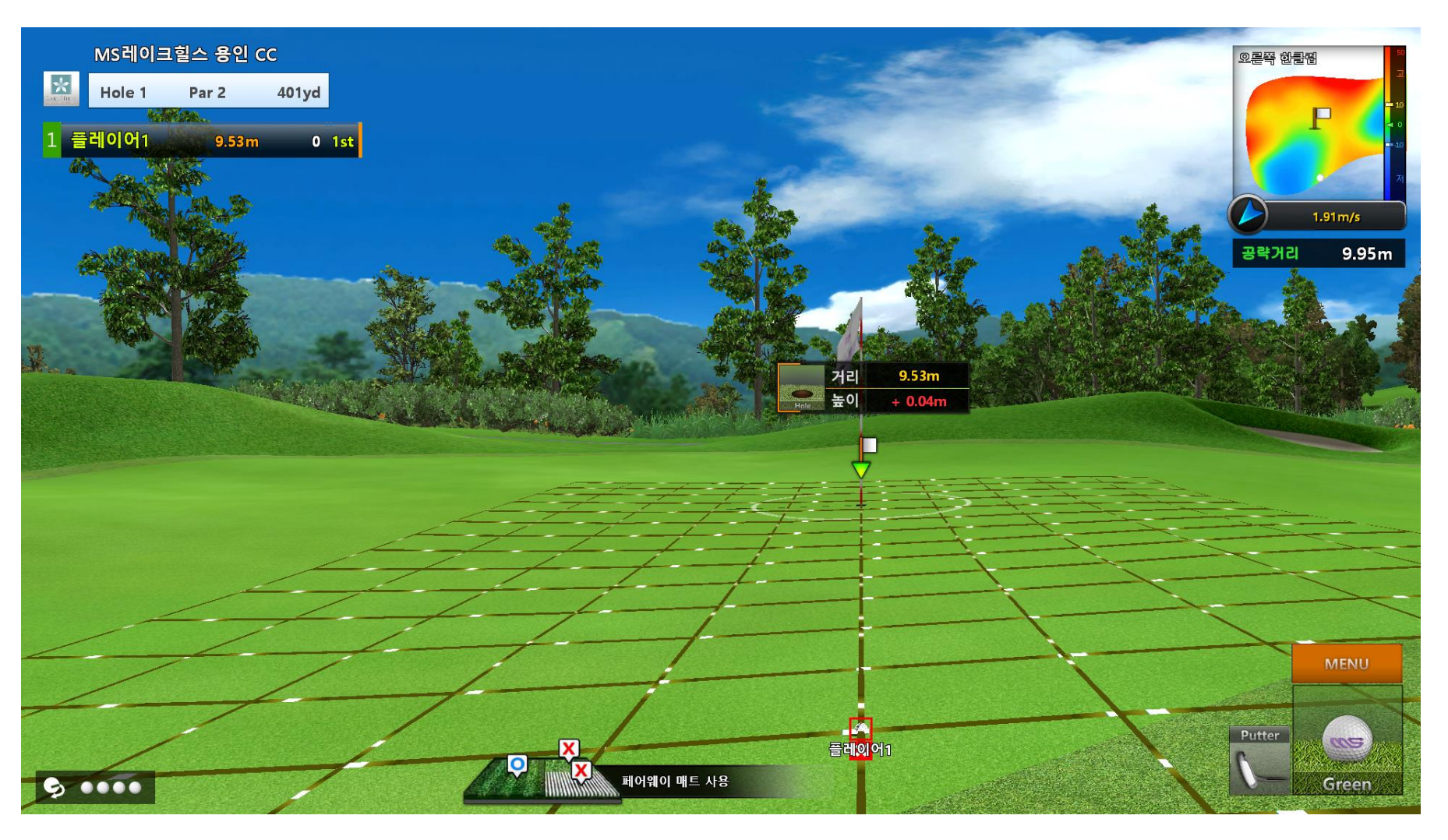

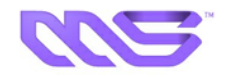

☞ 숏 게임 연습 화면

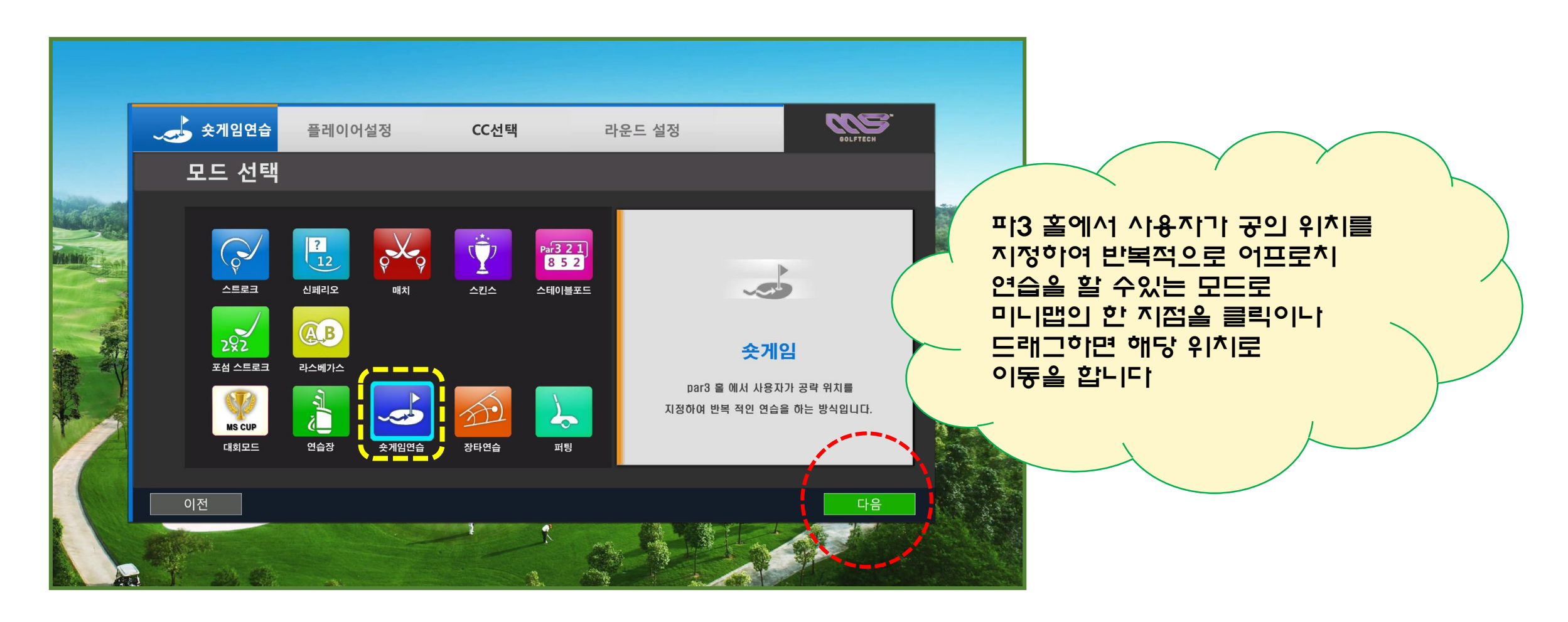

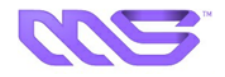

### ☞ 숏 게임 연습 CC선택 화면

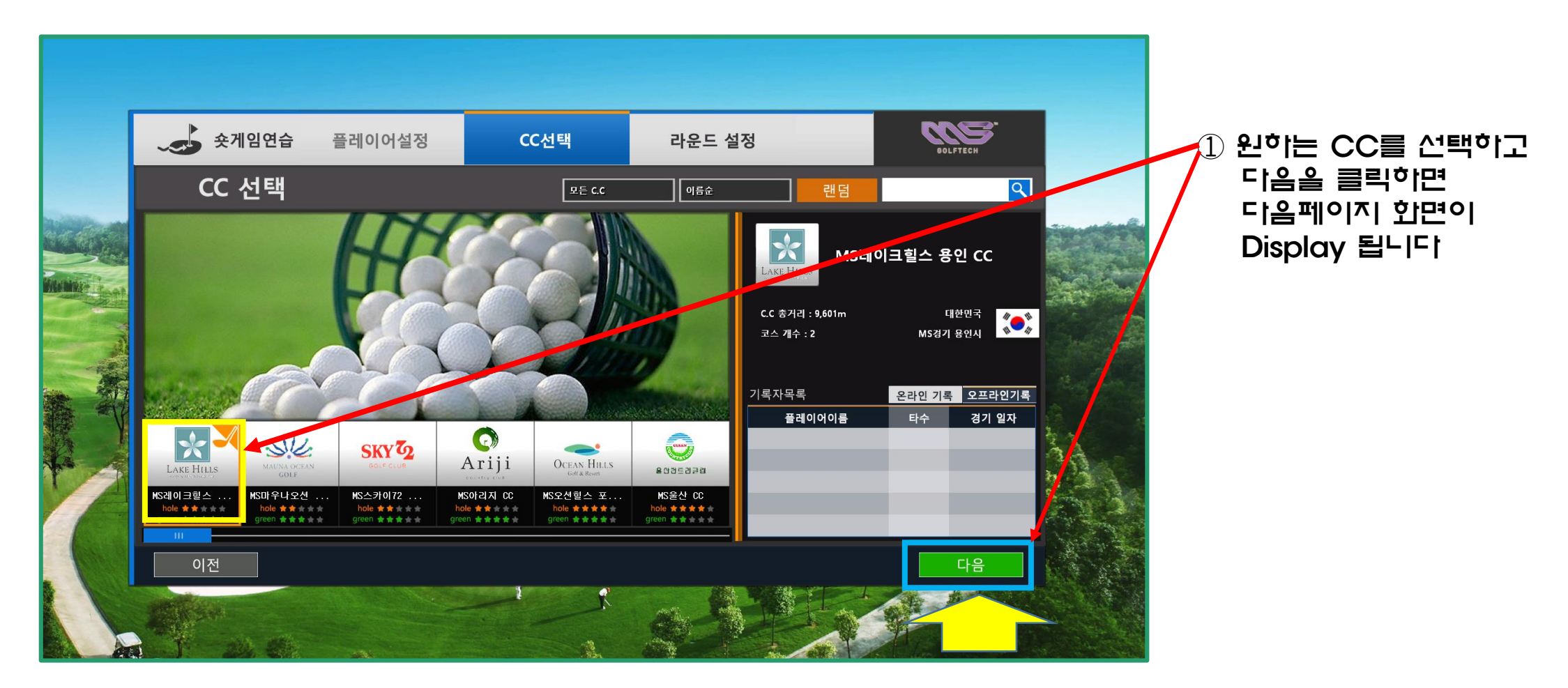

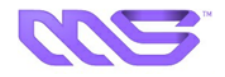

#### ☞ 숏 게임 연습 라운드설정 화면

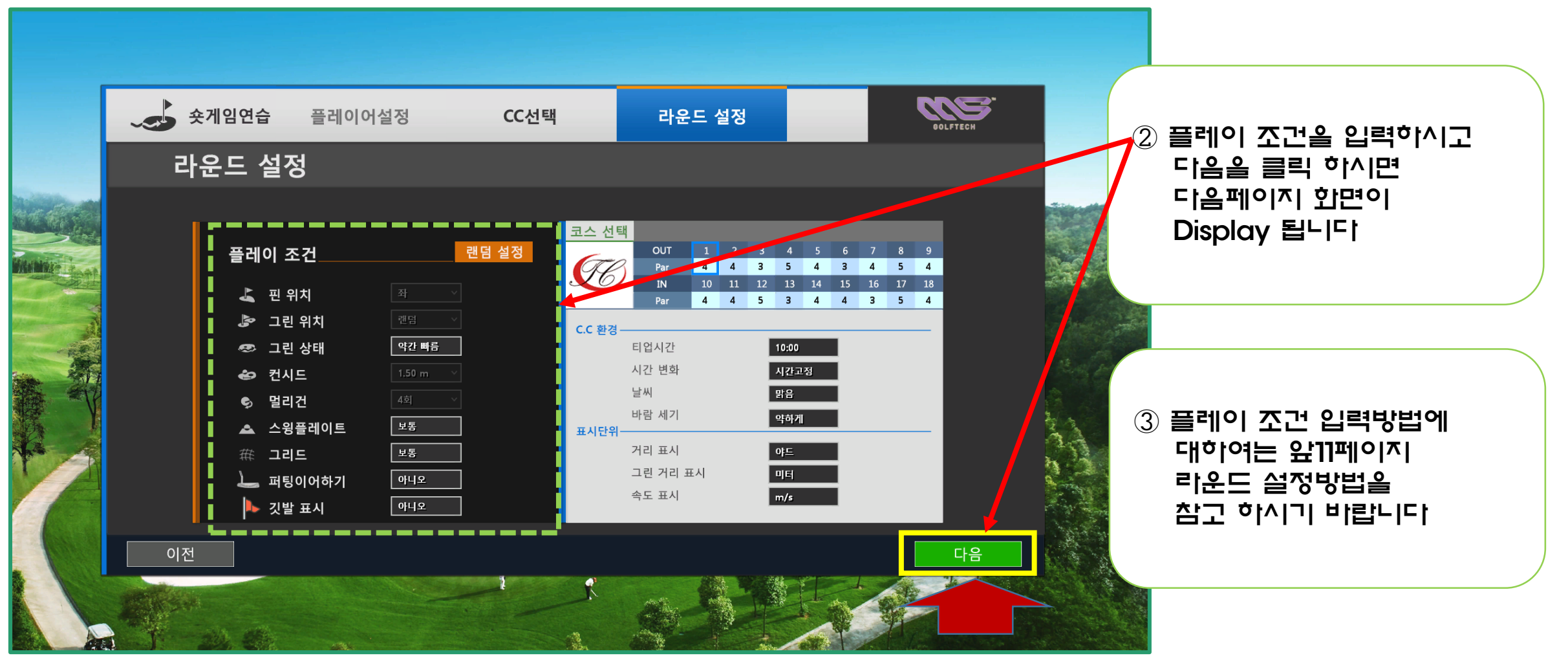

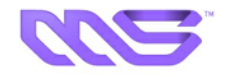

### ☞ 숏 게임 연습 게임설정 화면

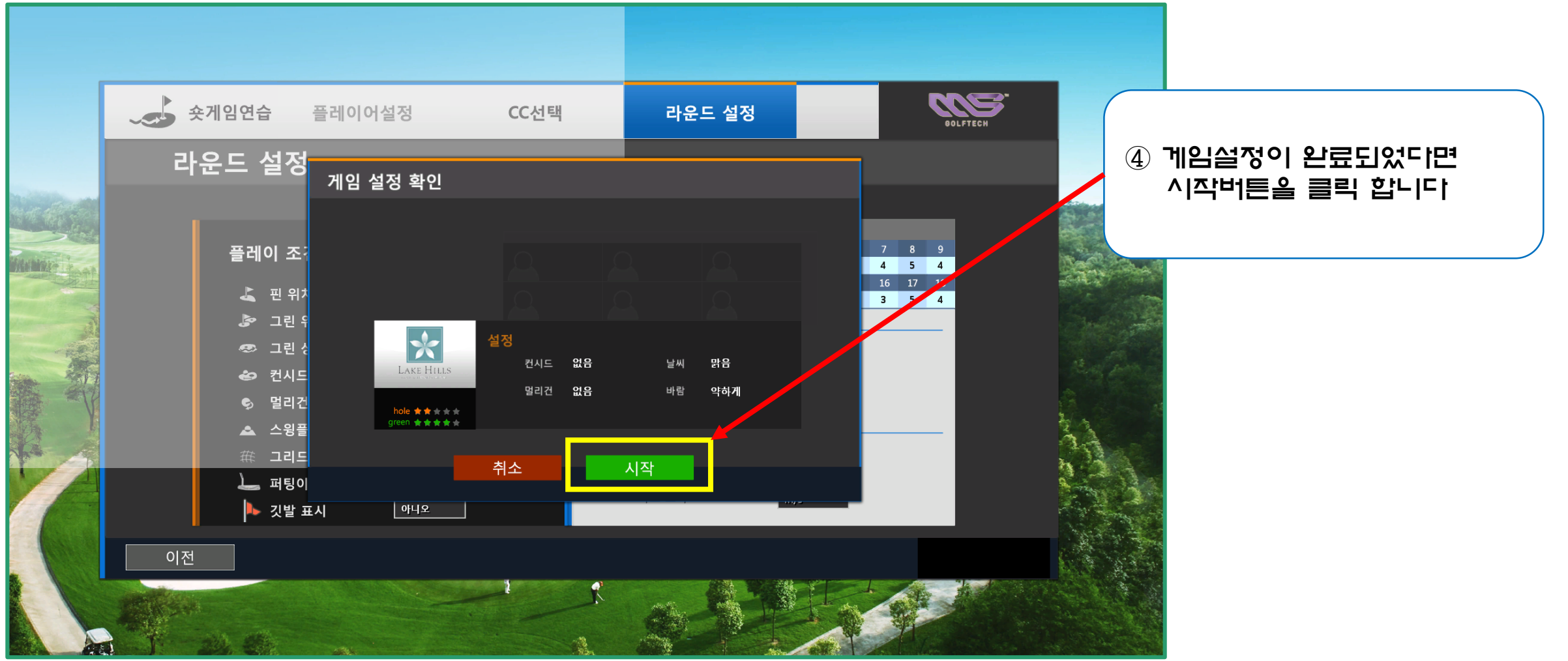

57/64

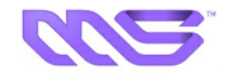

### ☞ 숏 게임 연습 게임 플레이 화면

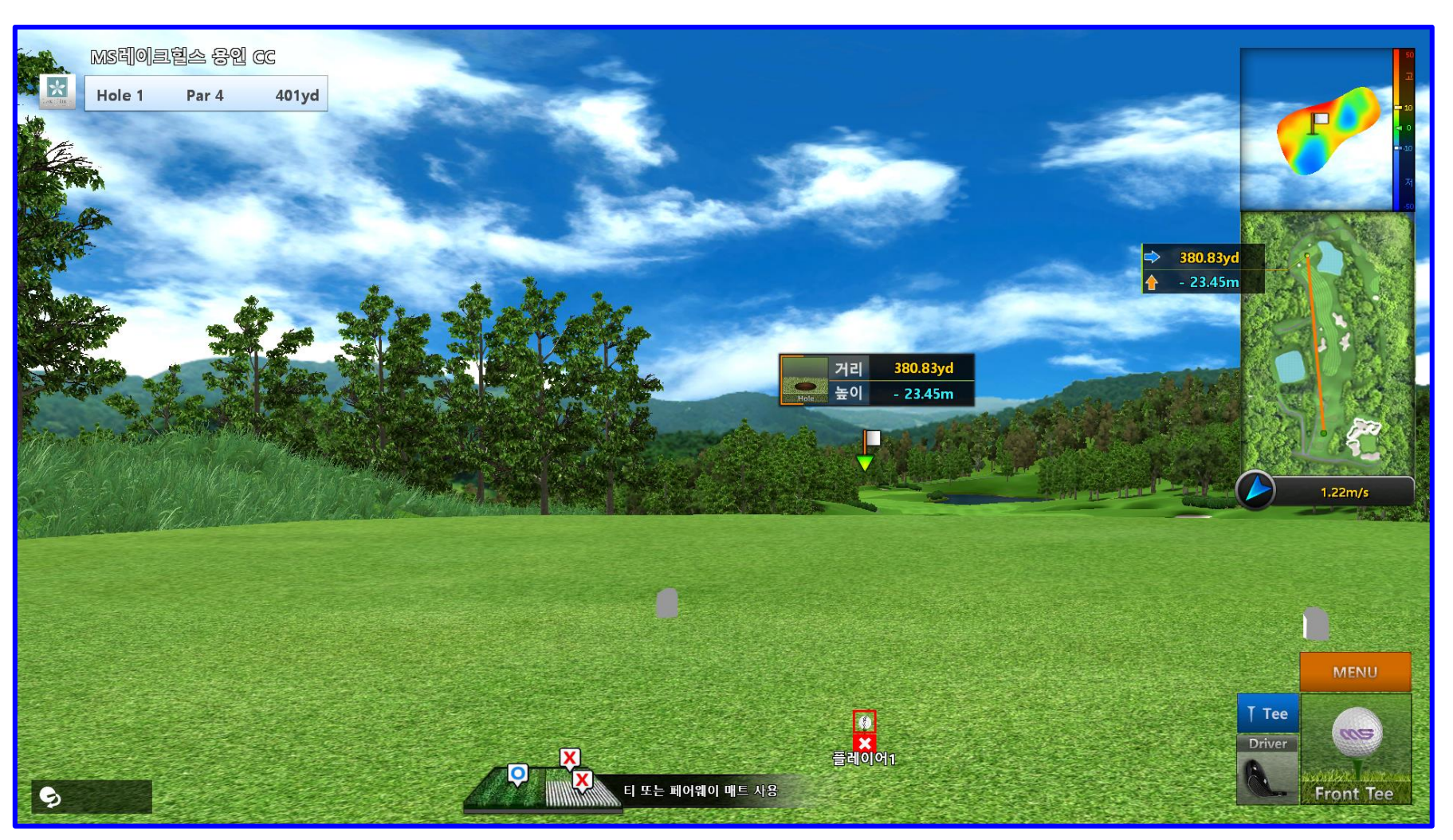

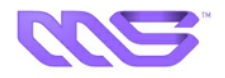

### ☞ 숏 게임 연습에서 반복연습을 위한 맵 이동 화면 1

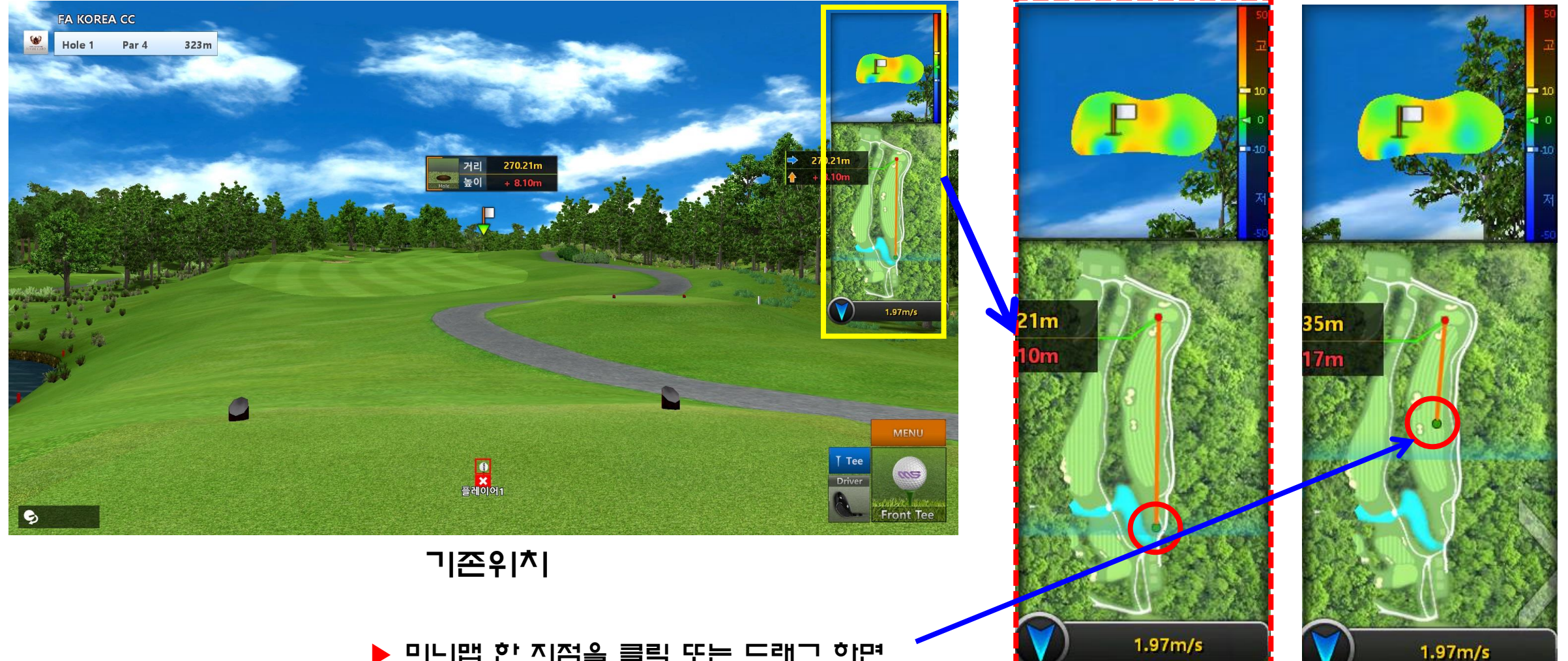

미니맵 한 지점을 클릭 또는 드래그 하면 다음페이지 화면과 같이 Display됩니다

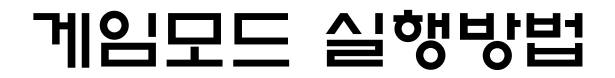

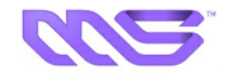

### ☞ 숏 게임 연습에서 반복연습을 위한 맵 이동 화면 2

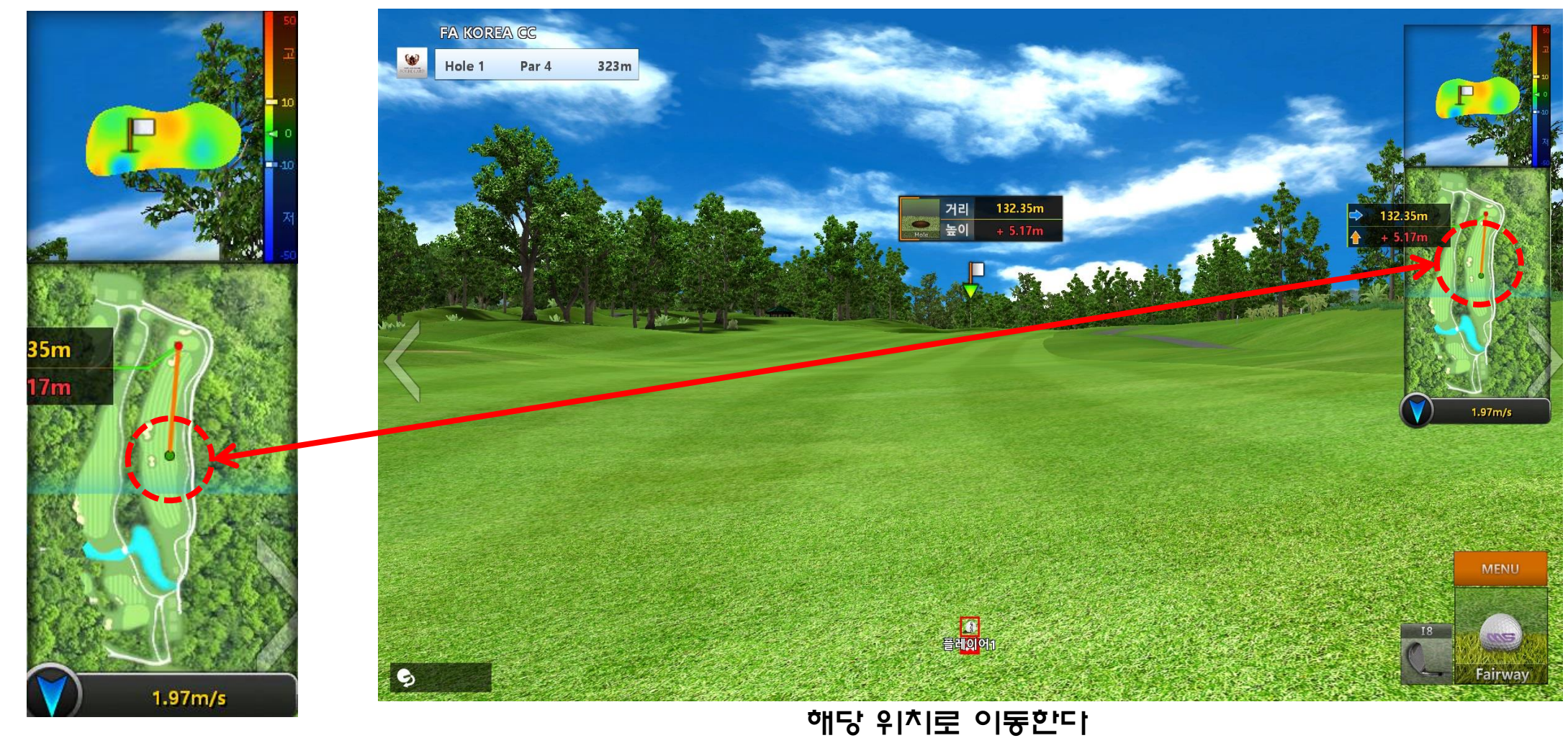

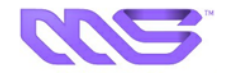

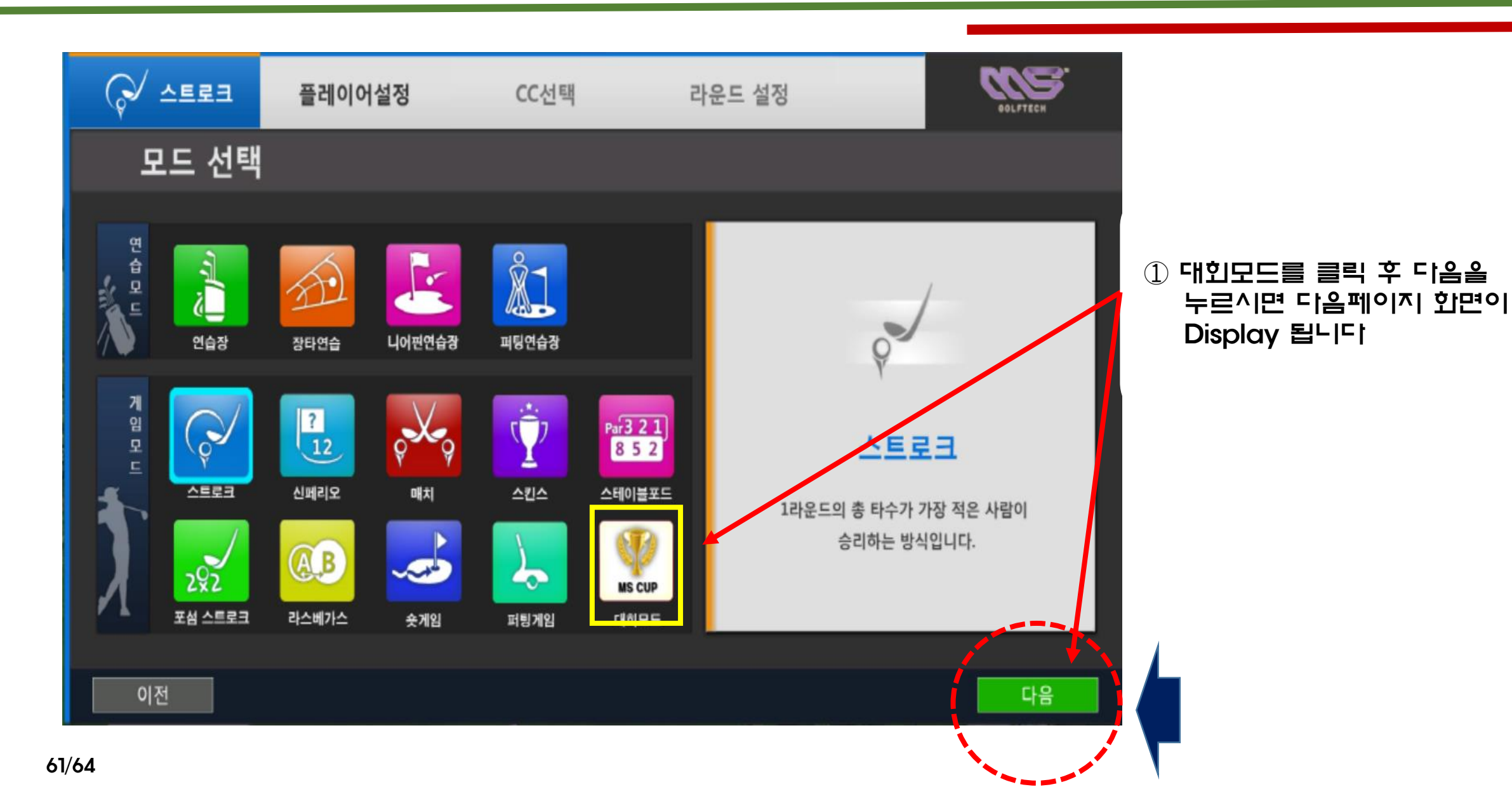

# 대회모드 실행방법

대회명

내포롯데캐슬스크린

날 씨

멀리건 수

매장명

기 간

매장위치

그 린

난이도

지 역

충청남도 홍성군

바 람

티 위치

대회모드

번 호

79

대회상세내역

대회명

코 스

대회방식

컨시드

시상정보

유의사항

62/64

대회목록

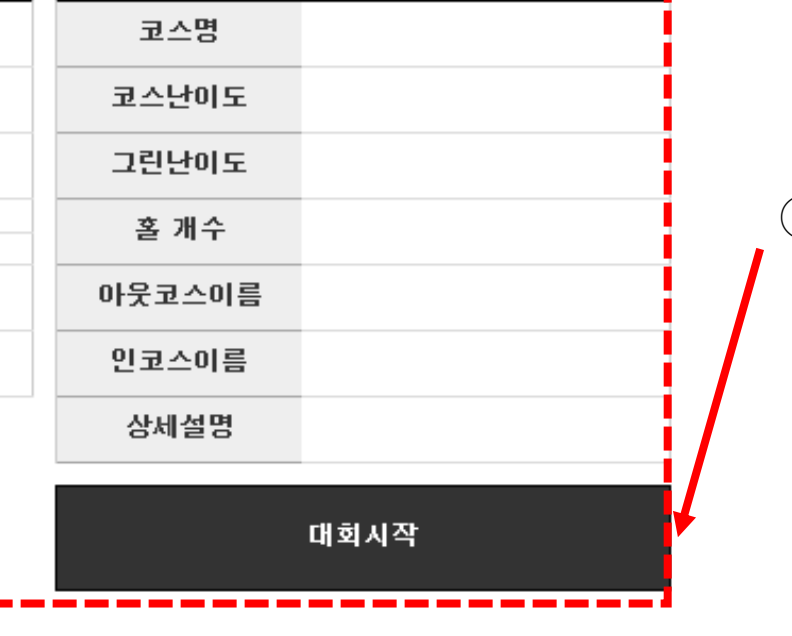

기 간

2022-03-28 ~ 2022-12-31

코스정보

### ③ 대회상세내역을 확인하고 대회시작을 눌러 참기합니다.

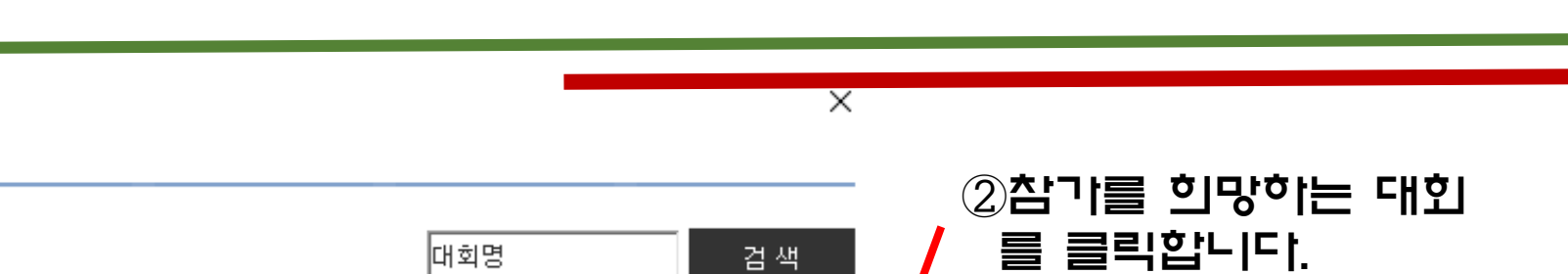

진행상황

진행중

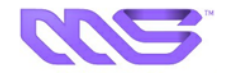

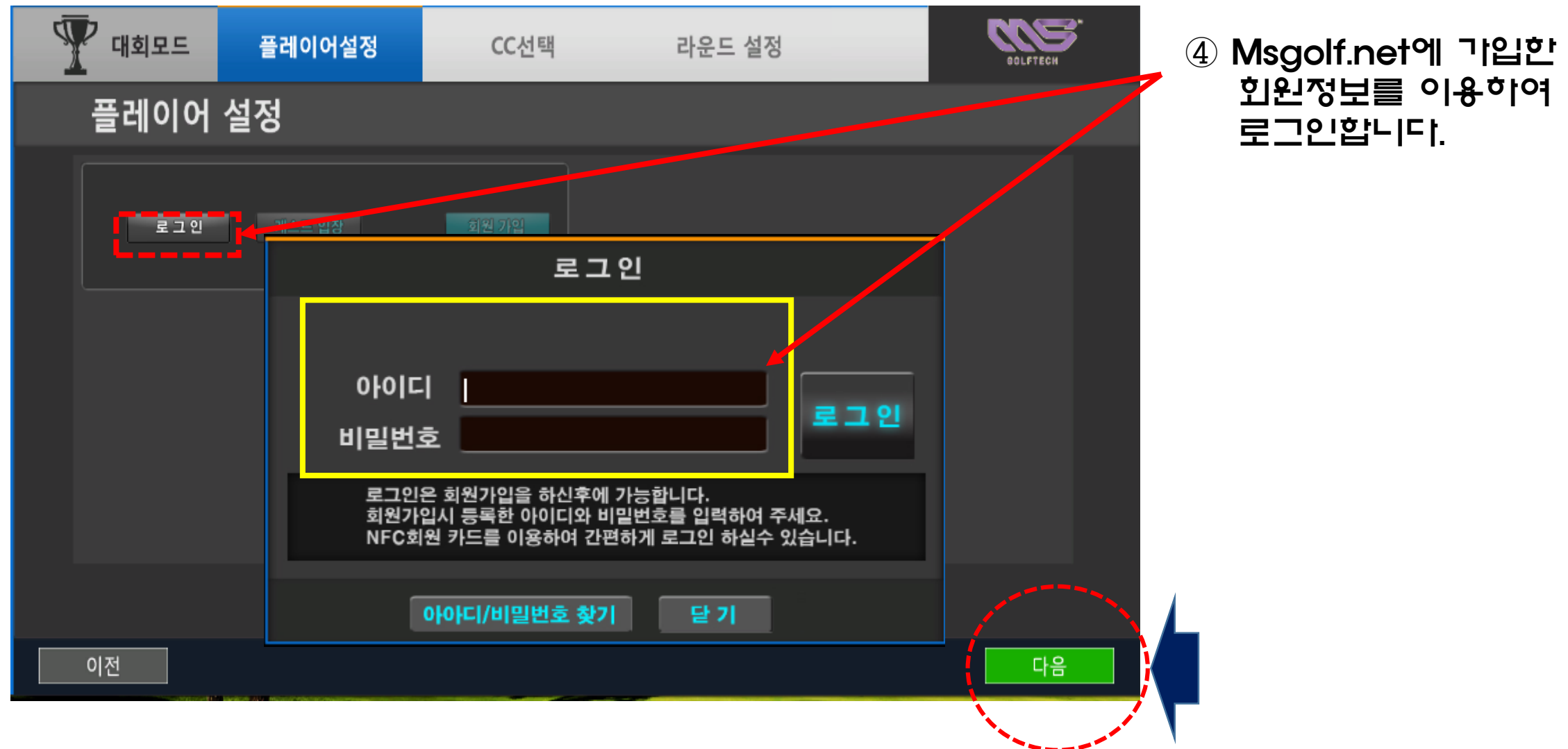

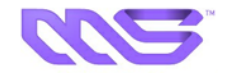

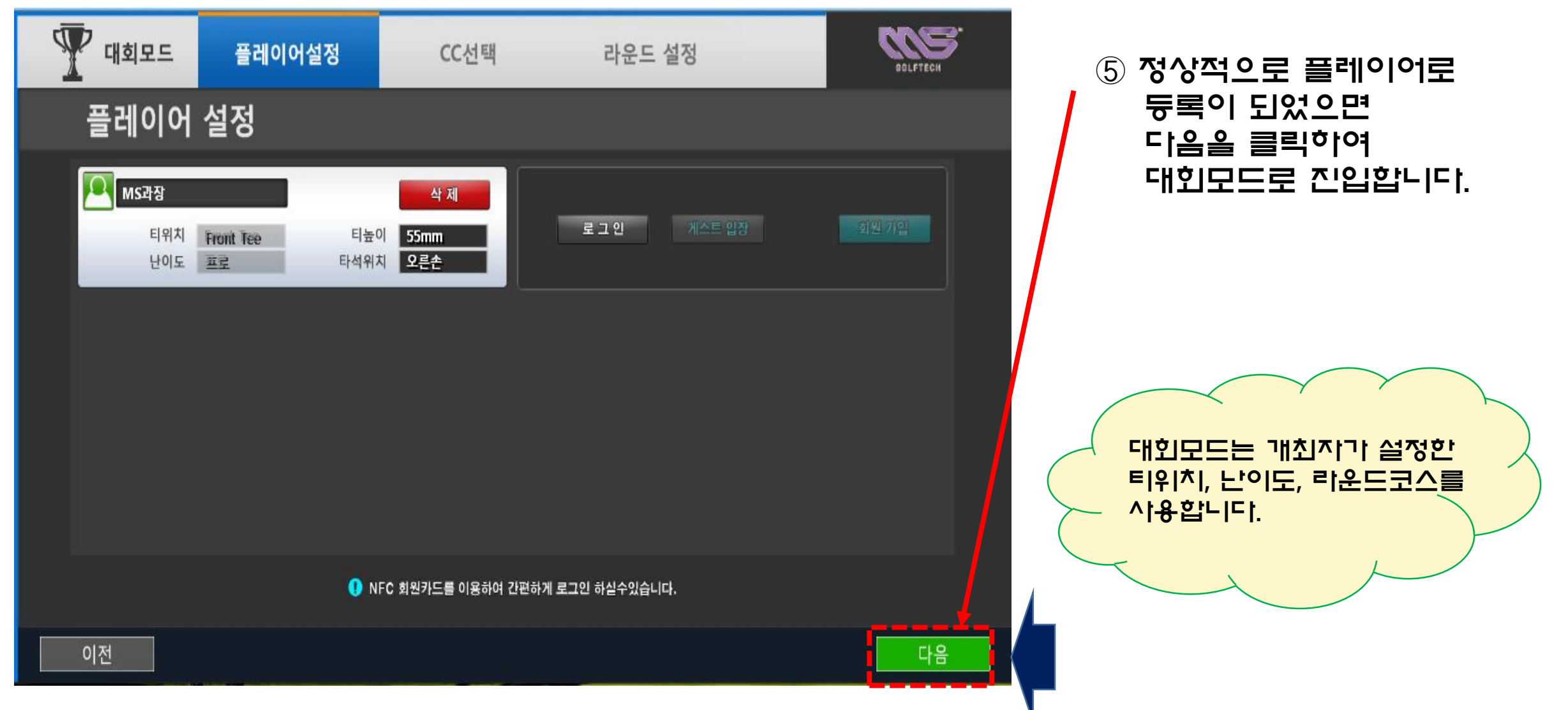

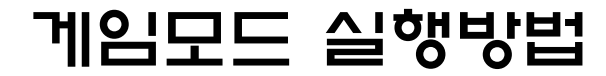

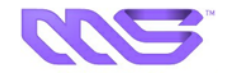

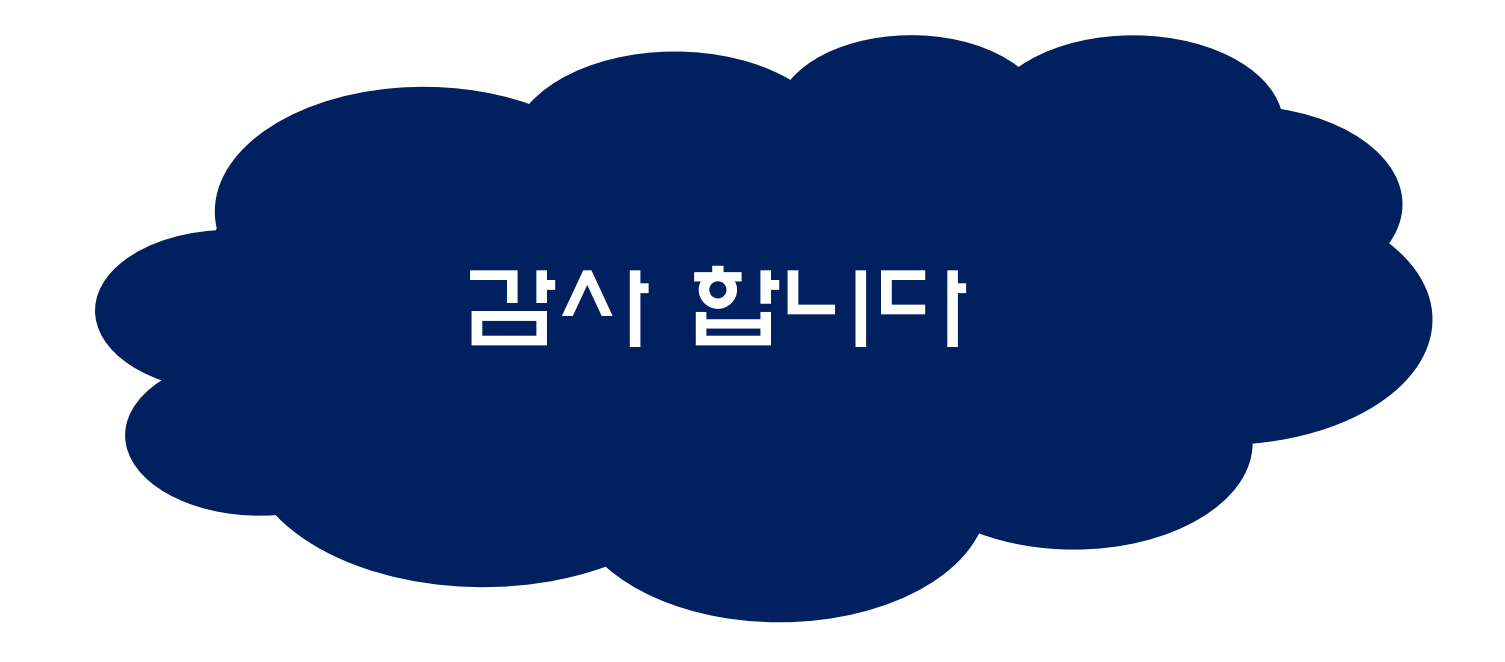